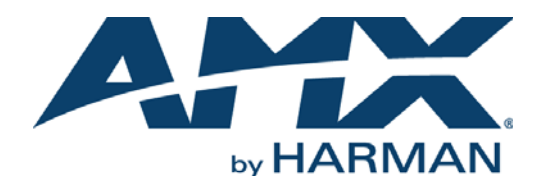

# INSTALLATION MANUAL

# RMS ENTERPRISE

RMS-ENT (V4.6 OR HIGHER)

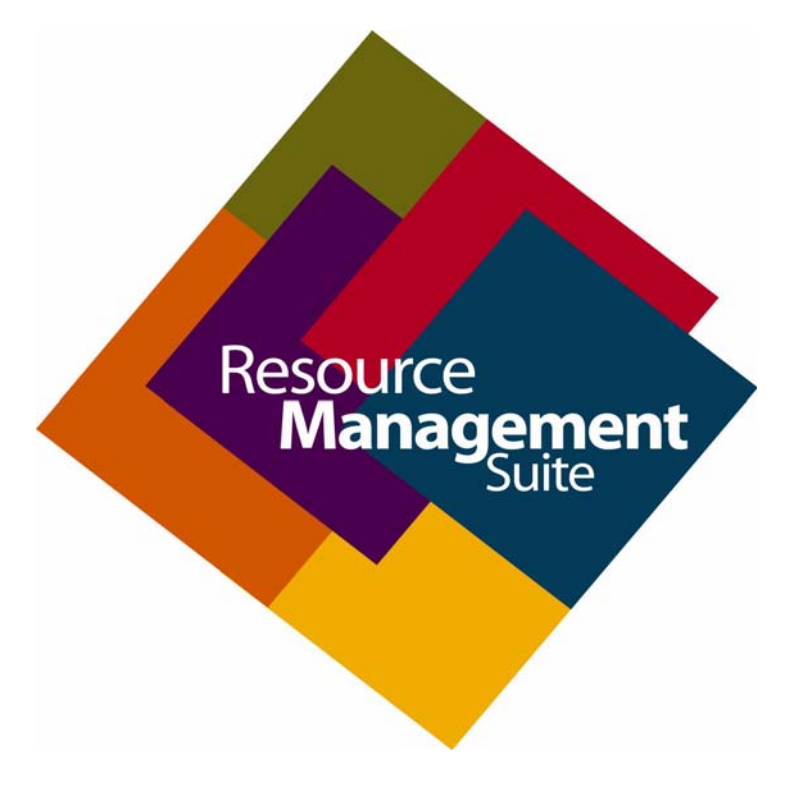

AV FOR AN IT WORLD

### COPYRIGHT NOTICE

AMX© 2016, all rights reserved. No part of this publication may be reproduced, stored in a retrieval system, or transmitted, in any form or by any means, electronic, mechanical, photocopying, recording, or otherwise, without the prior written permission of AMX. Copyright protection claimed extends to AMX hardware and software and includes all forms and matters copyrightable material and information now allowed by statutory or judicial law or herein after granted, including without limitation, material generated from the software programs which are displayed on the screen such as icons, screen display looks, etc. Reproduction or disassembly of embodied computer programs or algorithms is expressly prohibited.

### LIABILITY NOTICE

No patent liability is assumed with respect to the use of information contained herein. While every precaution has been taken in the preparation of this publication, AMX assumes no responsibility for error or omissions. No liability is assumed for damages resulting from the use of the information contained herein. Further, this publication and features described herein are subject to change without notice.

### AMX WARRANTY AND RETURN POLICY

The AMX Warranty and Return Policy and related documents can be viewed/downloaded at www.amx.com.

# **Table of Contents**

| RMS Enterprise Installation Overview    8                        |
|------------------------------------------------------------------|
| Overview                                                         |
| The RMS Enterprise Installation Process                          |
| Additional Add-On Features                                       |
| Opgrading Floin RMS V3.3 to RMS Enterprise                       |
| Accessing the RMS Enterprise U1                                  |
| Accessing RMS-ENT-CLOUD (RMS Enterprise Hosted Cloud Service) UI |
| Additional RMS Enterprise Documentation                          |
| RMS Enterprise Installation Checklist                            |
| Overview                                                         |
| Understanding System Recommendations & Requirements              |
| Server Hardware Recommendations 11                               |
| Supported Virtual Servers 11                                     |
| Supported Server Operating Systems 12                            |
| Additional Server Software Requirements 12                       |
| Supported Server Operating Systems Languages 12                  |
| Supported Web Browsers 12                                        |
| Supported SQL Database Platforms 13                              |
| Database Access 13                                               |
| Active Directory Services 14                                     |
| Legacy TCP/IP Communications 14                                  |
| Pre-Authentication Settings 15                                   |
| Control System Requirements 15                                   |
| RMS SDK Support                                                  |
| Supported Central Controllers 15                                 |
| 64MB Controllers - Duet Memory Allocation 15                     |
| GET DUET MEMORY                                                  |
| Setting the Duet Memory Allocation Value 16                      |
| Licensing Information (Entitlement ID) 16                        |
| RMS Enterprise Scheduling Interface 17                           |
| Scheduling Server Hardware Recommendations 17                    |
| RMS Transporter 18                                               |
| RMS Transporter Server Hardware Recommendations    18            |
| Installing Prerequisite Software19                               |
| Overview                                                         |
| Installing Java SE9 19                                           |
| Disabling Auto-Update For Java 20                                |

| Installing Apache Tomcat v8.5                     | 21   |
|---------------------------------------------------|------|
| Configuring Apache Tomcat                         | 24   |
| Upgrading RMS v3.3 to RMS Enterprise              | 26   |
| Overview                                          | 26   |
| Backwards Compatibility                           | 26   |
| 1) Verify System Requirements for RMS Enterprise  | 26   |
| 2) Stop RMS v3.3 Services                         | 26   |
| 3) Disable RMS v3.3 Services                      | . 27 |
| Using a RMS v3.3 Database with RMS Enterprise     | 27   |
| 4) Installation                                   | . 27 |
| Upgrading RMS Enterprise (v4.x to v4.6.13)        | 28   |
| Overview                                          | 28   |
| 1)Stop the Tomcat v7/8 Service                    | 28   |
| 2)Download Java v9 and Tomcat v8.5x               | . 28 |
| Downloading Java v9                               | . 28 |
| Downloading Tomcat v8.5                           | 28   |
| 3)Install Java v9                                 | 28   |
| 4)Install Tomcat v8.5                             | 29   |
| 5)Stop the Tomcat v8.5 Service                    | . 29 |
| 6)Configure Tomcat v8.5                           | 30   |
| 7) Upgrade the RMS Server                         | . 31 |
| 8)Uninstall Tomcat v7/8                           | 33   |
| 9)Start the Tomcat v8.5 Service                   | . 33 |
| 10) Open the RMS Enterprise UI via Web Browser    | . 34 |
| Duplicate Control Methods                         | 34   |
| AMX RMS Server Installer                          | 35   |
| Overview                                          | 35   |
| RMS Server Configuration                          | 38   |
| Overview                                          | 38   |
| Migrating a Legacy RMS Database To RMS Enterprise | . 46 |
| Editing RMS Server Configuration Settings         | 49   |
| Accessing the RMS Enterprise Web UI               | . 49 |
| AMX License Manager                               | 50   |
| Overview                                          | . 50 |
| Licensing in Multi-Server Installations           | . 50 |
| Installing the AMX License Server Application     | . 50 |
| Install the AMX License Server on this machine    | 51   |

|    | Select License Server Options                                      | 52 |
|----|--------------------------------------------------------------------|----|
|    | Use the local license server installed and running on this machine | 52 |
|    | Search the network for available license servers                   | 53 |
|    | Manually enter the license server hostname or IP address           | 54 |
| :  | Selecting a Licensing Option                                       | 55 |
|    | Request a trial/evaluation license                                 | 55 |
|    | Register a new software license (Requires an Entitlement ID)       | 55 |
|    | See all licensing options (Continue to main menu)                  | 55 |
| l  | Licensing Options Menu dialog                                      | 56 |
|    | Register License By: Entitlement ID                                | 56 |
|    | Register License by Asset ID                                       | 56 |
|    | View Existing Licenses                                             | 56 |
|    | Request a Trial License                                            | 56 |
|    | Requesting a Trial/Evaluation License                              | 57 |
|    | Upgrading From a Trial License To a Registered License             | 62 |
|    | Registering a Purchased License                                    | 66 |
|    | Manually Activating the Product License (No Internet Access)       | 69 |
|    | Adding Asset IDs (Locations)                                       | 71 |
|    | Manually Adding Assets (No Internet Access)                        | 76 |
| ,  | Viewing Existing Licenses                                          | 80 |
|    | Accessing the RMS Enterprise Web UI                                | 82 |
|    | Start the Tomcat Service                                           | 82 |
| Ар | pendix A: Installing SQL Server 2014 Express Edition               | 83 |
| -  | Overview                                                           | 83 |
|    | Installing SOL Server Express                                      | 83 |
|    | Configuring SOL Express via the SOL Server Configuration Manager   | 86 |
| ۸n | pondix P: Advanced Tempest Configuration                           | 00 |
| Ар |                                                                    | 03 |
|    | Overview                                                           | 89 |
|    | Testing for Acceptable Java Memory Settings                        | 89 |
|    | Tomcat Logging                                                     | 92 |
|    | Enabling HTTPS                                                     | 92 |
| Ap | pendix C: Clustered Deployment                                     | 93 |
| -  | Överview                                                           | 93 |
|    | Sticky Sessions                                                    | 93 |
|    | -<br>Shared file storage                                           | 93 |
|    | In the event of node failure                                       | 93 |
|    | Recommended procedure to restore a failed node                     | 93 |
|    | If a node loses connectivity to the database                       | 93 |
|    | Network infrastructure requirements                                | 93 |
|    |                                                                    | 04 |
|    | Bandwidth Costs                                                    | 94 |

| Appendix D: Manually Removing & Moving Licenses      | 95  |
|------------------------------------------------------|-----|
| Overview                                             |     |
| Before You Start                                     |     |
| Contact AMX Customer Support                         |     |
| Returning (Revoking) a License                       |     |
| If the Server is Connected to the Internet           |     |
| If the Server is Not Connected to the Internet       |     |
| Manually Moving a License (To a Different Server)    |     |
| If the Server is Connected to the Internet           |     |
| If the Server is Not Connected to the Internet       | 101 |
| Appendix E: Windows Pre-Authentication Configuration | 104 |
| Overview                                             | 104 |
| Purpose                                              |     |
| How It Works                                         |     |
| Security Implications                                |     |
| Client Gateway Authentication                        | 104 |
| Browser Support                                      | 104 |
| Internet Explorer                                    |     |
| Chrome                                               |     |
| Firefox                                              |     |
| Configuration of RMS Enterprise                      | 105 |
| Enable Window Pre-Authentication                     | 105 |
| Configuration of Tomcat                              | 105 |
| Executor Thread Pool                                 | 105 |
| HTTP Connector                                       | 105 |
| AJP Connector                                        |     |
| Configuration of ISAPI Redirect                      | 106 |
| Tomcat Connectors Download                           |     |
| Tomcat Connectors Documentation                      |     |
| Directory Structure                                  |     |
| Unzip the Connector                                  |     |
| Properties File for RMS API                          |     |
| Properties File for RMS UI                           |     |
| URI Worker Map Properties for RMS API                |     |
| URI Worker Map Properties for RMS UI                 |     |
| Workers Properties for RMS API                       |     |
| Workers Properties for RMS UI                        |     |
|                                                      |     |
| ISAPI and CGI Restrictions                           |     |
| 15AP1 FIITERS                                        |     |
| VITLUAI DIFECTORES                                   |     |
|                                                      |     |

| RMS UI                                  | 110 |
|-----------------------------------------|-----|
| Authentication Settings                 | 111 |
| Handler Mappings on Virtual Directories | 112 |
| Restart IIS                             | 112 |
| Final Remarks                           | 112 |

# **RMS Enterprise Installation Overview**

### **Overview**

*RMS* (Resource Management Suite®) *Enterprise* is an innovative meeting room management and equipment monitoring software package that provides centralized remote management of networked AV equipment and building systems. Use *RMS Enterprise* to:

- Simplify operation, support and security with enterprise scalable software
- Improve Help Desk performance to meet Service Level Agreements through proactive maintenance
- Reduce energy consumption and extend useful life of devices with enhanced reporting features

RMS Enterprise is a client/server application where the NetLinx system acts as the client and the RMS Enterprise application server listens for connections from NetLinx systems. NetLinx and the RMS Enterprise application server communicate using TCP/IP sockets. In order to establish communication, each NetLinx system must be able to resolve and connect to the RMS Enterprise application server. This can be accomplished with a variety of Network configurations including local area networks (LAN), wide area networks (WAN), and the Internet.

This document describes the process of installing RMS Enterprise on a server machine.

**NOTE:** It is highly recommended that you read this document in its entirety before commencing an installation of RMS Enterprise. If, after reading this document you have specific questions about the requirements of your RMS system, please contact AMX Technical Support for assistance.

### **The RMS Enterprise Installation Process**

The installation process for RMS Enterprise consists of several steps, as described in this document:

- 1. Review the **RMS Enterprise Installation Checklist**. The *RMS Enterprise Installation Checklist* section on page 11 is provided to ensure all the necessary prerequisites are met and all the necessary configuration options are identified prior to the installation of the RMS server.
- 2. Install **Prerequisite Software** (as necessary). The *Installing Prerequisite Software* section on page 19 provides instructions for installing the two server software applications required by RMS Enterprise:
  - Java SE9 (JRE)
  - Tomcat v8.5
- 3. Complete the **RMS Server Installer**. The *AMX RMS Server Installer* section on page 35 provides instructions for installing the AMX RMS Enterprise Installer application.
- 4. Complete the **RMS Server Configuration**. The *RMS Server Configuration* section on page 38 provides instructions on running the *RMS Server Configuration* tool to register and enable your server, as well as configure your database connection.
- 5. Complete the **AMX License Manager**. The *AMX License Manager* section on page 50 provides instructions on installing the *AMX License Manager* application, which is required to install and manage software licenses for RMS Enterprise (as well as other AMX software applications).

#### Additional Add-On Features

- Once you have installed a registered version of RMS Enterprise (see the *Registering a Purchased License* section on page 61 for details), you can upgrade your RMS Entitlement with a Scheduling License. The Scheduling License enables support for various scheduling plug-ins for RMS Enterprise. Refer to the Installation Guide for your specific Scheduling plug-in for details.
- *RMS Transporter* is a software tool included with RMS Enterprise (v4.4.6 or higher) that allows simultaneous upload of firmware files to all the devices on your system's network. This tool also allows viewing of transfers to all devices in real time, so you can see at a glimpse the status of all file transfers, as well as the status of files that were transferred in previous sessions. Detailed log files are also available which allow viewing of historical data for each system or installation, whether it be one small room, or a campus wide system. See the *RMS Transporter Installation Manual* for details.

## Upgrading From RMS v3.3 to RMS Enterprise

RMS Enterprise (SDK4) supports SDK3 legacy client connections without question and without making any changes to the code. In fact, many features will be available without any code changes (such as multi-stage and time delayed notifications and power use based on device type).

However, several advanced SDK features (including monitored power through PDU, Duet device native support, system modes, and web configured RMS clients) utilize SDK4 changes that will require registration of the room as new, with a corresponding loss of all history.

- If you migrate from RMS v3.3 to RMS Enterprise and change the code from 3.3 SDK to 4.x SDK, you will have all locations with 3.3 client gateways assigned but now OFFLINE and a completely new set of unassigned 4.x client gateways.
- If you intend to upgrade your system (Server and SDK) completely from RMS 3.3 to RMS Enterprise, it is necessary to delete the 3.3 Client Gateway from the location and assign the corresponding 4.x client gateway.

Once the 3.3 Client Gateway has been deleted, there will be a loss of all of the history associated with the 3.x masters and assets.

If you intend to install RMS Enterprise on a server that is currently running RMS v3.3, there are a few important steps to follow to ensure that RMS Enterprise will operate correctly, as well as to preserve the pre-existing RMS v3.3 application. This provides a method of reverting back to the previous RMS v3.3, if necessary.

See the Upgrading RMS v3.3 to RMS Enterprise section on page 26 for details.

If you intend to use an existing Legacy (v3.x) RMS Database with RMS Enterprise, the data must be migrated. See the *Migrating a Legacy RMS Database To RMS Enterprise* section on page 46 for details.

### Accessing the RMS Enterprise UI

The RMS Enterprise UI is accessed via web browser (see Supported Web Browsers on page 12).

1. To open the main RMS Enterprise UI, enter the following URL in your browser's address bar:

```
http://rmsServerURL/rms/#/
```

or

#### http://rmsServerURL:8080/rms/#/

(depending on how Tomcat is configured - refer to the RMS Enterprise Installation Guide for details on Tomcat installation and configuration)

2. This opens the *Please Sign In* page (FIG. 1):

| Please Sign in |                  |
|----------------|------------------|
| Username       |                  |
| Icarey         | × *              |
| Password       |                  |
| ******         | *                |
| Sign in        | Sign in as Guest |

#### FIG. 1 Sign In

Enter a valid Username and Password, and click Sign In to access the main RMS Enterprise (HTML) UI (FIG. 2):

| 4 | RMS         | Dashboard 🔥 Update N              | Manager 👻 Ro | eports Class  | ic UI   | Welcome Larry Carey                                                         | Sign out                                                                                                    |
|---|-------------|-----------------------------------|--------------|---------------|---------|-----------------------------------------------------------------------------|----------------------------------------------------------------------------------------------------|
|   |             |                                   |              |               |         |                                                                             |                                                                                                    |
|   | Status Type | <ul> <li>Occurrence *,</li> </ul> | Group ~      | Location ~    | Asset ~ | Summary                                                                     | ur in the second second |
|   | •           | Jul 5 2016 10:22 AM               | SDK 3.3.33   | Sim Group A   |         | RMS Simulation Client generated a help request @ (07/05/16:10:22:04)        | _                                                                                                    |
|   | ×           | Jul 5, 2016 11:22 AM              | SDK 3.3.33   | Sim Group A   |         | RMS Simulation Client generated a maintenance request @ [07/05/16;11:22:11] | î                                                                                                    |
|   | 0           | Jul 5, 2016 11:22 AM              | SDK 3.3.33   | Sim Group A   |         | RMS Simulation Client generated a help request @ [07/05/16;11:22:11]        |                                                                                                    |
|   | 0           | Jul 5, 2016 12:22 PM              | 5DK 3.3.33   | Sim Group A   |         | RMS Simulation Client generated a help request @ [07/05/16;12:22:18]        |                                                                                                    |
|   | 0           | Jul 5, 2016 12:29 PM              | Scheduling   | djohannes4200 |         | HELP-RMS 4 x Simulation Client generated a help request                     |                                                                                                    |
|   | *           | Jul 5, 2016 12:29 PM              | Scheduling   | djohannes4200 |         | SERV-RMS 4 x Simulation Client generated a maintenance request              |                                                                                                    |
|   | *           | Jul 5, 2016 1:22 PM               | SDK 3.3.33   | Sim Group A   |         | RMS Simulation Client generated a maintenance request @ [07/05/16;13:22:25] |                                                                                                    |
|   | •           | Jul 5, 2016 1:22 PM               | SDK 3.3.33   | Sim Group A   |         | RMS Simulation Client generated a help request @ [07/05/16;13:22:25]        |                                                                                                    |
|   | 3           | Jul 5, 2016 2:22 PM               | SDK 3.3.33   | Sim Group A   |         | RMS Simulation Client generated a help request @ [07/05/16;14:22:32]        |                                                                                                    |
|   | *           | Jul 5, 2016 3:22 PM               | SDK 3.3.33   | Sim Group A   |         | RMS Simulation Client generated a maintenance request @ [07/05/16;15:22:39] |                                                                                                    |
|   | 3           | Jul 5, 2016 3:22 PM               | SDK 3.3.33   | Sim Group A   |         | RMS Simulation Client generated a help request @ [07/05/16;15:22:39]        |                                                                                                    |
|   | • • • •     | Jul 5, 2016 4:22 PM               | SDK 3.3.33   | Sim Group A   |         | RMS Simulation Client generated a help request @ [07/05/16;16:22:46]        |                                                                                                    |
|   | *           | Jul 5, 2016 5:22 PM               | SDK 3.3.33   | Sim Group A   |         | RMS Simulation Client generated a maintenance request @ [07/05/16;17:22:53] |                                                                                                    |
|   | 0           | Jul 5, 2016 5:22 PM               | SDK 3.3.33   | Sim Group A   |         | RMS Simulation Client generated a help request @ [07/05/16,17:22:53]        |                                                                                                    |
|   | 0           | Jul 5, 2016 6:22 PM               | SDK 3.3.33   | Sim Group A   |         | RMS Simulation Client generated a help request @ [07/05/16,18.22.59]        |                                                                                                    |
|   | *           | Jul 5, 2016 7:23 PM               | SDK 3.3.33   | Sim Group A   |         | RMS Simulation Client generated a maintenance request @ [07/05/16;19.23.06] |                                                                                                    |
|   | 0           | Jul 5, 2016 7:23 PM               | SDK 3.3.33   | Sim Group A   |         | RMS Simulation Client generated a help request @ [07/05/16;19.23.06]        |                                                                                                    |
|   | 0           | Jul 5, 2016 8:23 PM               | SDK 3.3.33   | Sim Group A   |         | RMS Simulation Client generated a help request @ [07/05/16;20:23:13]        | ~                                                                                                    |

FIG. 2 Example RMS Enterprise HTML Interface (Dashboard view)

**NOTE:** Refer to the RMS Enterprise (4.6 or higher) System Administrator's Guide for details on the RMS Enterprise HTML and "Classic UI" interfaces.

#### Accessing RMS-ENT-CLOUD (RMS Enterprise Hosted Cloud Service) UI

RMS-ENT-CLOUD is accessed via web browser (see *Supported Web Browsers* on page 12). To open the main RMS Enterprise Web UI, enter the following URL in your browser's address bar:

#### http://rms-<servername>.amxservice.com/#/

**NOTE:** Port 8080 is the default port for Tomcat (see Installing Apache Tomcat v8.5 on page 21). However, when installing of Tomcat, this port can be assigned to another value if desired. The value assigned to Tomcat is the value that is used in the URL.

**NOTE:** As of RMS Enterprise v4.6, many of the menus and options that are familiar to administrators of previous versions of RMS Enterprise are now contained in the "Classic UI". Click the Classic UI button in the HTML UI menu bar to open the Classic UI workspace. See the The RMS Enterprise Work Area (v4.6 or higher) section on page 20 for details.

### Additional RMS Enterprise Documentation

Refer to the following supplemental RMS Enterprise documents (available to view/download from www.amx.com):

- RMS Enterprise NetLinx Programmers Guide Provides detailed NetLinx programming information for RMS systems.
- **RMS Update Manager Installation Guide** Provides instructions for installing the RMS Transporter installation file (*RMSTransporter.exe*), in order to add RMS Update Manager functionality to RMS Enterprise.
- **RMS Scheduling Interface Installation Guides** Provide instructions for installing and configuring the RMS Enterprise Scheduling Interfaces:
  - Installation Guide RMS Enterprise Interface for Exchange EWS
  - Installation Guide RMS Enterprise Interface for Lotus Notes Domino
  - Installation Guide RMS Enterprise Scheduling Interface for Google Calendar
- RMS-ENT-QR RMS QRS Quick Response Scheduling Quick Start Guide Provides quick-start instructions for adding Mobile Scheduling to your RMS Enterprise system.
- **RMS Enterprise Transporter Installation Guide** Provides instructions for installing and configuring the RMS Enterprise Transporter Firmware File Transfer Utility for RMS Enterprise v4.4 (or higher).

# **RMS Enterprise Installation Checklist**

### **Overview**

RMS Enterprise is a true enterprise-level application, and has specific minimum system requirements that must be met to ensure a successful deployment.

This section is provided to ensure that all the necessary prerequisites are met, and that the necessary configuration options are identified prior to the installation of the RMS Enterprise server and RMS Database server.

- The system requirements provided in this section represent the results of AMX testing. Follow these guidelines to ensure that RMS Enterprise will perform successfully.
- It is highly recommended that you read this document in its entirety before commencing an installation of RMS Enterprise. If, after reading this document you have specific questions about the requirements of your RMS system, please contact AMX Technical Support for assistance.

## **Understanding System Recommendations & Requirements**

Note that the overall performance of RMS Enterprise is a result of the server hardware and operating system used, as well as it's configuration. Other factors include the number of Locations, Assets and Users in the system, as well as how the system is used. For example, as stated under *Supported Database Platforms* (see page 13), the "Express Editions" of Microsoft SQL Server are appropriate to use for RMS Enterprise systems with less than 50 locations. While this is true in most cases, it is important to note that an installation with a small number of rooms could be configured in such a way that it will generate a large amount of traffic to and from the server. As an example, a system with 50 locations, each of which contains a large number of devices with many control and monitoring functions running constantly, would certainly require at least the Standard version (possibly the Enterprise version) of Microsoft SQL Server in order to perform adequately, due to the large amount of traffic that would be generated. When considering the server hardware to use with RMS Enterprise, it is important to understand not only the current requirements of the installation, but to also account for any potential upwards scaling of the system in the future. For example, an installation initially configured to manage less than 50 locations can use an "Express Edition" of Microsoft SQL Server. However, the "Express Editions" will no longer be appropriate, if and when more locations are added.

## Server Hardware Recommendations

Verify that your server hardware meets or exceeds the following minimum requirements for RMS Enterprise (check the appropriate boxes below):

| Server Hardwa                                                                                       | Server Hardware Recommendations                                                                                                    |     |    |  |  |  |
|----------------------------------------------------------------------------------------------------|----------------------------------------------------------------------------------------------------|-----|----|--|--|--|
| Does your server                                                                                    | meet the following Server Hardware Recommendations?                                                                                                    | Yes | No |  |  |  |
| Processor                                                                                           | Dual core Intel Xeon processor @ 2.67GHz (or equivalent)                                                                                                    |     |    |  |  |  |
| Memory                                                                                              | 8 GB                                                                                                    |     |    |  |  |  |
| • Display                                                                                           | 1280 x 1024 resolution                                                                                                    |     |    |  |  |  |
| • Hard Disk                                                                                         | <ol> <li>GB available space for RMS Enterprise application files.</li> <li>Database size varies depending on the installation.</li> <li>An additional 20 GB of space is needed for log files and firmware files if using RMS<br/>Transporter. Refer to the <i>RMS Enterprise Transporter Installation Manual</i> for details.</li> </ol> |     |    |  |  |  |
| Yes to all                                                                                          | Please continue to the next step.                                                                                                    |     |    |  |  |  |
| No to any You must obtain a server that meets these minimum requirements to install RMS Enterprise. |                                                                                                    |     |    |  |  |  |

RMS Enterprise performs best when installed on a server that is exclusively dedicated to running the RMS Enterprise application.

- For optimal performance, it is strongly recommended that a dedicated RMS server is used to run the RMS Enterprise application regardless of the size of the installation.
- For systems with more than 50 rooms, it is a system requirement that the server running the RMS Enterprise application be dedicated exclusively to RMS. In this case, it is crucial that no other applications are allowed to run on the RMS server.

#### **Supported Virtual Servers**

RMS Enterprise can also be hosted on a virtual server with either of the following virtualization systems:

- VMware ESXi (5.x or greater)
- Hyper-V

**NOTE:** If RMS Enterprise is to be installed on a virtual server, verify that it has sufficient hardware resources to support these virtual hosts. The created virtual servers must meet the Minimum Server Hardware Requirements indicated above.

# Supported Server Operating Systems

Verify that your server's operating system (OS) meets the minimum requirements for RMS Enterprise:

| Server Operating System (OS)                                                                                                    |                                                                                                    |            |  |  |  |  |  |
|----------------------------------------------------------------------------------------------------|----------------------------------------------------------------------------------------------------|------------|--|--|--|--|--|
| Do you have a                                                                                                    | Do you have a compatible server OS installed? Yes No                                                  |            |  |  |  |  |  |
|                                                                                                    |                                                                                                    |            |  |  |  |  |  |
| Supported Mici                                                                                                    | rosoft Server Operating Systems:                                                                      |            |  |  |  |  |  |
| Microsoft Wind                                                                                                    | ows Server 2012 R2 (x64)                                                                              |            |  |  |  |  |  |
| Standard Edi                                                                                                    | tion / Datacenter Edition                                                                             |            |  |  |  |  |  |
| Note: When usi                                                                                                    | ng Windows Server 2012 R2, the administrator must install NET 4.0 or higher (required by the AMX Lice | nse Tool). |  |  |  |  |  |
| Microsoft Wind                                                                                                    | ows Server 2008 R2 (x64):                                                                             |            |  |  |  |  |  |
| Web Edition                                                                                                    | / Standard Edition / Enterprise Edition / Datacenter Edition                                          |            |  |  |  |  |  |
| Yes                                                                                                    | Please continue to the next step.                                                                     |            |  |  |  |  |  |
| No                                                                                                    | You must obtain a compatible server OS to install RMS.                                                |            |  |  |  |  |  |
| Do you have an                                                                                                    | Do you have an administrative account to the server where RMS will be installed? Yes No               |            |  |  |  |  |  |
| Note: RMS is a system level application and requires administrative access to install and configure RMS.                                     |                                                                                                    |            |  |  |  |  |  |
| Yes                                                                                                    | Yes Please continue to the next step.                                                                 |            |  |  |  |  |  |
| No You must obtain an administrative logon account, or logon to the server with a user account that has administrative access to the server. |                                                                                                    |            |  |  |  |  |  |

**NOTE:** *RMS Enterprise v4.6 (or higher) is only supported on 64-bit systems.* 

### **Additional Server Software Requirements**

**NOTE:** The software versions mentioned below have been tested successfully by AMX. No assumptions should be made relative to other versions (earlier or later) in terms of their compatibility with RMS Enterprise.

Verify that your server has all required software installed (check the appropriate boxes below):

| Additional Software Dependencies                                                                                                    |                                                                         |     |    |  |  |  |
|----------------------------------------------------------------------------------------------------|-------------------------------------------------------------------------|-----|----|--|--|--|
| Does your se                                                                                                    | rver have all required software installed?                              | Yes | No |  |  |  |
| • Java 9 Run                                                                                                    | time Environment(JRE V:9.0.4 recommended)                               |     |    |  |  |  |
| • Tomcat - v                                                                                                    | Tomcat - version 8.5                                                    |     |    |  |  |  |
| <ul> <li>Note: The following applications are not required, but are needed in order to view the RMS UI and help files directly on the server.</li> <li>Web Browser (see Supported Web Browsers below)</li> <li>Adobe Flash v10</li> <li>Adobe Acrobat Reader</li> </ul> |                                                                         |     |    |  |  |  |
| Yes to all                                                                                                    | Yes to all Please continue to the next step.                            |     |    |  |  |  |
| No to anv                                                                                                    | to any Install any required software that is not present on the Server. |     |    |  |  |  |

**NOTE:** Because RMS Enterprise requires a specific version of Java, it is important that Java's auto-update feature is disabled, to avoid compatibility issues in the future. See the Disabling Auto-Update For Java section on page 20 for details.

#### Supported Server Operating Systems Languages

| Supported Server OS Languages |                 |        |         |                       |         |         |
|-------------------------------|-----------------|--------|---------|-----------------------|---------|---------|
| Chinese (Simplified, PRC)     | English         | French | Greek   | Japanese              | Russian | Turkish |
| Chinese (Classic, HK)         | Flemish (Dutch) | German | Italian | Portuguese (Portugal) | Spanish |         |

#### **Supported Web Browsers**

The RMS UI is supported on the following web browsers:

| Supported Web Browsers     |                     |  |  |
|----------------------------|---------------------|--|--|
| Windows                    | Macintosh/Apple     |  |  |
| Internet Explorer v10, v11 | Safari v5, v7       |  |  |
| Mozilla Firefox v27        | Mozilla Firefox v27 |  |  |
| Google Chrome v33          | Google Chrome v33   |  |  |

# Supported SQL Database Platforms

The following 32-bit or 64-bit database platforms are supported:

| Supported SQL Database Platforms                                           |                                                                                                    |  |  |
|----------------------------------------------------------------------------|----------------------------------------------------------------------------------------------------|--|--|
| Supported SQL Database Platforms<br>(x32/x64, Enterprise/Standard/Express) | Verified SQL Server Service Packs<br>The following service packs have been tested and verified by AMX to work with RMS<br>Enterprise. |  |  |
| SQL Server 2014                                                            | SP1                                                                                                    |  |  |
| SQL Server 2012                                                            | SP3                                                                                                    |  |  |
| SQL Server 2008 R2                                                         | SP3                                                                                                    |  |  |
| SQL Server 2008                                                            | SP4                                                                                                    |  |  |

To ensure optimal performance, it is important to follow these guidelines:

- The "Express Editions" of SQL Server (free download available from Microsoft) are only appropriate for systems with *less than 50 locations*. See *Appendix A: Installing SQL Server 2008 Express Edition* on page 78 for installation and configuration instructions.
- The RMS database *must* be installed on an external database server (not on the same server machine as the RMS Enterprise application). This includes database servers using SQL Server Express.

Check the appropriate box below:

| Databas   | se Platform                                                                                 |     |    |
|-----------|---------------------------------------------------------------------------------------------|-----|----|
|           |                                                                                             | Yes | No |
| Do you ha | ave a supported Database platform?                                                          |     |    |
| Yes       | Please continue to the next step.                                                           |     |    |
| No        | Install or obtain access to a compatible database platform for the RMS Enterprise database. |     |    |

### **Database Access**

If you will be using SQL database authentication instead of Windows Authentication to access the database server, check the appropriate box below, and fill in the remaining information. If you are not using Windows Authentication, then enter the *Username* and *Password* that will allow access the database server.

| Database Access                    |                                                                    |                                              |               |     |
|------------------------------------|--------------------------------------------------------------------|----------------------------------------------|---------------|-----|
|                                    |                                                                    |                                              | Yes           | No  |
| Using Windows Authentication?      |                                                                    |                                              |               |     |
| Yes                                | If you are using Windows Authentication to access th               | e database server, then no username or passw | vord is neede | ed. |
| No                                 | Username:                                                          |                                              |               |     |
|                                    | Password:                                                          |                                              |               |     |
| SQL Server IF                      | Paddress or Host name                                              | dress or Host name                           |               |     |
| SQL Server Po                      | ort                                                                |                                              |               |     |
| SQL Server In                      | istance (optional)                                                 |                                              |               |     |
| SQL Server Catalog (Database Name) |                                                                    |                                              |               |     |
| Yes                                |                                                                    | No                                           |               |     |
| Using NTLMv<br>NTLMv2 provi        | <b>2?</b><br>des improved security for connections between Windows | NT clients and servers.                      |               |     |

**NOTE:** In order for the RMS installer to create a new database catalog instance, the database user account will require the "CREATE DATABASE" permissions. Alternatively if a new empty RMS database catalog is created outside of the RMS installer, then this database user account will only require "DB\_OWNER" permissions to the newly created, empty RMS catalog.

# **Active Directory Services**

RMS Enterprise supports "*LDAP*" and "*Window Active Directory*" directory services. If you intend for RMS Enterprise to utilize one of these directory services, it will be helpful to have the following information prepared:

| Active Directory                                                                                           |                      |                                                  |  |     |    |
|----------------------------------------------------------------------------------------------------|----------------------|--------------------------------------------------|--|-----|----|
|                                                                                                    |                      |                                                  |  | Yes | No |
| Does your installation require active directory services?                                                  |                      |                                                  |  |     |    |
| No                                                                                                    | Please continue t    | o the next step.                                 |  |     |    |
|                                                                                                    | Which directory s    | ervice will you will be using with RMS?          |  |     |    |
| Yes                                                                                                    | LDAP                 |                                                  |  |     |    |
|                                                                                                    | Window Active Di     | rectory                                          |  |     |    |
| Fill in the following informatio                                                                           | n (required for init | al connection to the Directory Services Server): |  |     |    |
| Bind DN                                                                                                    |                      |                                                  |  |     |    |
| Bind DN password                                                                                           |                      |                                                  |  |     |    |
| URL of Directory Services Server                                                                           |                      |                                                  |  |     |    |
| Base DN                                                                                                    |                      |                                                  |  |     |    |
| Group Base Name                                                                                            |                      |                                                  |  |     |    |
| Group Attribute Name                                                                                       |                      |                                                  |  |     |    |
|                                                                                                    |                      |                                                  |  | Yes | No |
| Using NTLMv2?<br>NTLMv2 provides improved security for connections between Windows NT clients and servers. |                      |                                                  |  |     |    |

# Legacy TCP/IP Communications

RMS Enterprise uses TCP/IP communications between Legacy (version 3.x or lower) clients and the RMS Enterprise server. Please complete the following information:

| TCP/IP Con                                                                                                    | TCP/IP Communications                                                                                  |     |    |  |
|----------------------------------------------------------------------------------------------------|----------------------------------------------------------------------------------------------------|-----|----|--|
| <b>TCP/IP Server Port Number</b><br>Default = 3839 (this is an IANA registered port number for Legacy RMS servers) |                                                                                                    |     |    |  |
|                                                                                                    |                                                                                                    | Yes | No |  |
| Does your ser                                                                                                    | ver have a firewall that will block TCP/IP communication for this port?                                |     |    |  |
| Yes                                                                                                    | /es Create an exception for TCP/IP communications on the specified TCP/IP port for RMS communications. |     |    |  |
| No                                                                                                    | No Please continue to the next step.                                                                   |     |    |  |
|                                                                                                    |                                                                                                    | Yes | No |  |
| Does your net                                                                                                    | Does your network router restrict or block traffic on this TCP/IP port?                                |     |    |  |
| Yes                                                                                                    | Yes Create an exception for TCP/IP communications on the specified TCP/IP port for RMS communications. |     |    |  |
| No                                                                                                    | Please continue to the next step.                                                                      |     |    |  |

# **Pre-Authentication Settings**

RMS Enterprise supports pre-authentication. Please complete the following information:

| Pre-Authentication Settings                        |                                                                  |     |    |  |
|----------------------------------------------------|------------------------------------------------------------------|-----|----|--|
|                                                    |                                                                  | Yes | No |  |
| Does your installation require pre-authentication? |                                                                  |     |    |  |
| No                                                 |                                                                  |     |    |  |
| Yes                                                | Which pre-authentication method will you will be using with RMS? |     |    |  |
|                                                    | Windows authentication                                           |     |    |  |
|                                                    | SiteMinder                                                       |     |    |  |

### **Control System Requirements**

#### **RMS SDK Support**

- Touch panel files for G4 panels
- NetLinx modules (*RFID* is supported only on Duet-enabled NetLinx hardware)
- Each RMS Server supports up to 3000 Locations with SDK4, or up to 1000 SDK3 Locations

**NOTE:** Systems with more than 50 locations require Microsoft SQL Server Standard or Enterprise Editions. Microsoft SQL Server "Express Editions" are not appropriate for system with more than 50 locations. See Supported SQL Database Platforms on page 13.

#### **Supported Central Controllers**

| Supported Central Controllers                                                                                                    |                                                                                                    |                                                                                                    |
|----------------------------------------------------------------------------------------------------|----------------------------------------------------------------------------------------------------|----------------------------------------------------------------------------------------------------|
| RMS SDK v4.6.x                                                                                                    | RMS SDK v4.0 / v3.0                                                                                                    | RMS SDK v3.0 only                                                                                                    |
| <ul> <li>NX-1200/2200/3200/4200</li> <li>DVX-2210/2250/2255HD</li> <li>DVX-3250/3255/3256HD</li> <li>DGX8-ENC</li> <li>DGX64-ENC</li> <li>Note: NX Master Firmware Version 1.4.90 (or higher) is required for SDK v4.6.</li> </ul> | <ul> <li>NX-1200/2200/3200/4200</li> <li>RMS SDK v4.0 / v3.0 supports the following NI<br/>Central Controllers and Enova DVX/DGX</li> <li>Switchers with at least 64 MB RAM:</li> <li>NI-3101-SIG</li> <li>NI-2100/3100/4100</li> <li>NI-700/900</li> <li>Enova DVX-2150/2155HD</li> <li>Enova DVX-2150/2155HD</li> <li>Enova DVX-2100/2110HD</li> <li>Enova DXX-2100/2110HD</li> <li>Enova DGX16/32</li> <li>NXC-ME260/64</li> <li>Note: Master Firmware Version 4 is required for<br/>SDK v4.</li> </ul> | <ul> <li>NI-2000/3000/4000</li> <li>NI-700/900 (32 MB)</li> <li>NXC-ME260</li> <li>NXC-MPE</li> <li>Note: Support for RMS SDK v3.0 only<br/>Controllers is provided via the RMS Enterprise<br/>Backwards Compatibility service using the<br/>RMS 3.x SDK.</li> <li>These systems will continue to operate using<br/>the feature set of RMS 3.x. New features<br/>included in RMS Enterprise may not be<br/>available to these systems.</li> </ul> |

- NX Master Firmware Version 1.4.90 (or higher) is required for SDK v4.6.
- RMS SDK v4 (or higher) is required when using RMS Cloud Services hosted by AMX due to port requirements.
- RMS SDK v4 requires NetLinx Master version 4 firmware; connection instability and Master lockups may result if using version 3 NetLinx Firmware with SDK v4.

#### 64MB Controllers - Duet Memory Allocation

By default, Duet memory is set to the lowest possible amount to keep all available memory open for running NetLinx code. This assures that if the Controller is loaded with a very large NetLinx program but doesn't have any Duet modules, then the NetLinx code will run efficiently.

However, when Duet modules are added to the program, they use some of the (SDRAM) memory required by the Controller's web interface to load. In some cases, when a NI Controller or Enova DVX-2100HD All-In-One Presentation Switcher is connected to an RMS Server, the Controller (or Switcher) can eventually reach a point where the amount of available Duet memory gets too low to adequately support the Controller's web interface. If this occurs, the web interface will fail to load, and Telnet will report an out-of-memory error.

This issue can potentially affect any Controller with 64MB of SDRAM memory. Most NetLinx Integrated Controllers, as well as the Enova DVX-2100HD All-In-One Presentation Switcher feature 64 MB of SDRAM memory, with a default *Duet memory allocation* setting of 12MB. The NI Controllers and Enova All-In-One Presentation Switchers that come equipped with 64MB of RAM (and therefore could potentially experience this error) are listed in the following table:

| NI Central Controllers and Enova All-In-One Presentation Switchers With 64MB of RAM |                                       |                      |                                            |
|-------------------------------------------------------------------------------------|---------------------------------------|----------------------|--------------------------------------------|
| NetLinx Integrated                                                                  | l Controllers                         | Enova DVX All-In-    | One Presentation Switchers                 |
| NI-700                                                                              | FG2105-70                             | DVX-2100HD           | FG1905-04, FG1905-05, FG1905-01, FG1905-02 |
| NI-900                                                                              | FG2105-90                             |                      |                                            |
| NI-2100                                                                             | FG2105-04, FG2105-14                  | -                    |                                            |
| NI-3100*                                                                            | FG2105-05, FG2105-15                  | -                    |                                            |
| NI-3101-SIG                                                                         | FG2105-08                             | -                    |                                            |
| NI-4100*                                                                            | FG2105-06                             | -                    |                                            |
| * The NI-3100 and                                                                   | NI-4100 are available with 256MB of S | SDRAM installed. See | e www.amx.com for details.                 |

To avoid this error, it may be necessary to increase the Duet memory allocation on the NI Controller or DVX-2100HD switcher. The Duet memory allocation setting can be viewed and adjusted via the telnet terminal commands described below:

| DUET MEMORY Telnet Commands |                                                                                                    |  |  |
|-----------------------------|----------------------------------------------------------------------------------------------------|--|--|
| GET DUET MEMORY             | Display the amount of memory allocated for Duet Java pool.<br>This is the current Java memory heap size as measured in Megabytes.<br>An example is a value of $12 = 12$ MB.                                                                                                    |  |  |
| SET DUET MEMORY             | Set the amount of memory allocated for Duet Java pool. This is the current Java memory heap size as measured<br>in Megabytes. This feature is used so that if a NetLinx program requires a certain size of memory be allotted for<br>its currently used Duet Modules, it can be reserved on the Central Controller.<br>The default Duet memory allocation value for NI Central Controllers with 64MB of SDRAM (as well as the<br>DVX-2100HD) is <b>12MB</b><br>Note: This setting does not take effect until the next reboot. |  |  |

There are some considerations when doing this:

- The higher you increase the Duet memory, up to a maximum of 64Mb, the less memory there is for the NetLinx code to run. To find out how much Duet memory you need to run your program is by trial and error.
- We recommend increasing it by 2Mb, then trying to run your program. Repeat this process until your code runs as expected.
- It is important to keep the amount of memory allocated to Duet as low as possible so there is maximum memory to run the NetLinx code.

#### Setting the Duet Memory Allocation Value

**NOTE:** Terminal commands can be sent directly to the NI Controller or DVX-2100HD via either a Program Port or a Telnet terminal session. In your terminal program, type "Help" or a question mark ("?") and <Enter> to access the Help Menu, and display the supported Program port commands. Refer to the "NetLinx Integrated Controllers WebConsole and Programming Guide" for a full listing of supported telnet terminal commands.

- 1. Telnet into the Controller (refer to the relevant Operation/Reference Guide for details).
- 2. Type SET DUET MEMORY. You will be presented with how much the memory is currently set to and a prompt for the new setting.
- 3. Enter the new setting (such as 14 to set the Duet memory allocation to 14MB), then press ENTER.
- 4. Reboot the master and test your code.
- 5. Repeat if necessary.

### Licensing Information (Entitlement ID)

If you have purchased RMS Enterprise, you will need the Entitlement ID obtained from AMX in order to install the software (see the *AMX License Manager* section on page 50 for details).

# **RMS Enterprise Scheduling Interface**

### **Scheduling Server Hardware Recommendations**

Once you have installed a registered version of RMS Enterprise (see the *Registering a Purchased License* section on page 61 for details), you can upgrade your RMS Entitlement with a *Scheduling License*. The Scheduling License enables support for various scheduling plug-ins for RMS Enterprise. Refer to the Installation Guide for your specific Scheduling plug-in for details.

Verify that each server that will run the RMS Enterprise Scheduling Interface meets or exceeds the following minimum requirements (check the appropriate boxes below):

| Scheduling Server Hardware Recommendations |                                                                                           |     |    |  |
|--------------------------------------------|-------------------------------------------------------------------------------------------|-----|----|--|
| Does your Schedu                           | Iling server meet the following Minimum Hardware Recommendations?                         | Yes | No |  |
| Processor                                  | Dual core Intel Xeon processor @ 2.67GHz (or equivalent)                                  |     |    |  |
| Memory                                     | 8 GB                                                                                      |     |    |  |
| • Display                                  | 1280 x 1024 resolution                                                                    |     |    |  |
| Hard Disk                                  | 1 GB available space for RMS Enterprise Scheduling application files.                     |     |    |  |
| Yes to all                                 | Please continue to the next step.                                                         |     |    |  |
| No to any                                  | You must obtain a server that meets these minimum requirements to install RMS Enterprise. |     |    |  |

For installations with more than 50 locations that use the Scheduling Interface, a separate server from the RMS Application is required.

| Scheduling Interface Operating System (OS) |                                                                                                    |              |     |  |
|--------------------------------------------|----------------------------------------------------------------------------------------------------|--------------|-----|--|
| Do you have a                              | compatible server OS installed?                                                                                                    | Yes          | No  |  |
|                                            |                                                                                                    |              |     |  |
| Supported Micr                             | rosoft Server Operating Systems:                                                                                                    |              |     |  |
| Microsoft Wind                             | ows Server 2012 R2 (x64)                                                                                                    |              |     |  |
| <ul> <li>Standard Edi</li> </ul>           | tion / Datacenter Edition                                                                                                    |              |     |  |
| Note: When usi                             | ng Windows Server 2012 R2, the administrator must install .NET Framework 3.5 (required by the AMX                                                                               | License Tool | l). |  |
| Microsoft Wind                             | ows Server 2008 R2 (x64):                                                                                                    |              |     |  |
| Web Edition                                | / Standard Edition / Enterprise Edition                                                                                                    |              |     |  |
| Yes                                        | Please continue to the next step.                                                                                                    |              |     |  |
| No                                         | You must obtain a compatible server OS to install RMS.                                                                                                    |              |     |  |
| Do you have ar                             | Do you have an administrative account to the server where RMS will be installed? Yes No                                                                                         |              |     |  |
| Note: RMS is a structure the Scheduling    | Note: RMS is a system level application and requires administrative access to install and configure RMS, including the Scheduling Interface and Scheduling Configuration Tool . |              |     |  |
| Yes                                        | Please continue to the next step.                                                                                                    |              |     |  |
| No                                         | You must obtain an administrative logon account, or logon to the server with a user account that has administrative access to the server.                                       |              |     |  |

**NOTE:** *RMS Enterprise v4.6 (or higher) is only supported on 64-bit systems.* 

### **RMS Transporter**

RMS Transporter allows the simultaneous transfer of firmware to all devices on your system's network for a given firmware file. See the *RMS Enterprise System Admin Manual* for details.

#### **RMS Transporter Server Hardware Recommendations**

**NOTE:** The RMS Transporter application should not be installed on the primary RMS Enterprise Server, as this can lead to performance issues on the RMS Enterprise UI (including potentially sluggish response times during transfer operations). To ensure optimal performance, always install RMS Transporter on a separate dedicated server.

Verify that each server that will run RMS Transporter meets or exceeds the following minimum requirements (check the appropriate boxes below):

| <b>RMS</b> Transport | RMS Transporter Server Hardware Recommendations                                                                                                    |     |    |  |  |
|----------------------|----------------------------------------------------------------------------------------------------|-----|----|--|--|
| Does your RMS Tr     | ansporter server meet the following minimum hardware recommendations?                                                                                                    | Yes | No |  |  |
| Processor            | Dual core Intel Xeon processor @ 2.67GHz (or equivalent)                                                                                                    |     |    |  |  |
| Memory               | 4 GB                                                                                                    |     |    |  |  |
| • Display            | 1280 x 1024 resolution                                                                                                    |     |    |  |  |
| Hard Disk            | 12 GB available space to store AMX firmware files.<br>Note: While AMX firmware files will be stored locally on the Transporter Server, these files are<br>automatically removed from the Server 90 days after their last use. |     |    |  |  |
| Yes to all           | Please continue to the next step.                                                                                                    |     |    |  |  |
| No to any            | You must obtain a server that meets these minimum requirements to install RMS Enterprise.                                                                                                    |     |    |  |  |

### RMS Transporter Operating System (OS)

| Do you have a co                                                                                                    | mpatible server OS installed?                                                                                                    | Yes          | No      |
|----------------------------------------------------------------------------------------------------|----------------------------------------------------------------------------------------------------|--------------|---------|
|                                                                                                    |                                                                                                    |              |         |
| Supported Micros<br>Microsoft Window<br>• Standard Editio<br>Note: When using<br>Microsoft Window<br>• Web Edition / S | soft Server Operating Systems:<br>vs Server 2012 R2 (x64)<br>on / Datacenter Edition<br><i>Windows Server 2012 R2, the administrator must install .NET Framework 3.5 (required by the AMX i</i><br>vs Server 2008 R2 (x64):<br>Standard Edition / Enterprise Edition | License Tool | ).      |
| Yes                                                                                                    | Please continue to the next step.                                                                                                    |              |         |
| No                                                                                                    | You must obtain a compatible server OS to install RMS.                                                                                                    |              |         |
| Do you have an a                                                                                                    | dministrative account to the server where RMS will be installed?                                                                                                    | Yes          | No      |
| Note: RMS is a sys<br>Scheduling Interf                                                                                | stem level application and requires administrative access to install and configure RMS, including the<br>ace and Scheduling Configuration Tool .                                                                                                    |              |         |
| Yes                                                                                                    | Please continue to the next step.                                                                                                    |              |         |
| No                                                                                                    | You must obtain an administrative logon account, or logon to the server with a user account that access to the server.                                                                                                    | has adminis  | trative |

Multiple RMS Transporter servers can communicate with the RMS Enterprise Server.

- Each RMS Transporter server communicates with the RMS Enterprise Server over Port 80.
- Each RMS Transporter Server communicates with AMX devices over port **1319**.
- Each RMS Transporter Server communicates with AMX devices via HTTP over port **8081** (default). This port can be changed in the Transporter configuration tool. Refer to the RMS Enterprise Transporter Installation Manual for instructions on installation and configuration.

NOTE: RMS Transporter v1.2.x is only supported on 64-bit systems.

# **Installing Prerequisite Software**

### **Overview**

As indicated in the *RMS Enterprise Installation Checklist*, RMS Enterprise requires two server software applications to be on the server before RMS is installed:

- Java SE9 (JRE V:9.0.4 recommended)
- Tomcat v8.5

If both of these applications are not already loaded on the server, download and install both before launching the RMS enterprise Installation executable file.

**NOTE:** If Tomcat 8.5 is already installed on the server, please refer to the Configuring Apache Tomcat section on page 24 before installing RMS Enterprise.

## **Installing Java SE9**

Java SE9 (Standard Edition version 9) installation files are available to download from <u>http://www.oracle.com/technetwork/java/javase/</u> <u>downloads/java-archive-javase9-3934878.html</u>.

**NOTE:** The minimum requirement for Java SE9 is the JRE (Java Runtime Environment). RMS Enterprise will also work with the JDK (Java Development Kit), since it includes the JRE.

1. Download and launch the Java SE9 JRE installer. FIG. 3 shows the Java 9 JRE installer Welcome Screen.

| Java Setup - Welcome                                                                                                    |  |  |
|----------------------------------------------------------------------------------------------------|--|--|
|                                                                                                    |  |  |
| Welcome to Java                                                                                                    |  |  |
| Java provides access to a world of amazing content. From business solutions to helpful utilities and entertainment, Java makes your Internet experience come to life. |  |  |
| Note: No personal information is gathered as part of our install process.<br><u>Click here</u> for more information on what we do collect.                            |  |  |
| Click Install to accept the <u>license agreement</u> and install Java now.                                                                                            |  |  |
| Custom Setup                                                                                                    |  |  |

FIG. 3 Java 9 JRE installer - Welcome screen

- 2. Click Install to begin the installation. Progress is indicated in the Installing Java dialog.
- 3. When complete, close the Java SE9 JRE installer (FIG. 4).

| Java Setup - Progress                                                                                                    | Java Setup - Complete                                                                                                    |
|----------------------------------------------------------------------------------------------------|----------------------------------------------------------------------------------------------------|
|                                                                                                    |                                                                                                    |
| Status: Installing Java                                                                                                    | ✓ You have successfully installed Java                                                                                                    |
| ATMs, Smartcards, POS Terminals, Blu-ray Players, PCS<br>Set Top <b>BBERITOR</b> Servers Switches<br>Automot <b>BBERITOR</b> Lotter<br>Systems <b>Devices Run Java</b> Controls<br>Togram <b>Devices Run Java</b> Controls<br>Togram <b>Devices Run Java</b> Controls<br>Devices <b>Run Java</b> Controls<br>(Controls <b>Devices Run Java</b> ) | You will be prompted when Java updates are available. Always install<br>updates to get the latest performance and security improvements.<br><u>More about update settings</u><br>The security level has been set to a minimum value of High.<br><u>More information</u> |
|                                                                                                    | Close                                                                                                    |

FIG. 4 Java SE9 JRE installer

#### **Disabling Auto-Update For Java**

Because RMS Enterprise requires a specific version of Java, it is important that Java's auto-update feature is disabled, to avoid compatibility issues in the future:

1. On the main Control Panel Page, select Java. This opens the Java Control Panel (FIG. 5):

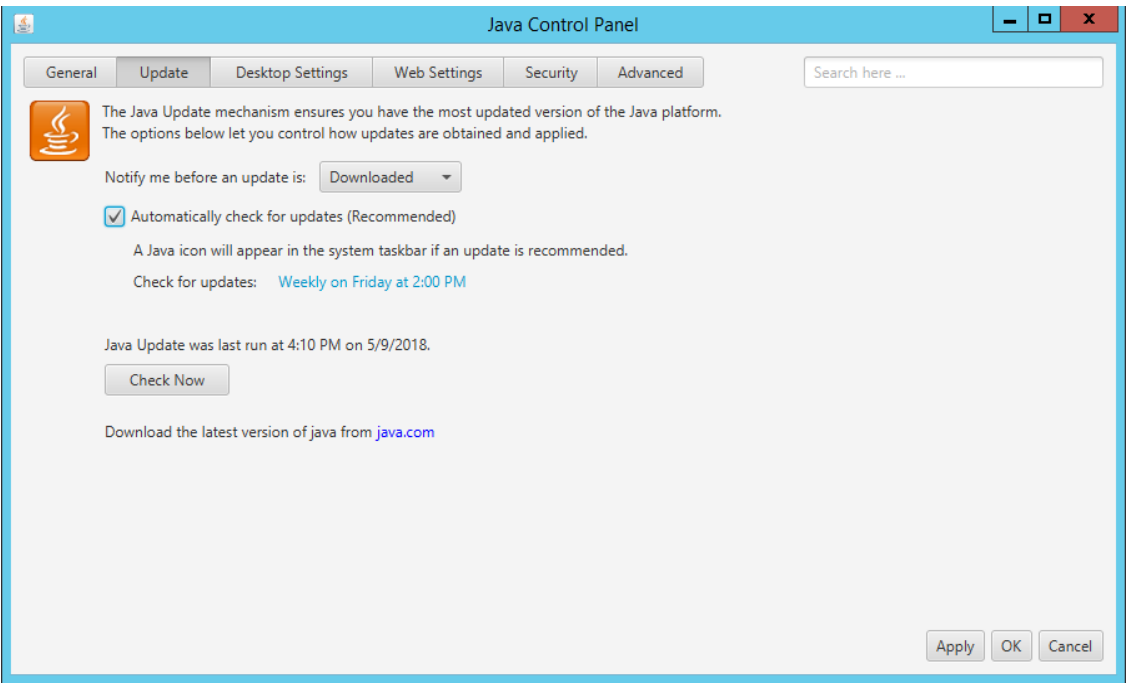

FIG. 5 Java Control Panel

- 2. Un-check the Automatically check for updates option.
- 3. Java will prompt you to verify this action click Do not check and click on Apply.

| 4                                         |                                                 |                                                   | Ja                                       | va Control                     | Panel                   |                      | _ <b>□</b> ×    |
|-------------------------------------------|-------------------------------------------------|---------------------------------------------------|------------------------------------------|--------------------------------|-------------------------|----------------------|-----------------|
| General                                   | Update                                          | Desktop Settings                                  | Web Settings                             | Security                       | Advanced                | Search here          |                 |
| Je se se se se se se se se se se se se se | The Java Update<br>The options belo             | mechanism ensures you<br>w let you control how up | have the most upd<br>odates are obtained | ated version o<br>and applied. | f the Java platform.    |                      |                 |
|                                           | Notify me befor                                 | e an update is: Downl                             | oaded 🔻                                  |                                |                         |                      |                 |
|                                           | Automatical                                     | ly check for updates (Rec                         | commended)                               |                                |                         |                      |                 |
|                                           | A Java icon                                     | will appear in the system                         | taskbar if an updat                      | e is recommer                  | nded.                   |                      |                 |
|                                           | Check for u                                     | pdates: Weekly on Frid                            | lay at 2:00 PM                           |                                |                         |                      |                 |
|                                           | Java Update was<br>Check Now<br>Download the la | s last run at 4:10 PM on 5                        | java.com                                 |                                |                         |                      |                 |
|                                           | Java Updat                                      | e - Warning                                       |                                          |                                |                         |                      |                 |
| We stro<br>experie                        | ngly recommend                                  | l letting Java periodically                       | check for newer ver                      | sions to ensur                 | e you have the most sec | ure and fastest Java |                 |
|                                           |                                                 |                                                   |                                          |                                | Continue to Check       | Do Not Check         |                 |
|                                           |                                                 |                                                   |                                          |                                |                         |                      | Apply OK Cancel |

FIG. 6 Java Update - Warning

4. Click **OK** to close this dialog.

# **Installing Apache Tomcat v8.**5

RMS Enterprise v4.6.13 requires Tomcat v8.5. Apache Tomcat 8.5 installation files are available to download from <u>http://</u>tomcat.apache.org/download-80.cgi?spm=5176.doc51376.2.9.muOQM3&file=download-80.cgi.

**NOTE:** If Tomcat 8.5 is already installed on the server, please refer to the Configuring Apache Tomcat section on page 24 before installing RMS Enterprise.

1. Download and launch the Apache Tomcat 8.5 Windows Service. FIG. 7 shows the Welcome Screen for the Apache Tomcat Setup Wizard:

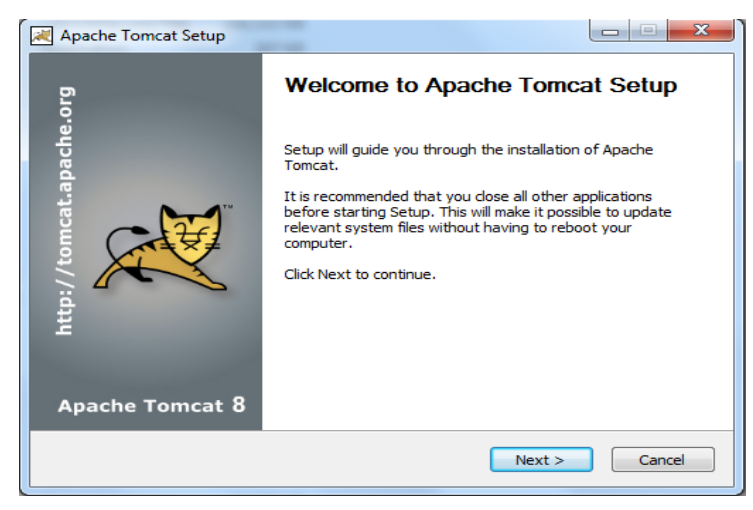

#### FIG. 7 Apache Tomcat Setup Wizard - Welcome Screen

2. Click Next to review the License Agreement. Click I Agree to proceed with the installation (FIG. 8):

| Apache Tomcat Setup                                                                                                    |
|----------------------------------------------------------------------------------------------------|
| License Agreement<br>Please review the license terms before installing Apache Tomcat.                                                                                                    |
| Press Page Down to see the rest of the agreement.                                                                                                    |
| Apache License<br>Version 2.0, January 2004<br>http://www.apache.org/licenses/<br>TERMS AND CONDITIONS FOR USE, REPRODUCTION, AND DISTRIBUTION<br>1. Definitions.<br>"License" shall mean the terms and conditions for use, reproduction,<br>and distribution as defined by Sections 1 through 9 of this document. |
| ,<br>If you accept the terms of the agreement, click I Agree to continue. You must accept the<br>agreement to install Apache Tomcat.                                                                                                    |
| Nullsoft Install System v3.03                                                                                                    |

FIG. 8 Apache Tomcat Setup Wizard - License Agreement

3. In the Choose Components screen, review the default component selections and read the on-screen instructions (FIG. 9):

| Apache Tomcat Setup                                            |                                                                                         |                                                                                   |
|----------------------------------------------------------------|-----------------------------------------------------------------------------------------|-----------------------------------------------------------------------------------|
| Choose Components<br>Choose which features of Apa              | ache Tomcat you want to install.                                                        |                                                                                   |
| Check the components you wait install. Click Next to continue. | ant to install and uncheck the comp                                                     | ponents you don't want to                                                         |
| Select the type of install:                                    | Normal                                                                                  |                                                                                   |
| Or, select the optional<br>components you wish to<br>install:  | Tomcat     Start Menu Items     Occumentation     Manager     Host Manager     Examples | Description<br>Position your mouse<br>over a component to<br>see its description. |
| Space required: 11.7 MB                                        |                                                                                         |                                                                                   |
| Nullsoft Install System v3.03                                  |                                                                                         |                                                                                   |
|                                                                | < Back                                                                                  | Next > Cancel                                                                     |

FIG. 9 Apache Tomcat Setup Wizard - Choose Components

4. Click Next to accept the default settings and continue to the Configuration screen (FIG. 10):

| 😹 Apache Tomcat Setup: Cor                   | nfiguration Op | otions        |          |
|----------------------------------------------|----------------|---------------|----------|
| Configuration<br>Tomcat basic configuration. |                |               |          |
| Server Shutdown Port                         |                | 8005          |          |
| HTTP/1.1 Connector Port                      |                | 8080          |          |
| AJP/1.3 Connector Port                       |                | 8009          |          |
| Windows Service Name                         |                | Tomcat8       |          |
| Create shortcuts for all users               |                |               |          |
| Tomcat Administrator Login                   | User Name      |               |          |
| (optional)                                   | Password       |               |          |
|                                              | Roles          | manager-gui   |          |
| Nullsoft Install System v3.03 —              |                |               |          |
|                                              |                | < Back Next : | > Cancel |

FIG. 10 Apache Tomcat Setup Wizard - Configuration

5. Fill in this information as required. Using the default settings, Tomcat will serve the web page content on port **8080**. If you wish for RMS to be hosted on the standard HTTP port 80 and you are not using IIS for Windows Authentication purposes then you may enter port **80** in this field before proceeding.

| Apache Tomcat Setup: Java Virtual Machine path selection                       |        |
|--------------------------------------------------------------------------------|--------|
| Java Virtual Machine<br>Java Virtual Machine path selection.                   |        |
| Please select the path of a Java SE 7.0 or later JRE installed on your system. |        |
| C:\Program Files\Java\jre-9.0.4                                                |        |
| Nullsoft Install 5ystem v3,03                                                  | Cancel |

Click Next to proceed to the Java Virtual Machine screen (FIG. 11):

FIG. 11 Apache Tomcat Setup Wizard - Java Virtual Machine

• It may be necessary to create a firewall rule to allow access to the port defined here (if other than 80).

- If you are installing Tomcat to run on port 80, then you must make sure that no other web servers are currently running (on port 80) on this server. It is not uncommon for Microsoft IIS server to already be installed on the server, you may need to disable the IIS server in order to run Tomcat on port 80. Tomcat will fail to start if another process is already listening on port 80.
- The Tomcat HTTP port can be changed at a later time after install, but it will require the manual editing of Tomcat configuration files.
- 6. Again, in most cases you should accept the default setting, and click **Next** to proceed to the *Choose Install Location* screen (FIG. 12):

| Apache Tomcat Setup                                                                                                    |                  |
|----------------------------------------------------------------------------------------------------|------------------|
| Choose Install Location<br>Choose the folder in which to install Apache Tomcat.                                                                                |                  |
| Setup will install Apache Tomcat in the following folder. To install in a differ<br>Browse and select another folder. Click Install to start the installation. | ent folder, dick |
| Destination Folder C:\Program Files\Apache Software Foundation\Tomcat 8.5                                                                                      | Browse           |
| Space required: 11.7 MB<br>Space available: 16.9 GB                                                                                                    |                  |
| Nullsoft Install System v3.03                                                                                                    | Cancel           |

FIG. 12 Apache Tomcat Setup Wizard - Choose Install Location

- 7. Again, in most cases you should accept the default setting,
- 8. Click Install to begin the installation. Progress is indicated in the Installing dialog (FIG. 13):

| Apache Tomcat Setup                                                   |                  |
|-----------------------------------------------------------------------|------------------|
| Installing<br>Please wait while Apache Tomcat is being installed.     |                  |
| Output folder: C:\Program Files\Apache Software Foundation\Tomcat 8.5 | webapps\docs\WEE |
| Show details                                                          |                  |
|                                                                       |                  |
|                                                                       |                  |
|                                                                       |                  |
| Nullsoft Install System v3.03                                         | Cancel           |

FIG. 13 Apache Tomcat Setup Wizard - Installing

9. When complete, click **Finish** to close the *Apache Tomcat Setup Wizard* (FIG. 14).

| 減 Apache Tomcat Setup |                                                                                    |
|-----------------------|------------------------------------------------------------------------------------|
| org                   | Completing Apache Tomcat Setup                                                     |
| apache                | Apache Tomcat has been installed on your computer.<br>Click Finish to close Setup. |
| tomcat                | 🕼 Run Apache Tomcat                                                                |
| http://               | V Show Readme                                                                      |
| Apache Tomcat 8       |                                                                                    |
|                       |                                                                                    |
|                       | < Back Finish Cancel                                                               |

FIG. 14 Apache Tomcat Setup Wizard - Complete

10. Continue to the *Configuring Apache Tomcat* section.

#### **Configuring Apache Tomcat**

In order for Tomcat to function properly with RMS Enterprise, the following configuration changes must be made via the *Apache Tomcat 8.5 Properties* dialog:

1. With Tomcat running, right-click on the Tomcat icon in the Windows task bar, and select **Configure** from the context menu (FIG. 15). This opens the *Apache Tomcat 8.5 Properties* dialog

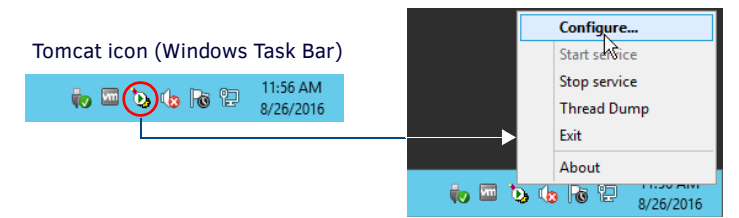

FIG. 15 Apache Tomcat context menu - select Configure

2. In the General tab, change the Startup Type from Manual to Automatic (select Automatic from the drop-down menu (FIG. 16):

| General Log On          | Logging Java Startup Shutdown                         |                             |
|-------------------------|-------------------------------------------------------|-----------------------------|
| Service Name:           | Tomcat8                                               |                             |
| Display <u>n</u> ame:   | Apache Tomcat 8.5 Tomcat8                             |                             |
| Description:            | Apache Tomcat 8.5.30 Server - http://tomcat.apache.   |                             |
| Pat <u>h</u> to executa | ble:                                                  |                             |
| C:\Program Fil          | es\Apache Software Foundation\Tomcat 8.5\bin\Tomcat8. |                             |
| Startup type:           | Automatic 👻 🗸                                         | Set Startup Type to Automat |
| Service Status:         | Started                                               |                             |
|                         |                                                       |                             |
|                         |                                                       |                             |
|                         |                                                       |                             |

FIG. 16 Apache Tomcat 8.5 Properties dialog - General tab

 In the Java tab, click inside the Java Options text box (FIG. 17), and scroll down to the last line. After the last line of code, enter the following line of code: -XX:MaxMetaspaceSize=200M

| Canacal Los On Longing 1973 Chartyn Shutdawn                            |   |
|-------------------------------------------------------------------------|---|
| Recommended setting for<br>MaxMetaspaceSize = 200M<br>Java Options:<br> | 3 |

FIG. 17 Apache Tomcat 8.5 Properties dialog - Java tab (editing Java Options)

- 4. Enter values in the Initial Memory Pool and Maximum Memory Pool fields.
  - In most cases, the Initial Memory Pool and Maximum Memory Pool values should be equal.
  - The recommended value for Initial Memory Pool and Maximum Memory Pool is 2048MB (2GB).
  - The ideal values for these settings will depend on the number of clients connected to your RMS server. As a rule of thumb, consider allocating half of the server's available memory to Tomcat for use with RMS.
- 5. Click **OK** to save your changes.
- 6. At this point, test the settings by stopping, and restarting the Tomcat service before proceeding: Select **Stop service** from the Tomcat context menu, and when the service has stopped, select **Start service** (FIG. 18):

| Configure     | Apache Commons Daemon Service Manager                       | Configure      |
|---------------|-------------------------------------------------------------|----------------|
| Start service | Service Manager is attempting to stop the following service | Start service  |
| Stop service  | Apache Tomcat 8.0 Tomcat8                                   | √ Stop service |
| S Thread Dump |                                                             | Thread Dump    |
| Exit          |                                                             | Exit           |
| About         |                                                             | About          |
|               | Cancel Close                                                |                |

FIG. 18 Apache Tomcat context menu - Stop service, Start service

**NOTE:** *If Tomcat fails to restart, please refer to the Appendix B: Advanced Tomcat Configuration* section on page 89 to *troubleshoot the Java memory allocation settings.* 

- 7. Before proceeding, stop the Tomcat service.
  - Tomcat must be stopped before installing and configuring RMS Enterprise.
  - Once RMS Enterprise has been installed and configured, Tomcat must be restarted in order to run RMS Enterprise.

# Upgrading RMS v3.3 to RMS Enterprise

### **Overview**

# IF YOU INTEND TO INSTALL RMS ENTERPRISE ON A SERVER THAT IS CURRENTLY RUNNING RMS V3.x, READ AND FOLLOW THESE INSTRUCTIONS FIRST!

These instructions describe upgrading RMS (v3.x) to RMS Enterprise (v4.x). For instructions on upgrading RMS Enterprise (v4.x) from a previous version of RMS Enterprise (v4.x), refer to the *Upgrading RMS Enterprise* (v4.x to v4.6) section on page 28.

## **Backwards Compatibility**

RMS Enterprise includes support for legacy RMS 3.x clients.

NOTE: RMS 3.x client connectivity is not available for AMX Cloud hosted Services.

**NOTE:** *RMS Enterprise supports RMS legacy binary protocol for backwards compatibility purposes only. RMS Enterprise does not provide a means to secure the legacy communication channel. All systems requiring a secure communication path must upgrade the client SDK to a RMS Enterprise compatible version that supports secure communication.* 

If you intend to install RMS Enterprise on a server that is currently running RMS v3.3, there are a few important steps to follow to ensure that RMS Enterprise will operate correctly, and to preserve the pre-existing RMS application. This provides a method of reverting back to the previously installed version of RMS, if necessary.

- Upgrading an existing installation of RMS to RMS Enterprise requires a base line of RMS v3.3, with a database version of 3.0.9 or greater. Older versions of RMS (v3.2 or lower) must be migrated to v3.3 prior to upgrading the system to RMS Enterprise as described in this section. Refer to RMS v3.x documentation for instructions.
- It is not necessary or recommended to un-install an existing version of RMS v3.3 in order to install RMS Enterprise on the same machine. These instructions describe stopping and then disabling RMS v3.3 services. If for any reason it is necessary to revert to the previous RMS v3.3 system, these services can be restarted.

# 1) Verify System Requirements for RMS Enterprise

Since the minimum system requirements for RMS Enterprise are different than those for RMS v3.3, it is important to verify that the current system does in fact meet these newer requirements.

Before proceeding with these instructions, verify that the current server meets the minimum system requirements for RMS Enterprise.

Refer to the *RMS Enterprise Installation Checklist* on page 11 for a detailed listing of Hardware System Requirements, supported Server Operating Systems, Additional Software Dependencies, and more.

**NOTE:** Due to the system requirements for RMS v3.3, it will be unlikely that you will be able to install RMS 4.x on the same physical or virtual server a RMS 3.3 was using. Therefore, if you are using a local copy of SQL Express or a remote SQL Server, you will need to: (1) copy the database to the new system that you plan to use for RMS 4.x; and (2) verify that it meets the RMS 4.x requirements for SQL.

If your system meets these requirements, proceed with the instructions below.

# 2) Stop RMS v3.3 Services

In the *AMX Resource Manager Suite Service Manager* (FIG. 19), stop all RMS Services (select each of the four services, and click the **Stop** button):

| AMX Resource Manag                                                                           | ement Suite Service<br>nent Suite Service M      | Manager<br>anager                                 | Protection                                        |
|----------------------------------------------------------------------------------------------|--------------------------------------------------|---------------------------------------------------|---------------------------------------------------|
| Display Name<br>AMX RMS Server<br>AMX RMS Communic<br>AMX RMS NetLinx C<br>AMX RMS NetLinx C | ations Manager<br>onnection Manager<br>g Manager | State<br>Stopped<br>Stopped<br>Stopped<br>Stopped | St <u>a</u> rt<br>St <u>op</u><br>Pause<br>Resume |
| Start Services                                                                               | S <u>t</u> op Services                           | <u>R</u> estart Services                          |                                                   |
| MX®                                                                                          | Гган                                             |                                                   | E <u>x</u> it                                     |

FIG. 19 RMS Service Manager - Stop RMS Services

This stops the RMS v3.3 services, until they are restarted manually, or the server is restarted.

# 3) Disable RMS v3.3 Services

Once the RMS v3.3 services are stopped, it is necessary to disable them in order to prevent them from restarting when the server is restarted.

- 1. Go to My Computer > Manage > Server Manager to access the Server Manager.
- 2. Select Configuration > Services to access the Services window. Note that the four RMS services are stopped (FIG. 20):

| Server Manager (WIN2K8RMS33)                                                                                                    | Services                                             |                                    |                    |   |
|----------------------------------------------------------------------------------------------------|------------------------------------------------------|------------------------------------|--------------------|---|
| <ul> <li></li></ul>                                                                                                    | 🖏 Services                                           |                                    |                    |   |
| Diagnostics     Configuration                                                                                                    | AMX RM5 Server                                       | Name 🔺                             | Description Status |   |
| Task Scheduler                                                                                                    | Start the service                                    | AMX CP-RMS Application             | RMS Keypa Started  | _ |
| <ul> <li>Windows Firewall with Adva</li> <li>Services</li> </ul>                                                                                                    |                                                      | AMX RMS NetLinx Connection Manager | AMX Resou          |   |
| WMI Control  Control | Description:<br>AMX Resource Management Suite Server | AMX RMS Scheduling Manager         | AMX Meeti          |   |
| E Storage                                                                                                    |                                                      | Apache Tomcat 6                    | Apache To Started  |   |

FIG. 20 Server Manager window

3. Right-click on the first RMS service listed, and select **Properties** to access a *Service Properties* dialog similar to the one shown in FIG. 21:

| AMX RM5 Commu                    | nications Manager Properties (WIN2K8RM533)                | × |
|----------------------------------|-----------------------------------------------------------|---|
| General Log On                   | Recovery Dependencies                                     | _ |
| Service name:                    | RMSComm                                                   |   |
| Display name:                    | AMX RMS Communications Manager                            |   |
| Description:                     | AMX Resource Management Suite Communications              |   |
| Path to executabl                | e:                                                        |   |
| C:\Program Files\                | AMX Resource Management Suite\RMSComm.EXE                 | 1 |
| Startup type:                    | Automatic                                                 | 1 |
| Help me configure                | e service startup options.                                | 4 |
| Service status:                  | Stopped                                                   |   |
| Start                            | Stop Pause Resume                                         |   |
| You can specify th<br>from here. | he start parameters that apply when you start the service |   |
| Start parameters:                |                                                           |   |
|                                  | ,                                                         |   |
|                                  | OK Cancel Apply                                           |   |

FIG. 21 Service Properties dialog

- 4. Change the Startup Type setting to Disabled.
- 5. Click **OK** to save changes and close the *Service Properties* dialog.
- 6. Repeat steps 3-5 for the remaining three RMS services.

Once all four RMS v3.3 services are disabled, you are ready to install RMS Enterprise.

#### Using a RMS v3.3 Database with RMS Enterprise

If you intend to use an existing Legacy (v3.3) RMS Database with RMS Enterprise, the data must be migrated. See the *Migrating a Legacy RMS Database To RMS Enterprise* section on page 46 for details.

## 4) Installation

At this point you can proceed with the RMS 4.x Server software.

Once you get to the *Database Configuration* page of the installer configuration (see FIG. 51 on page 43), make sure to select that you are using an Existing RMS Database and provide it the correct host and catalog name.

# Upgrading RMS Enterprise (v4.x to v4.6.13)

### **Overview**

These instructions describe upgrading to RMS Enterprise v4.6x from a previous version of RMS Enterprise (v4.x).

**NOTE:** For instructions on upgrading to RMS Enterprise from RMS v3.3, refer to the Upgrading RMS v3.3 to RMS Enterprise section on page 26.

**NOTE:** When upgrading RMS from v4.x to v4.6, several DVX and Touch Panel Control Methods may be duplicated (resulting from upgrading to the v4.6 SDK). While these duplicates will not prevent any Control Methods from working, they should be removed from the Control Methods

## 1) Stop the Tomcat v7/8 Service

Previous versions of RMS Enterprise used Tomcat version 7 or Tomcat version 8. The first step in the upgrade process is to stop the Tomcat v7/8 service: Right-click on the Tomcat 7/8 Taskbar icon and select **Stop Service** (FIG. 22):

|   | Configure     |
|---|---------------|
|   | Start service |
|   | Stop service  |
| h | Thread Dump   |
|   | Exit          |
|   | About         |

FIG. 22 Apache Tomcat 7 context menu - Stop service

## 2) Download Java v9 and Tomcat v8.5.x

RMS Enterprise v4.6.13 required Java version 9 and Tomcat version 8.5.x.

#### **Downloading Java v9**

Java SE9 (Standard Edition version 9) installation files are available to download from www.oracle.com.

**NOTE:** The minimum requirement for Java SE9 is the JRE (Java Runtime Environment). RMS Enterprise will also work with the JDK (Java Development Kit), since it includes the JRE.

#### Downloading Tomcat v8.5

RMS Enterprise v4.6.13 requires Tomcat v8.5.

Apache Tomcat 8.5 installation files are available to download from <a href="http://tomcat.apache.org/download-80.cgi">http://tomcat.apache.org/download-80.cgi</a>?

**NOTE:** If Tomcat 8.5 is already installed on the server, please refer to the Configuring Apache Tomcat section on page 24 before installing RMS Enterprise.

# 3) Install Java v9

The steps for installing Java v9 are provided in the Installing Java SE9 section on page 19.

In this case (upgrading from a previous version of RMS Enterprise that used Java 7 or Java 8), the Java 9 installation routine includes a prompt to uninstall Java 7 (FIG. 23): Uninstall Java 8 manually from the control panel.

| Java Setup - Uninstall out-of-date versions 📃 🗖 🗙                                                                                   |
|----------------------------------------------------------------------------------------------------|
|                                                                                                    |
| Out-of-Date Java versions Detected                                                                                                  |
| Keeping out-of-date Java versions installed on your system may present a<br>security risk.                                          |
| ✓ Java 7 Update 71 (64-bit)                                                                                                    |
| ~                                                                                                    |
| Click "Uninstall" to uninstall the selected Java versions.                                                                          |
| Warning: Uninstalling out-of-date versions of Java may cause some older Java applications to no longer run. <u>More information</u> |
| Remind Me Later Uninstall >                                                                                                    |

FIG. 23 Java v9 Setup - Previous version (Java 7) found

Click Uninstall to uninstall Java 7 from this machine before Java 9 is installed.

# 4) Install Tomcat v8.5

The steps for installing Tomcat v8.5 are provided in the Installing Apache Tomcat v8.5 section on page 21.

### 5) Stop the Tomcat v8.5 Service

Before proceeding to the RMS Server upgrade, it is necessary to stop the Tomcat v8.5 service.

Note that at this point, there are two version of Tomcat (v7/8 and v8.5) represented in the Windows Task Bar - one is running and one is stopped (FIG. 24):

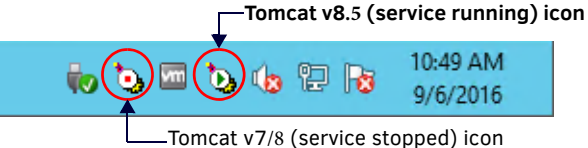

FIG. 24 Windows Task Bar - Tomcat v7/8 (stopped) and Tomcat v8.5 (running) icons

Since only Tomcat v8.5 is currently running, right-click on the Tomcat icon that features a green arrow (indicating that the service is currently running).

Note that it may take a moment for the service to stop. To verify that the service has in fact stopped before proceeding to the next step, open Windows Task Manager (*Processes* tab) and check under *Commons Daemon Service Running* for the *Apache Tomcat 8.5* (FIG 25):

| n Ta                                     | sk Manager |      | _ □      | x |
|------------------------------------------|------------|------|----------|---|
| File Options View                        |            |      |          |   |
| Processes Performance Users Details Serv | ices       |      |          | _ |
| *                                        |            | 4%   | 38%      |   |
| Name                                     | Status     | CPU  | Memory   |   |
| 🛃 Avamar Backup Client                   |            | 0%   | 6.0 MB   | ^ |
| 選 Avamar Backup Client                   |            | 0%   | 5.5 MB   |   |
| 舙 Avamar Backup Client                   |            | 0%   | 6.8 MB   |   |
| 萬 Avamar Backup Client                   |            | 0%   | 6.7 MB   |   |
| Of Avamar Backup Client                  |            | 0%   | 6.9 MB   |   |
| 🏷 Commons Daemon Service Manager (32     | 2 bit)     | 0%   | 1.0 MB   |   |
| 4 🍾 Commons Daemon Service Runner        |            | 0.2% | 598.4 MB |   |
| 🎑 Apache Tomcat 8.5 Tomcat8.5            |            |      |          |   |
| Configuration Manager Remote Control     | Service    | 0%   | 1.8 MB   |   |
| ExchangeSchedulingConfiguration (32 b    | it)        | 0%   | 1.4 MB   | ~ |
| Fewer details                            |            |      | End task |   |

FIG. 25 Windows Task Manager - indicating that Apache Tomcat 8.5 is still running.

When the Tomcat 8.0 service is stopped, this item will disappear from the list.

# 6) Configure Tomcat v8.5

Right-click on the Tomcat v8.5 Taskbar icon and select Configure to open the Apache Tomcat 8.5 Tomcat8 Properties dialog:

1. In the General tab, change the Startup Type from Manual to Automatic (select Automatic from the drop-down menu (FIG. 26):

| General Log On                                                 | Logging Java Startup Shutdown                                                               | 1                             |
|----------------------------------------------------------------|---------------------------------------------------------------------------------------------|-------------------------------|
| Service Name:<br>Display <u>n</u> ame:<br><u>D</u> escription: | Tomcat8<br>Apache Tomcat 8.5 Tomcat8<br>Apache Tomcat 8.5.30 Server - http://tomcat.apache. |                               |
| Pat <u>h</u> to executa<br>"C:\Program Fil                     | ble:<br>es\Apache Software Foundation\Tomcat 8.5\bin\Tomcat8.                               |                               |
| Startup type:                                                  | Automatic                                                                                   | Set Startup Type to Automatic |
| Service Status:                                                | Started                                                                                     |                               |
|                                                                | OK Cancel Apply                                                                             |                               |

FIG. 26 Apache Tomcat 8.0 Tomcat8 Properties dialog - General tab

 In the Java tab, click inside the Java Options text box (FIG. 27), and scroll down to the last line. After the last line of code, enter the following line of code:

#### -XX:MaxMetaspaceSize=200M

| ſ                                                         | by Apache Tomcat 8.5 Tomcat8 Properties                                                                                                    |                                                                 |
|-----------------------------------------------------------|----------------------------------------------------------------------------------------------------|-----------------------------------------------------------------|
|                                                           | General Log On Logging Java Startup Shutdown                                                                                                    |                                                                 |
| Recommended setting for<br><i>MaxMetaspaceSize</i> = 200M | General Log on Logging Java Starup Shutdown         Use default         Java Virtual Machine:         C: \Program Files\Java\yre-9.0.4\bin\perver\ym.dll         Java Classpath:         C: \Program Files\Java\yre-9.0.4\bin\perver\ym.dll         Java Options:         -Djava.iot.thpdir=C: \Program Files\Japache Software Foundation\Tom          -Djava.iot.thpdir=C: \Program Files\Japache Software Foundation\Tom          -Djava.iot.thpdir=C: \Program Files\Japache Software Foundation\Tom          -Djava.iot.thpdir=C: \Program Files\Japache Software Foundation\Tom          -Djava.iot.thpdir=C: \Program Files\Japache Software Foundation\Tom          -Djava.iot.thpdir=C: \Program Files\Japache Software Foundation\Tom          -Djava.iot.thpdir=C: \Program Files\Japache Software Foundation\Tom          -Djava.iot.thpdir=C: \Program Files\Japache Software Foundation\Tom          -Djava.iot.thelespaceSize=200M         Java 9 Options:         -add-opens=java.base/java.ion=ALL-UNNAMED         -add-opens=java.ml/sun.rmi.transport=ALL-UNNAMED         -add-opens=java.ml/sun.rmi.transport=ALL-UNNAMED         -add-opens=java.these/java.lang=ML         Maximum memory pool:       2048         MB         Maximum memory pool:       CK         CK       Cancel | Recommended settings for<br>Initial & Maximum Memory Pool: 2048 |

FIG. 27 Apache Tomcat 8.5 Properties dialog - Java tab (editing Java Options)

- 3. Enter values in the Initial Memory Pool and Maximum Memory Pool fields.
  - In most cases, the *Initial Memory Pool* and *Maximum Memory Pool* values should be equal.
  - The recommended value for Initial Memory Pool and Maximum Memory Pool is 2048MB (2GB).
  - The ideal values for these settings will depend on the number of clients connected to your RMS server. As a rule of thumb, consider allocating half of the server's available memory to Tomcat for use with RMS.
- 4. Click OK to save your changes.
- 5. At this point, test the settings by starting the Tomcat service before proceeding: Select **Start service** from the Tomcat context menu (FIG. 22):

|    | Configure     |
|----|---------------|
|    | Start service |
| hà | Stop service  |
|    | Thread Dump   |
|    | Exit          |
|    | About         |

FIG. 28 Apache Tomcat context menu - Start service

**NOTE:** *If Tomcat fails to start, please refer to the Appendix B: Advanced Tomcat Configuration* section on page 89 to *troubleshoot the Java memory allocation settings.* 

Once Tomcat starts successfully, the service can be stopped in order to complete the next step, upgrading the RMS server (select Stop Service from the Tomcat context menu (FIG. 29):

|   | Configure     |
|---|---------------|
|   | Start service |
|   | Stop service  |
| h | Thread Dump   |
|   | Exit          |
|   | About         |

FIG. 29 Apache Tomcat context menu - Stop service

### 7) Upgrade the RMS Server

At this point, the system is ready to install RMS v4.6.13

NOTE: The AMX RMS Enterprise Installer application is available for AMX dealers to download from www.amx.com/rms/.

For instructions on installing RMS Server, refer to the AMX RMS Server Installer section on page 35.

1. When upgrading from a previous version 4.x of RMS Enterprise, the program will indicate that a previous version has been detected (FIG 30):

| Message                                  | ×                |
|------------------------------------------|------------------|
| Found RMS Enterprise 4.4.14 already inst | alled.           |
| Caching its configuration properties and | uninstalling now |

FIG. 30 Found RMS Enterprise 4.x already installed

2. Click **OK** to proceed with the upgrade installation. Installation progress is indicated in the *AMX RMS Server Installer* dialog (FIG. 31):

| MX RMS Server Install    | er 4.6.13                                                                                                    |        |
|--------------------------|----------------------------------------------------------------------------------------------------|--------|
| AMX                      |                                                                                                    |        |
|                          | <ul> <li>Pack installation progress:         <ul> <li>[Finished]</li> <li>Overall installation progress:</li></ul></li></ul> |        |
| © 2011-2018 AMX LLC. All | rights reserved                                                                                                    | t Quit |

FIG. 31 AMX RMS Server Installer dialog

3. When the RMS Server installation is complete, click **Next** in the *AMX RMS Server Installer - Installation Complete* dialog to launch the RMS Configuration tool

| AMX - RMS Server Configuration                           |                    |
|----------------------------------------------------------|--------------------|
| Log and D                                                | ata File Locations |
| _Local Log and Data Files                                |                    |
| Local Log Files Directory:                               |                    |
| C:\ProgramData\AMX\Resource Management Suite\Server\logs | Browse             |
| Local Data Files Directory:                              |                    |
| C:\ProgramData\AMX\Resource Management Suite\Server\data | Browse             |
|                                                          |                    |
|                                                          |                    |
|                                                          |                    |
|                                                          |                    |
|                                                          |                    |
|                                                          |                    |
|                                                          |                    |
|                                                          |                    |
|                                                          |                    |
| © 2011-2018 AMX                                          |                    |
| < Prev                                                   | vious Next >       |
|                                                          |                    |

FIG. 32 RMS Server Configuration tool

Note that the configuration options from the previous version of RMS are indicated in the RMS Configuration tool. Click **Next** in each dialog to review these settings. For details on RMS Server Configuration options, refer to the *RMS Server Configuration* section on page 38.

4. In the Configuration Complete dialog (FIG. 33), click Finish to close the RMS Server Configuration tool.

| AMX - RMS Server Configuration                                                                                                    |                                    |
|----------------------------------------------------------------------------------------------------|------------------------------------|
| Configurati                                                                                                    | on Summary                         |
| Configuration Complete!<br>Resource Management Suite has been configured success<br>any time you would like to update your RMS configuration, t<br>can be relaunched from the tools directory that was installed<br>with RMS.<br>Click on the "Finish" button below to exit. | fully. If at<br>his app<br>d along |
| © 2011-2018 AMX <                                                                                                    | Finish                             |

FIG. 33 RMS Server Configuration tool - Configuration Complete

5. When the RMS Server v4.6 installation and configuration is complete, the program will indicate that the RMS Database is out of data, and needs to be upgraded in order to work with RMS v4.6 (FIG. 34):

|          | Select an Option                                                                                                    |
|----------|----------------------------------------------------------------------------------------------------|
| Pi<br>Pi | our RMS database is out of date and will need to be updated.<br>ease ensure that your RMS database is backed up before continuing.<br>ould you like to update your RMS database now?<br>Yes No |

FIG. 34 System prompt - RMS Database is Out of Date

6. Select **Yes** to proceed. The progress of the Database upgrade process is indicated in the *Updating RMS Database* dialog (FIG. 35):

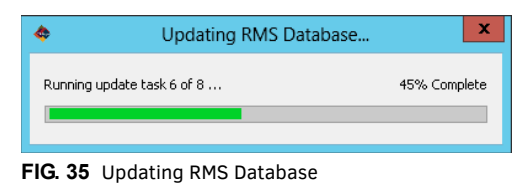

## 8) Uninstall Tomcat v7/8

To finalize the installation, it is necessary to remove Tomcat v7 or v8, via Windows Control Panel (select **Apache Tomcat v7**/v8 and click *Uninstall*):

1. In the Apache Tomcat Uninstall dialog, verify that Tomcat 7.0 is selected, and click Uninstall (FIG. 36):

| ×  |                                                | Apache Tomcat U                    | ninstall                            | -       |       | x |
|----|------------------------------------------------|------------------------------------|-------------------------------------|---------|-------|---|
| U  | <b>Ininstall Apache T</b><br>Remove Apache Ton | omcat<br>neat from your computer.  | 1                                   |         |       |   |
|    | Apache Tomcat will b<br>uninstallation.        | e uninstalled from the following f | older. Click Uninstall to s         | tart th | e     |   |
|    | Uninstalling from:                             | C:\Program Files\Apache Softwa     | are Foundatio <mark>n\Tomcat</mark> | 7.0\    |       |   |
|    |                                                |                                    |                                     |         |       |   |
| Nu | llsoft Install System v                        | /2,46                              |                                     |         |       |   |
|    |                                                |                                    | Uninstall                           |         | Cance | I |

FIG. 36 Apache Tomcat Uninstall dialog (Tomcat v7.0)

2. The system will prompt you to remove all files in the Apache Tomcat 7.0 Tomcat7 directory (FIG.

| 2 |                                                                                                    | Apache Tomcat Uninstall | C |
|---|----------------------------------------------------------------------------------------------------|-------------------------|---|
|   | Remove all files in your Apache Tomcat 7.0 Tomcat7 directory? (If you have anything you created that you want to keep, click No) |                         |   |
|   |                                                                                                    | Yes No                  |   |

FIG. 37 Apache Tomcat Uninstall prompt - Remove All Files from Tomcat 7 directory?

- 3. When upgrading from a previous version of RMS, the correct selection is "No":
  - If you have modified data in either the Server.XML or the Web.XML files, then select No to preserve the data.
  - If you select Yes, all custom data will be overwritten.

### 4. Start the Tomcat v8.5 Service

At this point, the Tomcat v8.5 service is stopped. To use RMS, it must be restarted:

1. Right-click on the Tomcat icon in the Windows task bar, and select Start Service from the context menu (FIG. 38).

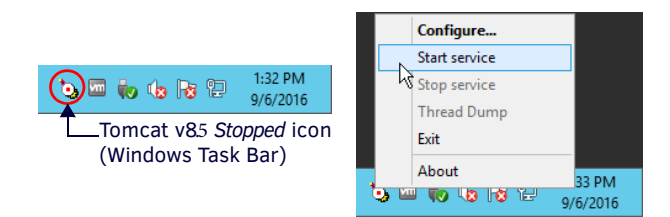

FIG. 38 Tomcat Task Bar icon (Tomcat service stopped) and context menu - starting the Tomcat v8.5 service

2. Note that once Tomcat is started, the Tomcat v8 Task Bar icon changes to indicate that the service is running (FIG. 39):

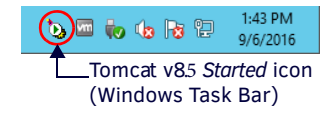

FIG. 39 Apache Tomcat Task Bar icon (Tomcat v8.5 service running)

### 10) Open the RMS Enterprise UI via Web Browser

To open the main RMS Enterprise UI, enter the following URL in your browser's address bar (see *Supported Web Browsers* on page 12):

http://rmsServerURL/rms/#/

or

http://rmsServerURL:8080/rms/#/

(depending on how Tomcat is configured - refer to the Configuring Apache Tomcat section on page 24 for details).

#### **Duplicate Control Methods**

When upgrading RMS from v4.x to v4.6.13, there are several Control Methods (specific to DVX and Touch Panel assets) that may be duplicated as a result of the v4.6 SDK upgrade.

If duplicate Control Method entries are found (in the Asset Management page - Control Methods tab), they should be removed as described in the RMS Enterprise v4.6 (or higher) System Administrators Manual.

Refer to "Working With Control Methods" in the "Management - Assets (Classic UI) section" of the RMS Enterprise v4.6 (or higher) System Administrators Manual.

# **AMX RMS Server Installer**

### **Overview**

The AMX RMS Enterprise Installer application is available for AMX dealers to download from www.amx.com/rms/.

**NOTE:** Tomcat must be stopped during the process of installing RMS Enterprise. If Tomcat is running, stop the service before continuing with the RMS Enterprise installation.

- 1. Download the RMS Enterprise installation file (i.e. ResourceManagementSuite.exe) from www.amx.com/rms/.
- 2. On the server that will run RMS, double-click the file to launch the *AMX RMS Server Installer*. The initial dialog is the **Welcome** dialog (FIG. 40):

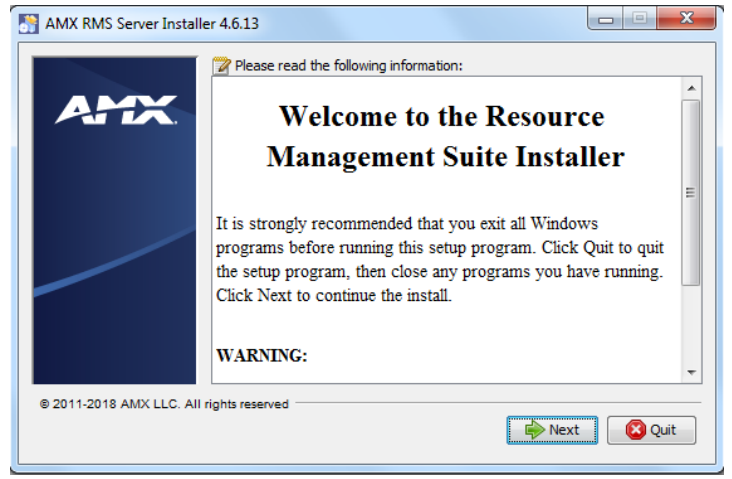

FIG. 40 AMX RMS Server Installer - Welcome dialog

3. Review the notes and copyright information, and click Next to proceed to the License Agreement dialog (FIG. 41):

| Please read the following license agree                                                                                                    |                                                                                                    |
|----------------------------------------------------------------------------------------------------|----------------------------------------------------------------------------------------------------|
|                                                                                                    | ement carefully:                                                                                                    |
| End-User License Agreement                                                                                                    | A                                                                                                    |
| IMPORTANT-READ CAREFULLY: This End<br>LA <sup>®</sup> ) is a legal agreement between you (e<br>) and AMX, LLC (*AMX*) for AMX's softwa<br>pgrades, enhancements, error correction<br>r replace such software and that are not<br>a separate license (collectively, the "Soft<br>RMS OF, AND TO EE BOUND BY, AND SIG<br>S EULA BY ACCESSING, DOWINLOADDING,<br>WARE. IF YOU DO NOT AGREE, DO NOT<br>OR USE THE SOFTWARE. AMX reserves<br>ny time and from time to time without no<br>. Accordingly, AMX encourages you to r<br>© I accept the terms of this license agree | 5-User License Agreement (this 'EU<br>ither an individual or a single entity<br>re, including (if any) all updates, u<br>us, and bug fixes that supplement o<br>distributed or made available with<br>ware"). YOU AGREE WITH THE TE<br>SNIFY YOUR ACCEPTANCE OF, THI<br>INSTALLING, OR USING THE SOFT<br>CACCESS, DOWNLOAD, INSTALL,<br>the right to modify this EULA, at a<br>ticce to you, in AMX's sole discretion<br>eview this EULA periodically by visiti |
| <ul> <li>I do not accept the terms of this licen</li> </ul>                                                                                                    | se agreement.                                                                                                    |
| © 2011-2018 AMX LLC. All rights reserved                                                                                                    | ous 🖗 Next 🔞 Quit                                                                                                    |

FIG. 41 AMX RMS Server Installer - License Agreement dialog

- 4. Read the license agreement, and select I accept the terms of this license agreement.
- 5. Click Next to proceed to the next dialog, where you can specify installation directories for both the RMS and Tomcat installations (FIG. 42). Enter specific file path information for each if necessary (click the *Browse* buttons to navigate to the desired directories in the *Choose Your Directory* dialog). However, in most cases, the default directory settings can be used.

| MX RMS Server Installe      | r 4.6.13                                                     |
|-----------------------------|--------------------------------------------------------------|
|                             | RMS Installation Directory                                   |
| AMX                         | Browse C:\Program Files\AMX\Resource Management Suite\Server |
|                             |                                                              |
|                             | Tomcat Installation Directory                                |
|                             | C:\Program Files\Apache Software Foundation\Tomcat 8.5       |
|                             |                                                              |
| © 2011-2018 AMX LLC. All ri | ghts reserved                                                |
|                             | Previous Next Quit                                           |

FIG. 42 AMX RMS Server Installer - Installation Directories

**NOTE:** The Tomcat installation procedure is described in the previous section. At this point, Tomcat should have already been installed. The Tomcat Installation Directory path should only be changed if Tomcat was installed to a directory other than the default, as described in the Installing Apache Tomcat v8.5 section on page 21.

6. Click Next to proceed. This action initiates the installation, as indicated in the Installation Progress dialog (FIG. 43):

| MX RMS Server Install    | er 4.6.13                                  |
|--------------------------|--------------------------------------------|
| AMX                      |                                            |
|                          | Pack installation progress:     [Finished] |
|                          | 9/9                                        |
|                          |                                            |
| © 2011-2018 AMX LLC. AII | rights reserved                            |

FIG. 43 AMX RMS Server Installer - Installation Progress

7. When the installation is complete, the *Next* button is enabled. Click **Next** to proceed to the *Setup Shortcuts* dialog (FIG. 44). This dialog allows you to specify where to install RMS program shortcuts:

| AMX RMS Server Installe    | r 4.6.13                                                                                                    |     |                                                   |
|----------------------------|----------------------------------------------------------------------------------------------------|-----|---------------------------------------------------|
| AMX.                       | Setup Shortcuts  Create shortcuts in the Start-Menu Select a Program Group for the Shortcuts:  Default) 7-Zip Accessories Administrative Tools Adobe AMX Resource Management Suite | • Ш | create shortcut for:<br>current user<br>all users |
| © 2011 2018 ANY LLC AN     | AMX Resource Management Suite/Server                                                                                                    |     | Default                                           |
| © 2011-2018 AMX LLC. All r | ignis reserved                                                                                                    |     | Next 😢 Quit                                       |

FIG. 44 AMX RMS Server Installer - Setup Shortcuts

• By default, the **Create shortcuts in the Start-Menu** option is selected. De-select this option to prevent shortcuts from being added to the Start menu.

AMX RMS Server Installer
- By default, shortcuts are created for all users that access this server (as indicated under *create shortcut for:*). Select **current user** to limit shortcut creation to the current user's UI only.
- By default, shortcuts are created in the AMX Resource Management Suite/Server directory. To change the target directory for shortcuts, enter a different file path in the text field provided. Click the **Default** button to reset the path to the default. Click Next to proceed.
- 8. Once the Installation Progress dialog indicates Finished, click Next to proceed to the Installation Complete dialog (FIG. 45):

|     | Resource Management Suite has been successfully installed!                                                       | * |
|-----|----------------------------------------------------------------------------------------------------|---|
| AMY |                                                                                                    |   |
|     | After the "Next" button below has been selected, you will be<br>taken into the RMS Configuration Wizard. The RMS |   |
|     | Configuration Wizard will guide you through the process of                                                       |   |
|     | customizing Resource Management Suite to meet your specific                                                      |   |
|     | needs.                                                                                                    | ≡ |
|     | There are a few pieces of information that you'll want to have                                                   |   |
|     | available during this process. You'll want to know whether or                                                    |   |
|     | not you will need support for Legacy Clients, Multi-Server,                                                      |   |
|     | opportunity to configure your database connection, and be                                                        |   |
|     | presented with the option to use an existing database catalog,                                                   |   |
|     | or to create a new one. The final step will be to license your                                                   | - |
|     |                                                                                                    |   |

FIG. 45 AMX RMS Server Installer - Installation Complete

As indicated in this dialog, RMS Server has been successfully installed at this point.

9. Click Next to launch the RMS Server Configuration tool (described in the next section - see page 38).

The *Installation Complete* dialog (FIG. 45) also provides the option to **Quit**, in which case the RMS Server Installer will close. Note that at this point, the RMS Server has been *installed*, but not *configured*.

The *RMS Configuration Wizard* must be completed before RMS Enterprise can be used, therefore the installation process is not yet complete.

- It is highly recommended to click **Next** and continue to the *RMS Configuration Wizard* to complete the installation process. However, if it is necessary for any reason to stop at this point, Tomcat can be restarted if desired.
- Remember that Tomcat must be stopped again before running the RMS Configuration Wizard.

# **RMS Server Configuration**

### **Overview**

After installing the RMS Server application (see the AMX RMS Server Installer section on page 35) you must complete the RMS Server Configuration tool to register and enable your server.

The *RMS Server Configuration* tool also provides an opportunity to configure your database connection, and whether to use an existing database catalog or create a new one.

There are a few pieces of information that you'll want to have available during this process. Specifically, whether or not you will need support for:

- Legacy Clients
- Multi-Server
- Directory Services
- Pre-Authentication
- 1. Launch the *RMS Server Configuration* tool:
  - The *RMS Server Configuration* tool described in this section is how the Server Configuration dialogs are presented when accessed via the **Next** button in the final dialog of the AMX RMS Server Installer (see FIG. 45 on page 37).
  - You can also access the *RMS Server Configuration* options at any time to modify system settings or diagnose system related problems.
    - To manually launch the RMS Server Configuration application, select:
    - C:\Program Files\ AMX\Resource Management Suite\Server\RMS Configuration

Note that when the application is launched manually, the options are presented as tabs rather than the serial dialogs presented in the Wizard.

2. The first dialog in the wizard is the *Log and Data Files Locations* dialog. The options in this dialog allow you to specify directories on the server for both Log Files and Data Files (FIG. 46).

| AMX - RMS Server Configuration                       |                            |
|------------------------------------------------------|----------------------------|
| AMX                                                  | Log and Data File Location |
| - Local Log and Data Files                           |                            |
| Local Log Files Directory:                           |                            |
| :\ProgramData\AMX\Resource Management Suite\Server   | Vogs Browse                |
| Local Data Files Directory:                          |                            |
| C:\ProgramData\AMX\Resource Management Suite\Server\ | data Browse                |
|                                                      |                            |
| 0 2011-2018 AMX                                      | < Previous Next >          |

FIG. 46 RMS Server Configuration tool - Log and Data Files Locations dialog

Note that these options are presented in the *File Location* tab (if the *RMS Server Configuration* application was launched manually).

- 3. Enter specific file path information for each file type if necessary (click the *Browse* buttons to navigate to the desired directories in the *Choose Your Directory* dialog). However, in most cases, the default directory settings should be used.
- 4. Click Next to proceed to the Legacy Configuration dialog (FIG. 47).

| MX - RMS Server Configuration                                                     | Legacy Configuration                                                                                                    | By default, legacy support<br>(for existing Masters running<br>RMS v3.3) is disabled.    |
|-----------------------------------------------------------------------------------|----------------------------------------------------------------------------------------------------|------------------------------------------------------------------------------------------|
| Legacy Configuration Legacy IP Address: 0.0.0.0 Ping Delay: 30 Core Pool Size: 25 | Legacy Port:         Default         3839         Default         foo         Default         60         Default         Maximum Pool Size:         Default         50 | Click here to enable the field<br>in this dialog, only if legacy<br>support is required. |

FIG. 47 RMS Server Configuration tool - Legacy Configuration dialog

**NOTE:** Throughout the dialogs in the RMS Server Configuration tool, any required fields that are not filled in are indicated with red shading.

- Legacy Configuration refers to the process of configuring existing NetLinx Masters running RMS v3.3 code for use with RMS Enterprise servers.
- Note that by default, Legacy Support is disabled (as indicated by the un-checked *Enable Legacy Support* option in the upper-right corner of the dialog). The options in this dialog are only available if the *Enable Legacy Support* option is selected (as shown above).
- If you are not planning to use NetLinx Masters running RMS v3.3 code with RMS Enterprise servers, leave this option deselected, and click Next to proceed.
- If you are migrating to RMS Enterprise from a previous version of the RMS SDK, either fill in these fields, or accept the default values:

| Legacy Configu                            | ration Options                                                                                                    |
|-------------------------------------------|----------------------------------------------------------------------------------------------------|
| <ul> <li>Legacy IP<br/>Address</li> </ul> | This field identifies the IP address of the RMS Enterprise server.<br>Note: This value should only be changed if there are multiple NIC cards in the RMS Enterprise Server (as in a<br>multi-server installation).<br>Default = <b>0.0.0</b>                                                                                                    |
| Legacy Port                               | This field identifies the IP port on which the Legacy (v3.3) RMS server accepts connections from legacy NetLinx masters.<br>Default = <b>3839</b> (this is an IANA registered port for Legacy (v3.3) RMS communications).                                                                                                    |
| Ping Delay                                | The Ping Delay setting is used to ensure that NetLinx clients are connected to the RMS server. On this configured time interval, the RMS server broadcasts request messages to the NetLinx clients. If the NetLinx clients do not respond within a specified amount of time, the RMS server assumes the connection has been lost and the NetLinx system is offline. Default = <b>30</b> (seconds) |
| Ping Timeout                              | This value sets the maximum amount of time that the RMS server allows between NetLinx client ping responses. If the NetLinx client does not return a ping response within this amount of time, the RMS server assumes the connection has been lost and the NetLinx system is offline.<br>Default = <b>60</b> (seconds)                                                                            |
| Core Pool Size                            | This value specifies the minimum number of threads allocated by the RMS Enterprise Server to talk to Legacy (v3.x) RMS Servers.<br>Default = $25$                                                                                                    |
| Maximum Pool     Size                     | This value specifies the maximum number of threads allocated by the RMS Enterprise Server to talk to Legacy (v3.x) RMS Servers.<br>Default = <b>50</b>                                                                                                    |

Note that these options are presented in the Legacy tab (if the RMS Server Configuration application was launched manually).

Click Next to proceed to the *Multi-Server Configuration* dialog.
 The options in this dialog allow you to configure RMS systems that use multiple servers (FIG. 48).

| \$ | AN                                                                                       | IX - RMS Ser | ver Configuration      | _ <b>D</b> X        |                                                                                                    |
|----|------------------------------------------------------------------------------------------|--------------|------------------------|---------------------|----------------------------------------------------------------------------------------------------|
|    | AMX .                                                                                    |              | Multi-Se               | rver Configuration  | By default, multi-server support is disabled.                                                                         |
|    | Membership Configuration                                                                 |              |                        | Enable Multi-Server | <ul> <li>Click here to enable the fields<br/>in this dialog, only if multi-server<br/>support is required.</li> </ul> |
|    | RMS-Worker-pvrmstestsrv                                                                  |              |                        | Default             |                                                                                                    |
|    | Search Cluster Name:                                                                     |              | Datagrid Cluster Name: |                     |                                                                                                    |
|    | RMS-Search-Cluster                                                                       | Default      | RMS-Datagrid-Cluster   | Default             |                                                                                                    |
|    | Membership Address:                                                                      |              | Membership Port:       |                     |                                                                                                    |
|    | 228.0.0.4                                                                                | Default      | 45564                  | Default             |                                                                                                    |
|    | Membership Drop-Time:                                                                    |              | Membership Frequency:  |                     |                                                                                                    |
|    | 3000                                                                                     | Default      | 500                    | Default             |                                                                                                    |
|    | Remote Log and Data Files<br>Remote Log Files Directory:<br>Remote Data Files Directory: |              |                        | Browse              |                                                                                                    |
| C  | 2011-2015 AMX                                                                            |              | < Pre                  | evious Next >       |                                                                                                    |

FIG. 48 RMS Server Configuration tool - Multi-Server Configuration dialog

NOTE: For multi-server installations, each server must be configured individually via this portion of the wizard.

- Note that Multi-Server Support is disabled by default. The options in this dialog are only available if the Enable Multi-Server option is selected. If you are not installing RMS in a multi-server environment, leave this option de-selected, and click Next to proceed.
- If you are installing RMS in a multi-server environment, either fill in these fields, or accept the default values:

|   | Multi-Server Configuration Options                 |                                                                                                    |  |  |  |
|---|----------------------------------------------------|----------------------------------------------------------------------------------------------------|--|--|--|
| I | Membership Configuration                           |                                                                                                    |  |  |  |
| • | • Worker Name                                      | Enter the host name or IP Address of this server as it exists in the load balancing server's Worker List. The Worker Name must be unique and must match the name that identifies this server on the Load Balancing Server.                                                                                                    |  |  |  |
| • | <ul> <li>Search Cluster</li> <li>Name</li> </ul>   | Enter the name of the Search Cluster to which this server will be added. The Search Cluster Name must be identical for all servers in the multi-server farm.                                                                                                    |  |  |  |
| • | <ul> <li>Datagrid Cluster</li> <li>Name</li> </ul> | Enter the name of the Datagrid Cluster in which this server will participate.<br>The Datagrid Cluster Name must be identical for all servers in the multi-server farm.                                                                                                    |  |  |  |
|   | Note: Search Clust<br>distinct RMS multi           | ter Name and Datagrid Cluster Name only need to be changed from their default values in cases where two<br>-server farms are being installed.                                                                                                    |  |  |  |
|   | Membership<br>Address                              | Enter the multicast address on which the servers will broadcast their presence and listen for other membership broadcasts.<br><i>Note: Verify that your network is enabled for multicast traffic.</i><br>The multicast address, in conjunction with the port is what creates a cluster group. To divide up your farm into several different groups, change the port or the address.<br>Default = <b>228.0.0.4</b>                           |  |  |  |
| • | Membership<br>Port                                 | Enter the multicast port address. The multicast port, in conjunction with the address is what creates a cluster group. To divide up your farm into several different groups, change the port or the address. Default = <b>45564</b>                                                                                                    |  |  |  |
|   | Membership<br>Drop-Time                            | The membership component will time out members and notify the Channel if a member fails to send a membership broadcast within the time-frame specified here. If a membership broadcast is not received from a member in the specified time-frame, the cluster will be notified.<br>Note: On a high latency network you may wish to increase this value, to protect against false negatives (premature drops).<br>Default = <b>3000 (ms)</b> |  |  |  |
| • | Membership<br>Frequency                            | Enter the frequency in milliseconds in which membership broadcasts are sent out. Changing this value simply changes the interval in between membership broadcasts.<br>Default = <b>500 (ms)</b>                                                                                                    |  |  |  |

|                           | Multi-Server Configuration Options (Cont.) |                                                                                                    |  |  |
|---------------------------|--------------------------------------------|----------------------------------------------------------------------------------------------------|--|--|
| Remote Log and Data Files |                                            |                                                                                                    |  |  |
|                           | Remote Log<br>Files Directory              | <ul> <li>Remote Log Files represent a compilation of log files for all servers in the RMS installation.</li> <li>Note: Log file names are prepended with the Worker Name to distinguish them from each other.</li> <li>Enter specific path information for the target directory to be used for Remote Log Files (click the Browse buttons to navigate to the desired directory in the Choose Your Directory dialog).</li> <li>The remote log file path should be a common shared network path that is accessible by all RMS servers.</li> <li>This same directory path should be configured the same on each RMS server participating in the RMS web server farm.</li> </ul>                                                                                                    |  |  |
|                           | Remote Data<br>Files Directory             | <ul> <li>All servers in the RMS installation utilize the same search index. Remote Data Files represent a compilation of data files for all servers in the RMS installation. Enter specific path information for the target directory to be used for Remote Data Files (click the Browse buttons to navigate to the desired directory in the <i>Choose Your Directory</i> dialog).</li> <li>The remote data file path should be a common shared network path that is accessible by all RMS servers.</li> <li>This same directory path should be configured identically on each RMS server participating in the RMS web server farm.</li> <li>Note: If the search index is lost (due to hardware failure or file corruption), it can be rebuilt via the Rebuild Search Index option in the RMS Enterprise UI.</li> </ul> |  |  |

Note that these options are presented in the *Multi-Server* tab (if the *RMS Server Configuration* application was launched manually). Refer to *Appendix C: Clustered Deployment* on page 93 for more information.

**NOTE:** It is strongly recommended that the Windows firewall be disabled on all servers in a multi-server installation, to avoid having communications required by RMS being blocked.

6. Click **Next** to proceed to the *Directory Services Configuration* dialog. The options in this dialog allow you to configure RMS to use directory services (*LDAP* or *Windows Active Directory*) for authentication and user management (FIG. 49):

| MX                          |         | Multi-Se               | rver Configura | ation | By default, directory services                                  |
|-----------------------------|---------|------------------------|----------------|-------|-----------------------------------------------------------------|
|                             |         | C                      | The server     |       | - Click here to enable the fields                               |
| Membership Configuration    |         |                        |                |       | in this dialog, only if directory services support is required. |
| Worker Name:                |         |                        |                |       |                                                                 |
| RMS-Worker-OABLN2007        |         |                        | Default        |       |                                                                 |
| Search Cluster Name:        |         | Datagrid Cluster Name: |                | =     |                                                                 |
| RMS-Search-Cluster          | Default | RMS-Datagrid-Cluster   | Default        |       |                                                                 |
| Membership Address:         |         | Membership Port:       |                |       |                                                                 |
| 228.0.0.4                   | Default | 45564                  | Default        |       |                                                                 |
| Membership Drop-Time:       |         | Membership Frequency:  |                |       |                                                                 |
| 3000                        | Default | 500                    | Default        |       |                                                                 |
| Remote Log and Data Files   |         |                        |                |       |                                                                 |
| Remote Log Files Directory: |         |                        |                | Ŧ     |                                                                 |
| 011-2018 AMX                |         |                        |                |       |                                                                 |
|                             |         | < Pre                  | vious Next >   |       |                                                                 |

FIG. 49 RMS Server Configuration tool - Directory Services Configuration dialog

NOTE: The Directory Services supported by RMS Enterprise are "LDAP" and "Windows Active Directory".

Note that by default, Directory Services Support is disabled (as indicated by the un-checked *Enable Directory Services* option in the upper-right corner of the dialog). The options in this dialog are only available if the *Enable Directory Services* option is selected (as shown above).

- If you are not installing RMS in a directory-enabled environment, leave this option de-selected, and click Next to proceed.
- If you are installing RMS in a directory-enabled environment, either fill in these fields, or accept the default values:

| Directory Services Configuration Options                                                                                                    |                                                                                                    |  |  |
|----------------------------------------------------------------------------------------------------|----------------------------------------------------------------------------------------------------|--|--|
| Directory Connection                                                                                                    | Directory Connection                                                                                                    |  |  |
| Bind DN                                                                                                    | Enter the Distinguished Name (DN) of the Active Directory user account that RMS will use for connecting to the Active Directory server and searching for / reading directory information. This field is required and cannot be left blank. |  |  |
| Bind DN                                                                                                    | Enter the password corresponding to the Bind DN in this field.                                                                                                    |  |  |
| Password                                                                                                    | After being input, it will be encrypted.                                                                                                    |  |  |
| • URL                                                                                                    | Enter the URL of the of the Directory Services server in this field.                                                                                                    |  |  |
| Directory Configura                                                                                                    | tion                                                                                                    |  |  |
| • Base                                                                                                    | Enter the base DN used to search for users.                                                                                                    |  |  |
| Group Base                                                                                                    | Enter the base DN used to search for groups.                                                                                                    |  |  |
| <ul> <li>User Attribute<br/>Name</li> </ul>                                                                                                    | Enter the name of the attribute on the Directory Services server that specifies the names of group members for a group entry.                                                                                                    |  |  |
| <ul> <li>Group Attribute<br/>Name</li> </ul>                                                                                                    | Enter the name of the attribute on the Directory Services server that specifies the group name for a group entry.                                                                                                    |  |  |
| Missing User Cleanup Thresholds                                                                                                    |                                                                                                    |  |  |
| RMS provides an automatic User Cleanup process that periodically compares User records in the RMS database to User records in the Directory Services server database. This is to avoid situations where a User is removed from the Directory Services server database, but still exists in the RMS database. |                                                                                                    |  |  |
| Prior to any account                                                                                                    | s being removed as a result of this comparison, a basic check is performed to ensure the count of users to                                                                                                    |  |  |
| remove is below a fix                                                                                                    | ked total and percentage of existing users. If the number of users scheduled for removal exceeds either of                                                                                                    |  |  |
| these values, no acc                                                                                                    | ounts will be removed. This is simply to prevent the accidental removal of RMS user account in specific cases.                                                                                                    |  |  |
| Missing User Cleanup thresholds are controlled by these two entries:                                                                                                    |                                                                                                    |  |  |

- Max Number Users If during account verification the total number of user accounts to be eliminated exceeds this value, no accounts will be removed from RMS.
- Max Percent Users The value assigned here is defined as a percentage of total RMS accounts. If the number of accounts to be purged exceeds this percentage, no accounts will be removed from RMS.
- Note: In most cases, these numbers can be set at high thresholds, which effectively disables this function.

Note that these options are presented in the *Directory Services* tab (if the *RMS Server Configuration* application was launched manually).

**NOTE:** Refer to the RMS Enterprise System Administrator's Guide (Appendix: Using Directory Services) for details on the RMS Enterprise support of service directories.

 Click Next to proceed to the Pre-Authentication Configuration dialog. Pre-authentication allows Users that have already successfully logged in to the network to access RMS without having to provide additional login credentials specifically for RMS. The options in this dialog allow you to select between Windows or SiteMinder as the Pre-Authentication Filter type (FIG. 50).

| amx                                                                                                    | Pre-Authentication Configuration        | By default, pre-authentication filtering is disabled.                                                 |
|----------------------------------------------------------------------------------------------------|-----------------------------------------|----------------------------------------------------------------------------------------------------|
| Pre-Authentication Filter Configuration<br>Pre-Authentication Filter Type:    Windows   SiteMinder  2011-2018 AMX | <pre>     Previous     Next &gt; </pre> | Click here to enable the fields<br>in this dialog, only if pre-authenticati<br>filtering is required. |

- FIG. 50 RMS Server Configuration tool Pre-Authentication Configuration dialog
  - These options are presented in the *Pre-Authentication* tab (if the *RMS Server Configuration* application was launched manually).
  - Windows is selected by default.

**NOTE:** The Pre-Authentication information entered here allows end-users to access the RMS user-interface, and is separate from Database Authentication requirements (defined in the Database Configuration dialog (see below).

8. Click **Next** to proceed to the *Database Configuration* dialog. Use the options in this dialog to configure the RMS database or connect to an existing RMS database (FIG. 51):

| MX - RMS Server Configuration                          |                                                   | • |
|--------------------------------------------------------|---------------------------------------------------|---|
| MX                                                     | Database Configurat                               | i |
| Database Setup                                         |                                                   |   |
| How would you like to setup your datab                 | ase? (a) Create New RMS Database                  |   |
|                                                        | Use Existing RMS Database                         |   |
|                                                        | <u> </u>                                          |   |
| Database Name                                          |                                                   |   |
| SQL Server Host:                                       | SQL Server Port (Default is 1433):                |   |
| 10.90.66.14                                            | 1433                                              |   |
| SQL Server Instance (Optional):                        | SQL Server Catalog (Database Name):               |   |
|                                                        | RMS12                                             |   |
| Database Authentication                                |                                                   |   |
|                                                        |                                                   |   |
| Authentication Type: <ul> <li>SQL Authentic</li> </ul> | cation                                            |   |
| Windows Aut                                            | hentication                                       |   |
| Windows Aut                                            | hentication (with provided username and password) |   |
| Use NTLMv2                                             |                                                   |   |
| Username:                                              | Password:                                         |   |
| sa                                                     | •••••                                             |   |
| 011 2010 495                                           |                                                   | 1 |
| 1011-2018 AMX                                          |                                                   |   |
|                                                        | < Previous Next >                                 |   |

FIG. 51 RMS Server Configuration tool - Database Configuration dialog

| Database Configuration Options |                                                                                                    |  |  |  |  |
|--------------------------------|----------------------------------------------------------------------------------------------------|--|--|--|--|
| Database Setup                 |                                                                                                    |  |  |  |  |
| Create New RMS<br>Database     | <ul> <li>Select this option to create a new RMS Enterprise database.</li> <li>Note: This option should be used anytime you are installing a new RMS Enterprise system. This option will create a new RMS database catalog, install the RMS database schema, and populate the RMS default data records.</li> <li>If a new empty database catalog was created externally, then the database installer will skip the create catalog step and proceed with installing schema and data.</li> <li>An empty database catalog means that no tables, views, or stored procedures exist in the catalog.</li> <li>RMS will not install schema or default data to an existing catalog that is not empty.</li> <li>Note for Multi-Server Installations: The first server in a multi-server installation should use the Create New Database option. The remaining servers should use the Use Existing Database option, and utilize the same database as the first configured server.</li> </ul> |  |  |  |  |
| Use Existing RMS<br>Database   | <ul> <li>Select this option to use an existing RMS database.</li> <li>Note: This option should only be used when migrating data from an existing RMS 3.x (Legacy) database or when upgrading the RMS Enterprise server and you want to continue using an existing RMS Enterprise database.</li> <li>If you will be specifying an existing RMS 3.x ("Legacy") database, the database must be migrated to become compatible with RMS Enterprise.</li> <li>See the Migrating a Legacy RMS Database To RMS Enterprise section on page 46 for details.</li> <li>See the Note above for multi-server installations.</li> </ul>                                                                                                    |  |  |  |  |

| Database Configuration Options (Cont.) |                                                                                                    |  |  |
|----------------------------------------|----------------------------------------------------------------------------------------------------|--|--|
| Database Name                          |                                                                                                    |  |  |
| SQL Server Host                        | Enter the SQL Server Host name or IP address required to connect to the server.<br>Default = <b>localhost</b>                                                                                                    |  |  |
| SQL Server Port                        | Enter the SQL Server port number required to connect to the server.<br>Default = <b>1433</b>                                                                                                    |  |  |
| SQL Server<br>Instance                 | If applicable to your installation, enter the instance name of the SQL server used by RMS.                                                                                                    |  |  |
| SQL Server Catalog                     | Enter the name of the SQL Server Catalog (Database) used by RMS.                                                                                                    |  |  |
| Database Authentic                     | ation                                                                                                    |  |  |
| Authentication<br>Type                 | <ul> <li>Select an Authentication Type:</li> <li>SQL Authentication - this option requires that you specify a <i>username</i> and <i>password</i> in the text fields below.</li> <li>Windows Authentication</li> <li>Windows Authentication with provided username and password - this option requires that you specify a <i>username</i> and <i>password</i> as well as a <i>Windows Domain</i> name in the text fields below.</li> <li>Note: In order for the RMS installer to create a new database catalog instance, the database user account will require the "CREATE DATABASE" permissions. Alternatively, if a new empty RMS database catalog is created by any means outside of the RMS installer and configuration tools, then this database user account will only require "DB_OWNER" permissions to the externally created, empty RMS catalog.</li> </ul> |  |  |

Note that these options are presented in the *Database* tab (if the *RMS Server Configuration* application was launched manually).

a. If **Create New RMS Database** is selected (under *Database Setup*), click **Next** to proceed to the *RMS Admin and User Passwords* dialog. Use the options in this dialog to specify the password that will be applied to the RMS administrator account after your RMS database has been created (FIG. 52).

| AMX - RMS Server Configuration                                    |                                                                 |
|-------------------------------------------------------------------|-----------------------------------------------------------------|
| AMX                                                               | RMS Admin and User Password                                     |
| ⊂RMS Administrator's Password                                     |                                                                 |
| The following password will be a<br>RMS database has been created | pplied to the RMS administrator account(admin) after your<br>I. |
| RMS Admin Password:                                               | Re-Enter RMS Admin Password:                                    |
| ••••                                                              | •••••                                                           |
|                                                                   |                                                                 |
|                                                                   |                                                                 |
|                                                                   |                                                                 |
|                                                                   |                                                                 |
|                                                                   |                                                                 |
|                                                                   |                                                                 |
|                                                                   |                                                                 |
|                                                                   |                                                                 |
|                                                                   |                                                                 |
|                                                                   |                                                                 |
|                                                                   |                                                                 |
|                                                                   |                                                                 |
|                                                                   |                                                                 |
|                                                                   |                                                                 |
|                                                                   |                                                                 |
| 2011-2018 AMX                                                     |                                                                 |
|                                                                   | < Previous Next >                                               |
|                                                                   |                                                                 |

FIG. 52 RMS Server Configuration tool - RMS Admin and User Passwords dialog

Enter the password in both text fields and click **Next**. This launches the database updates procedure, as indicated in the *Database Updates* dialog (FIG 53).

| AMX - RMS Server Configuration                                                                                                    |              |
|----------------------------------------------------------------------------------------------------|--------------|
| Data Data                                                                                                    | base Updates |
| Thu May 10 19:41:17 IST 2018 - Preparing database catalog install<br>Thu May 10 19:41:17 IST 2018 - Creating database catalog Done!<br>Thu May 10 19:41:19 IST 2018 - Creating catalog tables Done!<br>Thu May 10 19:41:27 IST 2018 - Creating scheduler tables Done!<br>Thu May 10 19:41:28 IST 2018 - Creating system data Done!<br>Thu May 10 19:41:29 IST 2018 - Creating default data Done!<br>Thu May 10 19:41:29 IST 2018 - Creating asset type images Done!<br>Thu May 10 19:41:31 IST 2018 - Creating model data Done!<br>Thu May 10 19:41:31 IST 2018 - Creating Model data Done! | Done!        |
|                                                                                                    | 35%          |
| © 2011-2018 AMX                                                                                                    | Next >       |

FIG. 53 RMS Server Configuration tool - Database Updates dialog

When this dialog indicates that the process is complete (as shown above), click Next to proceed:

- **b.** If **Use Existing RMS Database** is selected (under *Database Setup*), and the existing database is an *RMS Enterprise* database, then click **Next** to proceed to the *License Configuration* dialog, described in **Step #9** (below).
- c. If **Use Existing RMS Database** is selected (under *Database Setup*), and the existing database is a *Legacy (RMS v3.x or earlier)* database, then follow the instructions provided in the *Migrating a Legacy RMS Database To RMS Enterprise* section on page 46.
- 9. The options in the *License Configuration* dialog allow you to configure RMS Enterprise licenses (FIG. 54). To complete the configuration, a valid RMS Enterprise license must be provided at this point. Select **Configure RMS Licenses** to launch the *AMX License Manager* application. The *AMX License Manager* steps you through the process of licensing RMS (described in the next section see page 50).

| MX .                                                                                                    | License Configurati                                                                                                    |
|----------------------------------------------------------------------------------------------------|----------------------------------------------------------------------------------------------------|
| License Configuration                                                                                                    |                                                                                                    |
| To complete the configuration of Reprovided.                                                                                    | esource Management Suite, a valid license must be                                                                                                    |
| Selecting the 'Configure RMS Licer<br>wizard. This wizard will walk you th<br>Suite. After license configuration h<br>continue. | ises' button below will launch the license configuration<br>rough the process of licensing Resource Management<br>as been completed, select the 'Next' button below to |
|                                                                                                    | Configure RMS Licenses                                                                                                    |
|                                                                                                    |                                                                                                    |
|                                                                                                    |                                                                                                    |
| License Server                                                                                                    |                                                                                                    |
|                                                                                                    |                                                                                                    |
| 2011-2018 AMX                                                                                                    |                                                                                                    |
|                                                                                                    | < Previous Next >                                                                                                    |

FIG. 54 RMS Server Configuration tool - License Configuration dialog

Note that these options are presented in the *Licensing* tab (if the *RMS Server Configuration* application was launched manually).

# Migrating a Legacy RMS Database To RMS Enterprise

If you will be using an existing Legacy (RMS 3.x) database (as specified in the *Database Configuration* dialog in the RMS Server Configuration tool), the database must be migrated to become compatible with RMS Enterprise, as described below:

- Launch the RMS Server Configuration application by selecting:
   C:\Program Files\ AMX\Resource Management Suite\Server\RMS Configuration
- 2. Click Next to proceed to the Legacy Configuration dialog (FIG. 55).

| \$                                                                                                  | AMX - RMS Server (                                          | onfiguration                                   | _ 🗆 X              | By default, legacy support                                                                  |
|----------------------------------------------------------------------------------------------------|-------------------------------------------------------------|------------------------------------------------|--------------------|---------------------------------------------------------------------------------------------|
| AMX                                                                                                 |                                                             | Legacy                                         | Configuration      | (for existing Masters running<br>RMS v3.3) is disabled.                                     |
| Legacy Configuration<br>Legacy IP Address:<br>0.0.0.0<br>Ping Delay:<br>30<br>Core Pool Size:<br>25 | Leg<br>Default 38:<br>Pin<br>Default 60<br>Ma<br>Default 50 | very Port:<br>9<br>Timeout:<br>imum Pool Size: | ble Legacy Support | — Click here to enable the fields<br>in this dialog, only if legacy<br>support is required. |

FIG. 55 RMS Server Configuration tool - Legacy Configuration dialog

3. Click **Next** to proceed to the *Database Configuration* dialog. Use the options in this dialog to configure the RMS database or connect to an existing RMS database (FIG. 56):

|                                                                                                    | AMX - RMS Server Configuration                                     |                                                      |                    |       |        |
|----------------------------------------------------------------------------------------------------|--------------------------------------------------------------------|------------------------------------------------------|--------------------|-------|--------|
| MX                                                                                                    |                                                                    |                                                      | Database C         | onfig | uratio |
| Database Setup                                                                                                    |                                                                    |                                                      |                    |       |        |
| How would you like to setu                                                                                                    | up your database? 🔘                                                | Create New RMS Dat                                   | abase              |       |        |
|                                                                                                    | ۲                                                                  | Use Existing RMS Dat                                 | abase              |       |        |
| Database Name                                                                                                    |                                                                    |                                                      |                    |       |        |
| SQL Server Host:                                                                                                    |                                                                    | SQL Server Port (De                                  | fault is 1433):    |       |        |
| 10.35.82.163                                                                                                    |                                                                    | 1433                                                 |                    |       |        |
| SQL Server Instance (Opti                                                                                                    | ional):                                                            | SQL Server Catalog                                   | (Database Name):   |       |        |
|                                                                                                    |                                                                    | RM5_33                                               |                    |       |        |
| A. 44 - 45 - 45 - 7                                                                                                    | COL AND SHORE HAD                                                  |                                                      |                    |       |        |
| Authentication Type:                                                                                                    | SQL Authentication<br>Windows Authenticatio                        |                                                      | h                  |       |        |
| Authentication Type:                                                                                                    | SQL Authentication<br>Windows Authenticati<br>Windows Authenticati | on<br>on (with provided user                         | name and password) |       |        |
| Authentication Type:                                                                                                    | SQL Authentication<br>Windows Authenticati<br>Windows Authenticati | on<br>(with provided user<br>Password:               | name and password) |       |        |
| Authentication Type:   Authentication Type:  Authentication Type:  Authentication Type:  Authentication Type:  Authentication Type:  Authentication Type:  Authentication Type:  Authentication Type:  Authentication Type:  Authentication Type:  Authentication Type:  Authentication Type: Authentication Type: Authentication Ty | SQL Authentication<br>Windows Authenticati<br>Windows Authenticati | on<br>(with provided user<br>Password:               | name and password) |       |        |
| Authentication Type:                                                                                                    | SQL Authentication<br>Windows Authenticati<br>Windows Authenticati | on<br>on (with provided user<br>Password:            | name and password) |       |        |
| Authentication Type:   Authentication Type:  Authentication Type:  | SQL Authentication<br>Windows Authenticati<br>Windows Authenticati | on<br>on (with provided user<br>Password:            | name and password) |       |        |
| Authentication Type:   Authentication Type:  Authentication Type:  | SQL Authentication<br>Windows Authenticati<br>Windows Authenticati | on<br>on (with provided user<br>Password:            | name and password) |       |        |
| Authentication Type:   Authentication Type:  Authentication Type:  | SQL Authentication<br>Windows Authenticati<br>Windows Authenticati | on<br>on (with provided user<br>Password:<br>••••••• | name and password) |       |        |
| Authentication Type:                                                                                                    | SQL Authentication<br>Windows Authenticati<br>Windows Authenticati | on<br>(with provided user<br>Password:<br>•••••••    | name and password) |       |        |

FIG. 56 RMS Server Configuration tool - Database Configuration dialog

4. Enter the IP Address or hostname of the Legacy Database Server in the SQL Server Host field.

- 5. Enter the v3.x database name in the SQL Server Catalog field.
- 6. Enter Database Authentication information as required by the specified server.
- 7. Click **Next** to proceed. At this point the application will prompt you to verify the action of migrating the data from the Legacy database (FIG. 57):

|   | Migrate Data?                                                                                                   |
|---|----------------------------------------------------------------------------------------------------|
| ? | This catalog is incompatible with this version of RMS.<br>Would you like to migrate your data to a new catalog? |
|   | Yes No                                                                                                    |

FIG. 57 Migrate Data prompt

8. Click Yes to proceed to the Where would you like to create your new catalog? dialog (FIG. 58):

| SOL Server Host: SOL Server Port (Default is 1433):                          |  |
|------------------------------------------------------------------------------|--|
| 1402 82 142                                                                  |  |
|                                                                              |  |
| SQL Server Instance (Optional): SQL Server Catalog (Database Name):          |  |
| KND_DD_NIGKHTED                                                              |  |
| Windows Authentication (with provided username and password)     Use NTLIMV2 |  |
| Username: Password:                                                          |  |
| sa ••••••                                                                    |  |
| Windows Domain:                                                              |  |
| Windows Domain.                                                              |  |

FIG. 58 RMS Server Configuration tool - Where would you like to create your new catalog? dialog

Note that by default, the new catalog is created on the same Server, with the same SQL Server Catalog name, with "\_MIGRATED" appended to it (for example "RMS3\_3" becomes "RMS3\_3\_MIGRATED").

9. Review this information and make any necessary changes, then click **Next** to proceed to the *RMS Admin and User Passwords* dialog (FIG. 59).

|                                 |                                                                 | AMX - RMS Se                                                       | erver Configuration                                                                  |                                                  | _ □                    | x   |
|---------------------------------|-----------------------------------------------------------------|--------------------------------------------------------------------|--------------------------------------------------------------------------------------|--------------------------------------------------|------------------------|-----|
| AMD                             | (                                                               |                                                                    | RMS Admin a                                                                          | Ind User                                         | Passwo                 | rds |
| RMS Admin                       | strator's Password                                              |                                                                    |                                                                                      |                                                  |                        |     |
| The follo<br>RMS da             | wing password wi<br>abase has been c                            | ill be applied to th<br>reated.                                    | e RMS administrator acco                                                             | ount(admin) a                                    | fter your              |     |
| RMS Adm                         | n Password:                                                     |                                                                    | Re-Enter RMS Admin Passw                                                             | ord:                                             |                        |     |
| •••••                           | •                                                               |                                                                    | •••••                                                                                |                                                  |                        |     |
| The follo<br>databas<br>success | wing password wi<br>e has been creater<br>fully logged in for t | ill be applied to al<br>d. For security rea<br>he first time, he o | l regular RMS user accou<br>sons, after the user of ea<br>r she will be requested to | nts after your<br>ch account ha<br>enter a new p | RMS<br>NS<br>Dassword. |     |
| RMS User                        | Password:                                                       |                                                                    | Re-Enter RMS User Passwo                                                             | ord:                                             |                        |     |
| •••••                           | •                                                               |                                                                    | •••••                                                                                |                                                  |                        |     |
|                                 |                                                                 |                                                                    |                                                                                      |                                                  |                        |     |
| D 2011-2015 A                   | MX                                                              |                                                                    |                                                                                      |                                                  |                        |     |
|                                 |                                                                 |                                                                    | < F                                                                                  | Previous                                         | Next >                 |     |

FIG. 59 RMS Server Configuration tool - RMS Admin and User Passwords dialog

- a. Under *RMS Administrator's Password*, enter an **RMS Admin Password**, and re-enter it in the next field. This password will be applied to the RMS administrator account after your RMS database has been created.
- b. Under RMS User Password, enter an RMS Admin Password, and re-enter it in the next field. This password will be applied to all regular RMS user accounts after your RMS database has been created. For security reasons, after the user of each account has successfully logged in for the first time, he or she will be requested to enter a new password.
- 10. Click Next to proceed to the Database Updates dialog, which indicates the progress of the migration procedure (FIG. 60):

|                                                                                                    | AMX - RMS Server Configura                                                                                                    | ation 📃 🗖                                                                                                    | x   |
|----------------------------------------------------------------------------------------------------|----------------------------------------------------------------------------------------------------|----------------------------------------------------------------------------------------------------|-----|
| AMX                                                                                                    |                                                                                                    | Database Updat                                                                                                    | tes |
| Mon May 04 14:53:15<br>Mon May 04 14:53:15<br>Mon May 04 14:53:16<br>Mon May 04 14:53:16<br>Mon May 04 14:53:17<br>Mon May 04 14:53:17                                                               | CDT 2015 - Migrating NetLinx D<br>CDT 2015 - Migrating NetLinx S<br>CDT 2015 - Migrating Rooms I<br>CDT 2015 - Migrating User Grou<br>CDT 2015 - Migrating Notificatio<br>CDT 2015 - Migrating PEID Roo<br>CDT 2015 - Migrating PEID Roo        | evice types Done:<br>ystems Done!<br>Done!<br>up Permissions Done!<br>ns Done!<br>d Devices Done!<br>doer Dono!                                                 | ^   |
| Mon May 04 14:53:21 (<br>Mon May 04 14:53:21 (<br>Mon May 04 14:53:22 (<br>Mon May 04 14:53:26 (<br>Mon May 04 14:53:26 (<br>Mon May 04 14:53:88 (<br>Mon May 04 14:54:94 (<br>Mon May 04 14:54:19 ( | CDT 2015 - Migrating RFID Read<br>CDT 2015 - Migrating RFID Tags<br>CDT 2015 - Migrating Device Pa<br>CDT 2015 - Migrating history fol<br>CDT 2015 - Migrated history for<br>CDT 2015 - Migrated history for<br>CDT 2015 - Migrated history for | ders Done!<br>s Done!<br>arameters Done!<br>arameter Values<br>r 989 parameters<br>· 98 of 989 parameters<br>· 196 of 989 parameters<br>· 294 of 989 parameters | =   |
| Mon May 04 14:54:35 (<br>Mon May 04 14:54:48 (<br>2011-2015 AMX                                                                                                    | CDT 2015 - Migrated history for<br>CDT 2015 - Migrated history for                                                                                                    | 392 of 989 parameters<br>490 of 989 parameters                                                                                                    | 35% |

FIG. 60 RMS Server Configuration tool - Database Updates dialog

- 11. When the process is complete, click **Next** to proceed to the *License Configuration* dialog (see FIG. 54 on page 45). The options in the *License Configuration* dialog allow you to configure RMS Enterprise licenses.
- 12. Proceed to the next section AMX License Manager on page 50.
- 13. Once the RMS Enterprise license has been successfully configured, the Configuration Summary dialog is presented (FIG. 61):

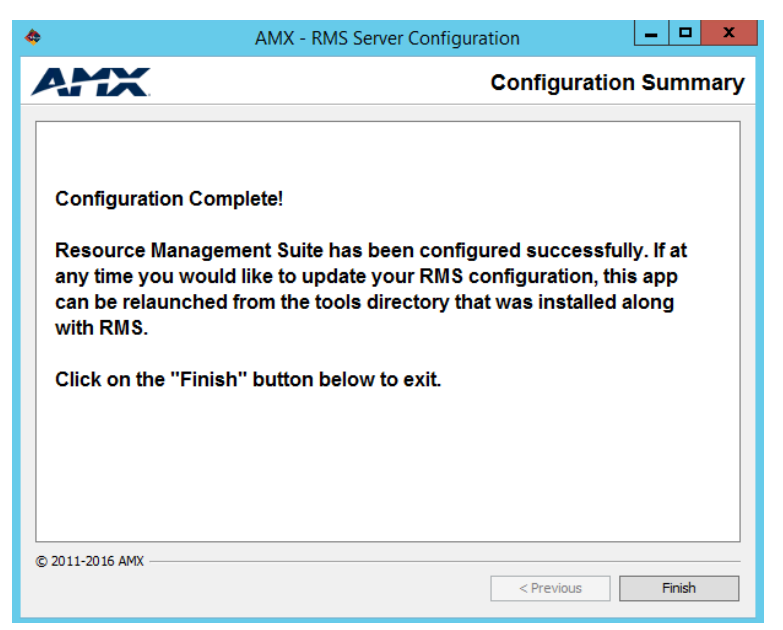

FIG. 61 RMS Server Configuration tool - Configuration Summary dialog

Click Finish to close the AMX-RMS Server Configuration dialog.

#### **Editing RMS Server Configuration Settings**

The RMS Configuration application can be opened at any time - select RMS Configuration from the programs list. This opens the RMS Configuration application as a multi-tabbed dialog (FIG. 62):

| AMX - RMS Server Configuration                                                                                                    | _ 🗆 X         |  |  |  |  |
|----------------------------------------------------------------------------------------------------|---------------|--|--|--|--|
| RMS Server                                                                                                    | Configuration |  |  |  |  |
| File Locations Legacy Multi-Server Directory Services Pre-Authentication Database I<br>Local Log and Data Files<br>Local Log Files Directory: | Licensing     |  |  |  |  |
| Local Data Files Directory:     C:\ProgramData\AMX\Resource Management Suite\Server\data     Browse                                           |               |  |  |  |  |
|                                                                                                    |               |  |  |  |  |
|                                                                                                    |               |  |  |  |  |
|                                                                                                    |               |  |  |  |  |
| 0% Complete Not yet saved. Reset                                                                                                    | Save          |  |  |  |  |

FIG. 62 RMS Server Configuration application (tabbed dialog)

Open any of the tabs to view/edit the information entered in the initial configuration wizard.

### Accessing the RMS Enterprise Web UI

Once the installation is complete, the RMS Enterprise Web UI is accessed via web browser (see *Supported Web Browsers* on page 12).

To open the main RMS Enterprise Web UI, enter the following URL in your browser's address bar:

http://servername:8080/rms

**NOTE:** Port 8080 is the default port for Tomcat (see Installing Apache Tomcat v8.5 on page 21). However, when installing of Tomcat, this port can be assigned to another value if desired. The value assigned to Tomcat is the value that is used here in the URL.

Refer to the RMS Enterprise System Administrator's Guide for details on using the RMS Enterprise Web UI.

# **AMX License Manager**

### **Overview**

The AMX License Manager application is used to install and manage software licenses for RMS Enterprise (as well as other AMX software applications). AMX License Manager handles two distinct aspects of the RMS Enterprise installation:

- 1. Installation of the *AMX License Server* application, which identifies existing licenses of AMX software products (including RMS Enterprise) present on the server. See *Installing the AMX License Server Application* below for details.
- 2. Entry of the RMS Entitlement information required to install and activate your RMS Enterprise Server and Client Licenses. See the *Licensing Options Menu dialog* section on page 56 for details.

### Licensing in Multi-Server Installations

Multi-server installations require a single instance of *AMX License Server* that can be accessed by the other servers in the installation. Therefore, *AMX License Server* is only installed on the Primary RMS Enterprise server (the first server configured), and shared among all of the subsequent servers. Note that RMS Enterprise does not support clustering of the *AMX License Server*. The diagram in FIG. 63 indicates the basic relationship between the AMX License Server and the server nodes in a multi-server installation:

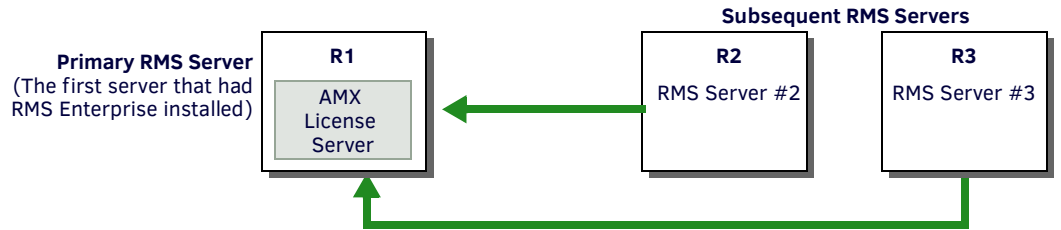

Note that the AMX License Server only resides on the Primary RMS Server.

FIG. 63 Licensing in Multi-Server Installations

As indicated in FIG. 63, if in the unlikely case that the Primary RMS Server were to fail, then subsequent servers (R2 and R3) will not have access to the *AMX License Server*. This situation will lead to a fault condition in which the RMS system will cease to function after a fault period of *24 hours*.

**NOTE:** This fault condition will not generate an error message from RMS Enterprise; check the cluster to see if the Primary RMS Server has failed.

In order to avoid a loss of RMS functionality, the AMX License Server must be restored to an operational state. All of the RMS Servers will expect the AMX License Server to be hosted at the same hostname / IP address.

### **Installing the AMX License Server Application**

RMS Enterprise uses a network license server to store and manage the product licenses. This is the "*AMX License Server*" application referred to in the instructions below. The *AMX License Manager* application described in this section is used to install software licenses for AMX products, including RMS Enterprise.

1. Select **Configure RMS Licenses** in the *License Configuration* dialog (the last dialog in the RMS Server Configuration tool - see FIG. 54 on page 45) to launch the *AMX License Manager* application. The initial view is the *Welcome to AMX Licensing Manager* dialog (FIG. 64).

| AMX License Manager                                                                                               | _ 🗆 X    |
|----------------------------------------------------------------------------------------------------|----------|
| File Tools Help                                                                                                   |          |
| Welcome to AMX Licensing Manager                                                                                  |          |
| This tool is used to install software licenses for AMX products.<br>Please select the AMX product below to begin. | <b>O</b> |
| Select AMX Product:                                                                                               |          |
| Name                                                                                                    | Version  |
| Resource Management Suite                                                                                         | 4.6.7    |
|                                                                                                    |          |
|                                                                                                    |          |
|                                                                                                    |          |
|                                                                                                    |          |
|                                                                                                    |          |
|                                                                                                    |          |
|                                                                                                    |          |
|                                                                                                    |          |
|                                                                                                    |          |
| © 2011 AMX                                                                                                    | Next     |

FIG. 64 AMX License Manager - Welcome dialog

2. Select *Resource Management Suite* and click **Next** to proceed to the *Select License Server* dialog. Use the options in this dialog to install the *AMX License Server* application on this machine, or select an existing network license server (FIG. 65).

| •     | AMX License Manager 📃 🗖 🗙                                                                                                    |
|-------|----------------------------------------------------------------------------------------------------|
| File  | Tools Help                                                                                                    |
| Se    | lect License Server                                                                                                    |
|       | This product requires a network license server to store and manage the<br>product licenses. Please use the options below to install the license server<br>or select an existing network license server. |
|       | Select License Server                                                                                                    |
|       | <ul> <li>Install the AMX License Server on this machine.</li> </ul>                                                                                                    |
|       | Search the network for available license servers                                                                                                    |
|       | O Manually enter the license server hostname or IP address                                                                                                    |
|       |                                                                                                    |
|       |                                                                                                    |
|       |                                                                                                    |
|       |                                                                                                    |
|       |                                                                                                    |
|       |                                                                                                    |
| © 201 | 11 AMX Previous Next                                                                                                    |

FIG. 65 AMX License Manager Wizard - Select License Server

- 3. Choose one of the Select License Server options:
  - Install the AMX License Server on this machine Use this (default) option if the AMX License Server application is not currently installed on this machine. This option is also appropriate for configuring the first server in a multi-server installation (see page 51).
  - Search the network for available license servers Use this option if the AMX License Server application is on the network. This option can be used to locate and select the AMX License Server in multi-server installations (see page 53).
  - Manually enter the license server hostname or IP address Use this option to manually enter the hostname or IP address
    of the AMX License Server that you will connect to. This option can be used to specify the AMX License Server in multiserver installations (see page 54).

#### Install the AMX License Server on this machine

If the AMX License Server application has not previously been installed on this server, then the first option (selected by default) is to install the AMX License Server on this machine.

- 1. Select the Install the AMX License Server on this machine option in the Select License Server dialog (see FIG. 65).
- 2. Click Next to install the AMX License Server application (FIG. 66):

| -     |       | AMX License Manager                        | _ 🗆 X     |
|-------|-------|--------------------------------------------|-----------|
| File  | Tools | Help                                       |           |
|       |       | Please wait installing local license serve | ər.       |
|       |       |                                            |           |
|       |       |                                            |           |
|       |       |                                            |           |
|       |       |                                            |           |
|       |       |                                            |           |
|       |       |                                            |           |
|       |       |                                            |           |
| © 201 | 1 AMX | Prev                                       | ious Next |

FIG. 66 AMX License Manager Wizard - Select Licensing Option dialog

- 3. Once the installation is complete, AMX License Manager searches for product licenses.
- 4. When no licenses are found on the server, the Select Licensing Option dialog is presented (FIG. 67):

| •    |                                        |                                              | AMX Licer                                      | nse Manager                                                |                       |          | x |
|------|----------------------------------------|----------------------------------------------|------------------------------------------------|------------------------------------------------------------|-----------------------|----------|---|
| File | Tools                                  | Help                                         |                                                |                                                            |                       |          |   |
| Se   | lect Lic                               | ensing                                       | Option                                         |                                                            |                       |          |   |
|      |                                        |                                              | Resource Ma<br>Versio                          | nagement Suite<br>on 4.6.7                                 |                       |          |   |
|      | This produ<br>to select a<br>Select Li | uct requires<br>an existing li<br>censing Op | a software license<br>cense or acquire<br>tion | <ol> <li>Please use one<br/>a new software lice</li> </ol> | of the option<br>nse. | ns below |   |
|      | ⊖ Re                                   | quest a trial                                | /evaluation licens                             | e<br>(Pequires ap Esti                                     | flement ID)           |          |   |
|      | ⊖ Ne                                   | e all licensir                               | ng options (Continu                            | ue to main menu)                                           | uement 10)            |          |   |
|      |                                        |                                              |                                                |                                                            |                       |          |   |
|      |                                        |                                              |                                                |                                                            |                       |          |   |
| © 20 | 11 AMX                                 |                                              |                                                |                                                            |                       | Nex      | t |

FIG. 67 AMX License Manager Wizard - Select Licensing Option dialog

5. Select one of the licensing options listed and then click Next.

- If **Request a trial/evaluation license** is selected, the next dialog presented is the *Contact Information* dialog. Refer to the *Requesting a Trial/Evaluation License* section on page 51 for instructions.
- If **Register a new software license (Requires an Entitlement ID)** is selected, the next dialog presented is the *Contact Information* dialog. Refer to the *Registering a Purchased License* section on page 61 for instructions.
- If See all licensing options (Continue to main menu) is selected, the next dialog presented is the *Licensing Options Menu* dialog. Refer to the *Selecting a Licensing Option* section on page 55 for instructions.

### **Select License Server Options**

#### Use the local license server installed and running on this machine

Once the AMX License Server application has been installed locally (as described in the previous section), the first option in the Select License Server dialog changes to "Use the local license server installed and running on this machine" (FIG 68).

| <u>-</u> |                                  |                                          | AMX License                                                            | Manager                                          | _                                |     | x |
|----------|----------------------------------|------------------------------------------|------------------------------------------------------------------------|--------------------------------------------------|----------------------------------|-----|---|
| File     | Tools                            | Help                                     |                                                                        |                                                  |                                  |     |   |
| Sel      | ect Lice                         | ense Se                                  | erver                                                                  |                                                  |                                  |     |   |
|          | This pro<br>product<br>or select | duct requir<br>licenses.<br>: an existin | es a network license<br>Please use the option<br>g network license ser | server to store ar<br>s below to install<br>ver. | nd manage the<br>the license ser | ver |   |
|          | Select                           | License S                                | erver                                                                  |                                                  |                                  |     |   |
|          | Us                               | e the loca                               | l license server install                                               | ed and running o                                 | n this machine                   |     |   |
|          | ⊖ Se                             | earch the n                              | etwork for available li                                                | cense servers                                    |                                  |     |   |
|          | ○ Ma                             | anually ent                              | er the license server                                                  | nostname or IP a                                 | ddress                           |     |   |
|          |                                  |                                          |                                                                        |                                                  |                                  |     |   |
|          |                                  |                                          |                                                                        |                                                  |                                  |     |   |
|          |                                  |                                          |                                                                        |                                                  |                                  |     |   |
|          |                                  |                                          |                                                                        |                                                  |                                  |     |   |
|          |                                  |                                          |                                                                        |                                                  |                                  |     |   |
| © 201    | 1 AMX                            |                                          |                                                                        | F                                                | Previous                         | Nex | t |

FIG. 68 Select License Server - Use the previously configured license server

- 1. With this option selected, click **Next** to proceed to the *Licensing Options* dialog if no licenses have been activated (see FIG. 73 on page 55), or the *Licensing Status* dialog if licenses (including free trial licenses see FIG. 67 on page 52) have been activated.
- 2. Click Finished to close the AMX License Manager.

#### Search the network for available license servers

1. In the initial Select License Server dialog, select the Search the network for available license servers option (FIG 69):

| <b>E</b>                            | AMX License Manager 📃 🗖 🗙                                                                                                    |
|-------------------------------------|----------------------------------------------------------------------------------------------------|
| File Tools                          | Help                                                                                                    |
| Select Lice                         | nse Server                                                                                                    |
| This proc<br>product I<br>or select | luct requires a network license server to store and manage the<br>icenses. Please use the options below to install the license server<br>an existing network license server. |
| Select                              | License Server                                                                                                    |
| O Us                                | e the local license server installed and running on this machine                                                                                                    |
| ● Se                                | arch the network for available license servers                                                                                                    |
| O Ma                                | nually enter the license server hostname or IP address                                                                                                    |
|                                     |                                                                                                    |
|                                     |                                                                                                    |
|                                     |                                                                                                    |
|                                     |                                                                                                    |
|                                     |                                                                                                    |
| © 2011 AMX                          | Previous Next                                                                                                    |

| E     |          |          | AMX License Mana                    | ager           |    |      |
|-------|----------|----------|-------------------------------------|----------------|----|------|
| File  | Tools    | Help     |                                     |                |    |      |
| Se    | lect Lic | ense Se  | erver                               |                |    |      |
|       |          |          | Resource Managemen<br>Version 4.6.7 | t Suite        |    |      |
|       |          | Please v | vait detecting network              | license server | s. |      |
|       |          |          |                                     |                |    |      |
|       |          |          |                                     |                |    |      |
| © 201 | 11 AMX   |          |                                     | Previous       |    | Next |

FIG. 69 AMX License Manager - Select a Different License Server

2. Click **Next** to proceed to the next *Select License Server* dialog. This dialog provides a listing of all AMX License Servers detected on the LAN (FIG. 70):

| 😑 🛛 AMX L                               | icense M      | anager       | _            | <b>□</b> X     |
|-----------------------------------------|---------------|--------------|--------------|----------------|
| File Tools Help                         |               |              |              |                |
|                                         |               |              |              |                |
| Select License Server                   |               |              |              |                |
| Server Name                             | Version       | Platform     | IP Address   |                |
| Wlin2012manager.amx.internal            | 8.5.1.17      | WINNT        | 10.35.82.123 |                |
| 10.35.83.213                            | 8.5.1.17      | WINNT        | 10.35.83.213 |                |
| SSANJANAA2567                           | 8.5.1.17      | WINNT        | 10.35.82.7   |                |
| V2-MASTER-R730                          | 8.5.1.17      | WINNT        | 10.35.82.98  |                |
| V2-MASTER-R720                          | 8.5.1.17      | WINNT        | 10.35.84.142 |                |
| V2-SLAVE-R720                           | 8.5.1.17      | WINNT        | 10.35.82.100 |                |
| WIN2012NETMED                           | 8.5.1.17      | WINNT        | 10.35.82.10  |                |
|                                         |               |              |              |                |
|                                         |               |              |              |                |
|                                         |               |              |              |                |
|                                         |               |              |              |                |
|                                         |               |              |              |                |
|                                         |               |              |              |                |
|                                         |               |              |              |                |
|                                         |               |              |              |                |
| My license server was not listed, let m | e specify the | license serv | er path      | <u>Refresh</u> |
|                                         |               | _            |              |                |
| © 2011 AMX                              |               |              | Previous     | Next           |
|                                         |               |              |              |                |

FIG. 70 AMX License Manager - Select License Server (Server Name list)

- 3. Select the desired AMX License Server and click **Next** to proceed to the *Select Licensing Option* dialog (see the *Selecting a Licensing Option* section on page 55).
  - If your server does not appear in the list, click **Refresh**.
  - If after refreshing the server list, you still do not see your server, click on My License server was not listed, let me specify the license server path to open the Specify Network License Server dialog see FIG. 72 on page 54.
- 4. Click **Next** to proceed to the *Licensing Options Menu* dialog (see the *Selecting a Licensing Option* section on page 55).

#### Manually enter the license server hostname or IP address

1. In the Select License Server dialog, select Manually enter the license server hostname or IP address (FIG. 71):

| •    | AMX License Manager 📃 🗖 🗙                                                                                                    |
|------|----------------------------------------------------------------------------------------------------|
| File | Tools Help                                                                                                    |
| Se   | lect License Server                                                                                                    |
|      | This product requires a network license server to store and manage the<br>product licenses. Please use the options below to install the license server<br>or select an existing network license server. |
|      | Select License Server                                                                                                    |
|      | O Use the local license server installed and running on this machine                                                                                                    |
|      | <ul> <li>Search the network for available license servers</li> </ul>                                                                                                    |
|      | <ul> <li>Manually enter the license server hostname or IP address</li> </ul>                                                                                                    |
|      |                                                                                                    |
|      |                                                                                                    |
|      |                                                                                                    |
|      |                                                                                                    |
|      |                                                                                                    |
| © 20 | 11 AMX Previous Next                                                                                                    |

FIG. 71 Select License Server - Manually enter the license server hostname or IP address

2. Click Next to proceed to the Specify Network License Server dialog (FIG. 72):

| -     |                          |               | AMX Lice      | ense Manag        | jer              |            | x   |
|-------|--------------------------|---------------|---------------|-------------------|------------------|------------|-----|
| File  | Tools                    | Help          |               |                   |                  |            |     |
|       |                          |               |               |                   |                  |            |     |
| s     | pecify                   | Network       | License S     | erver             |                  |            |     |
| PI    | ease enter<br>onnect to. | either the ho | ostname or IP | address of the li | censing server y | ou wish to |     |
| Li    | cense Se                 | erver:        |               |                   |                  |            | ,   |
| L     |                          |               |               |                   |                  |            |     |
|       |                          |               |               |                   |                  |            |     |
|       |                          |               |               |                   |                  |            |     |
|       |                          |               |               |                   |                  |            |     |
|       |                          |               |               |                   |                  |            |     |
|       |                          |               |               |                   |                  |            |     |
|       |                          |               |               |                   |                  |            |     |
| © 201 | 11 AMX                   |               |               |                   | Previous         | N          | ext |

FIG. 72 AMX License Manager Wizard - Specify Network License Server

- 3. Enter either the hostname or IP address of the Network License Server that you will connect to in the License Server field.
- 4. Click Next to attempt to connect to the specified server.
- 5. Once a connection is established with the Network License Server, click **Next** to proceed to the *Select Licensing Option* dialog (see the *Selecting a Licensing Option* section on page 55).

## **Selecting a Licensing Option**

Once you have connected to the AMX License Server, the *Select Licensing Option* dialog prompts you to select a licensing option for RMS Enterprise (FIG. 73):

| •    | AMX License Manager                                                                                                    | <b>– – X</b>    |
|------|----------------------------------------------------------------------------------------------------|-----------------|
| File | Tools Help                                                                                                    |                 |
| Se   | lect Licensing Option                                                                                                    |                 |
|      | Resource Management Suite<br>Version 4.6.7                                                                                          |                 |
|      | This product requires a software license. Please use one of the<br>to select an existing license or acquire a new software license. | e options below |
|      | Select Licensing Option                                                                                                    |                 |
|      | Reguest a trian evaluation license     Reguires an Entitleme     Reguires an Entitleme                                              | nt ID)          |
|      | <ul> <li>See all licensing options (Continue to main menu)</li> </ul>                                                               |                 |
|      |                                                                                                    |                 |
|      |                                                                                                    |                 |
|      |                                                                                                    |                 |
|      |                                                                                                    |                 |
| © 20 | 11 AMX                                                                                                    | Next            |

FIG. 73 AMX License Manager - Select Licensing Option dialog

#### **Request a trial/evaluation license**

Select this option if you want to request a free 90-day Trial License. Trial Licenses provide 1 RMS Server License and 1000 RMS Enterprise Client Licenses.

This option requires that you have Internet access (in order to contact the AMX Licensing Server). Refer to the *Installing the AMX License Server Application* section on page 50 for instructions on installing and running the Licensing Server.

- A trial license for RMS Enterprise can only be obtained one time for a server. When the trial license expires after 90 days, another trial license cannot be obtained. A registered license must be activated to continue using RMS Enterprise.
- Refer to the Requesting a Trial/Evaluation License section on page 51 for instructions.

#### Register a new software license (Requires an Entitlement ID)

Select this option if you are installing a new license for RMS Enterprise. This requires a valid RMS Enterprise *Entitlement ID* (obtained from AMX).

This option requires that you have a valid RMS Enterprise Entitlement ID (obtained from AMX).

- Entitlement IDs begin with the prefix "ENT-".
- Refer to the Registering a Purchased License section on page 61 for instructions.
- If your network configuration precludes the ability to reach the Internet, then your product license will have to be activated manually as described in the *Manually Activating the Product License* section on page 66.

#### See all licensing options (Continue to main menu)

Select this option if you have already installed your RMS Enterprise Server License and want to register additional licenses, update an existing license, or view your current licenses. See the *Licensing Options Menu dialog* section on page 56 for details.

This option invokes the Licensing Options Menu dialog (see below).

Note that the Licensing Options that are available when you select this option depend on the type of license (Trial or Purchased) already installed:

- If a *Trial License* has been installed, the available options are **Register License By: Entitlement ID** and **View Existing** Licenses. See the *Request a trial/evaluation license* section on page 55.
- If a *Purchased License* has been installed, the available options are **Register License By: Asset ID** and **View Existing Licenses**. See the *Register a new software license (Requires an Entitlement ID)* section on page 55.

### **Licensing Options Menu dialog**

The options in this dialog allow you to select a licensing option for RMS Enterprise (FIG. 74):

| - AMX License Manager X                                                                                                    | E AMX License Manager                                                                                                    |
|----------------------------------------------------------------------------------------------------|----------------------------------------------------------------------------------------------------|
| File Tools Help                                                                                                    | File Tools Help                                                                                                    |
| Licensing Options Menu Please select one of the options below to acquire a trial license, install a new product license or view existing licenses. Product Resource Management Suite Version 4.6.7                                                                                                    | Licensing Options Menu<br>Please select one of the options below to acquire a trial license, install a new<br>product license or view existing licenses.<br>Product<br>Resource Management Suite<br>Version 4.6.7                                                                                                    |
| Options           Register License By: Entitlement ID<br>(install new software license)         View Existing Licenses<br>(view existing software licenses)           Register License By: Asset ID<br>(update existing software license/entitlement)         Request A Trial License<br>(obtain a trial license from AMDA) | Options           Register License By: Entitlement ID<br>(Install new software license)         View Existing Licenses<br>(view existing software license)           Register License By: Asset ID<br>(update existing software license/entitlement)         Register A Trial License<br>(obtain a trial license from AMX) |
| © 2011 AMX                                                                                                    | © 2011 AMX                                                                                                    |
| Licensing Menu Options - with Free Trial License activated                                                                                                    | Licensing Menu Options - with Purchased License activated                                                                                                    |

FIG. 74 AMX License Manager Wizard - Licensing Options Menu dialog

NOTE: Note that once a License has been activated, the Register License By: Entitlement ID and Request a Trial License options are disabled (as shown above).

Select the licensing option that corresponds with the desired goal:

#### **Register License By: Entitlement ID**

This option requires that you have a valid RMS Enterprise Entitlement ID (obtained from AMX). After purchasing software from AMX, you will receive a Entitlement ID. The Entitlement ID is required to acquire and activate the initial license, and will also be required when requesting support services from AMX.

NOTE: This option is the same as the Register a new software license (Requires Entitlement ID) option in the Select Licensing Option dialog (see FIG. 67 on page 52).

Select this option if:

- This server is not licensed at all.
- This server already has a trial license that you want to upgrade to a permanent license. See the Upgrading From a Trial License To a Registered License section on page 56.
- See the Registering a Purchased License section on page 61 for instructions.

#### **Register License by Asset ID**

This option requires that you have already installed and activated a license for a purchased version of RMS Enterprise, and you have obtained additional Asset Licenses from AMX.

- Asset IDs are used to activate additional Asset Licenses, in order to add Locations to your RMS System.
- See the Adding Asset IDs (Locations) section on page 69 for instructions.

#### **View Existing Licenses**

This option allows you to view all existing RMS software licenses detected by the AMX License Manager. See the Viewing Existing Licenses section on page 79 for details.

#### **Request a Trial License**

This option allows you to download and install a Trial/Evaluation license of RMS Enterprise.

NOTE: This option is only available if a purchased license has not already been activated.

 This option is identical to the Request a Trial/Evaluation License option presented in the Select Licensing Option dialog (see FIG. 73 on page 55). The only difference is that the Licensing Options Menu dialog can be accessed at any time via the Licensing tab of the RMS Server Configuration application (Start > Programs > Resource Management Suite > Server > RMS Configuration).

The process of installing a Trial License is identical, regardless of which method of access is used.

• See the Request a trial/evaluation license section on page 55 for details.

# **Requesting a Trial/Evaluation License**

Once you have access to the AMX License Server, you can request a 90-day Trial/Evaluation license of RMS Enterprise. A trial license of RMS Enterprise can only be obtained one time for a server. When the trial license expires after 90 days, another trial license cannot be obtained. A registered license must be activated to continue using RMS Enterprise. See the Upgrading From a Trial License To a Registered License section on page 62 for details.

To launch the AMX License Manager application, click the **Configure RMS Licenses** button in the *Licensing* tab of the RMS Server Configuration application (FIG. 75):

|                                              | AMX - RMS Server Configuration       |                              |                                                          |                                                     |                        |                       |               |  |
|----------------------------------------------|--------------------------------------|------------------------------|----------------------------------------------------------|-----------------------------------------------------|------------------------|-----------------------|---------------|--|
| AMX                                          | 5                                    |                              |                                                          | RMS                                                 | Serve                  | r Conf                | iguration     |  |
| File Locations                               | Legacy                               | Multi-Server                 | Directory Services                                       | Pre-Authentication                                  | Database               | Licensing             |               |  |
| License Con<br>Selectin<br>wizard.<br>Suite. | figuration<br>g the 'Co<br>This wiza | nfigure RMS<br>ard will walk | Licenses' button<br>you through the pro<br>Configure RMS | below will launch<br>ccess of licensing<br>Licenses | the licens<br>Resource | e configur<br>Managem | ation<br>nent |  |
| License Serv                                 | License Server 127.0.0.1             |                              |                                                          |                                                     |                        |                       |               |  |
|                                              |                                      |                              | 0% Com                                                   | plete                                               |                        |                       |               |  |
| Not yet saved.                               |                                      |                              |                                                          |                                                     | Reset                  |                       | Save          |  |

FIG. 75 RMS Server Configuration application - Licensing tab (Configure RMS Licenses option)

1. When the AMX License Server is launched, assuming that it detects no licenses on the server, the *Select Licensing Option* dialog is presented (FIG. 76):

| -    |                                                                                                    |                               | AMX Lice                               | nse Manage                        | er                           | -        |    | x   |  |
|------|----------------------------------------------------------------------------------------------------|-------------------------------|----------------------------------------|-----------------------------------|------------------------------|----------|----|-----|--|
| File | Tools                                                                                                    | Help                          |                                        |                                   |                              |          |    |     |  |
| Se   | lect Lic                                                                                                    | ensing                        | Option                                 |                                   |                              |          |    |     |  |
|      | Resource Management Suite<br>Version 4.6.7                                                                         |                               |                                        |                                   |                              |          |    |     |  |
|      | This produ<br>to select a                                                                                          | uct requires<br>an existing I | a software licens<br>icense or acquire | e. Please use o<br>a new software | one of the optio<br>license. | ons bela | w  |     |  |
|      |                                                                                                    | quest a tria                  | I/evaluation licen                     | se<br>(Requires an                | Entitlement ID)              |          |    |     |  |
|      | Register a new software license (Requires an Entitlement ID)     See all licensing options (Continue to main menu) |                               |                                        |                                   |                              |          |    |     |  |
|      |                                                                                                    |                               |                                        |                                   |                              |          |    |     |  |
|      |                                                                                                    |                               |                                        |                                   |                              |          |    |     |  |
| © 20 | 11 AMX                                                                                                    |                               |                                        |                                   |                              |          | Ne | ext |  |

FIG. 76 Select Licensing Option dialog

- 2. Click the Request a trial/evaluation license option.
- 3. Click Next to proceed to the Contact Information dialog (FIG. 77):

| •                                     | AMX License Manager                                          | _ 🗆 X          |                                            |
|---------------------------------------|--------------------------------------------------------------|----------------|--------------------------------------------|
| File Tools H                          | elp                                                          |                |                                            |
| Contact Infor<br>Please enter your of | mation:<br>customer contact information in the fields below: | Lookup Account | — Click to auto-fill these fields based on |
| First Name:                           | Last Name:                                                   |                | your AMX.COM user account                  |
| Company:                              |                                                              |                |                                            |
| Job Title:                            |                                                              |                |                                            |
| Telephone:                            |                                                              |                |                                            |
| Email Address:                        |                                                              |                |                                            |
| Street Address:                       |                                                              | ^              |                                            |
|                                       |                                                              | ~              |                                            |
| City:                                 |                                                              |                |                                            |
| State / Province:                     | Postal Code:                                                 |                |                                            |
| Country:                              |                                                              |                |                                            |
|                                       | L                                                            |                |                                            |
|                                       |                                                              |                |                                            |
|                                       |                                                              |                |                                            |
|                                       |                                                              |                |                                            |
| © 2011 AMX                            | Pre                                                          | evious Next    |                                            |

FIG. 77 AMX License Manager Wizard - Contact Information

If you already have an AMX.COM account, click on **Lookup Account** to provide your credentials (email address and password) to automatically populate the contact information for this license based on your existing AMX account information, in the *Contact Information Lookup* dialog (FIG. 78):

| •                   |                                                                                  |                                                                                 | AMX License                                                                                                    | Manager                                             | r                              |                                     | x   |
|---------------------|----------------------------------------------------------------------------------|---------------------------------------------------------------------------------|----------------------------------------------------------------------------------------------------|-----------------------------------------------------|--------------------------------|-------------------------------------|-----|
| File                | Tools                                                                            | Help                                                                            |                                                                                                    |                                                     |                                |                                     |     |
| Co<br>If yo<br>cred | AN<br>An<br>An<br>An<br>An<br>An<br>An<br>An<br>An<br>An<br>An<br>An<br>An<br>An | Iformati<br>have an Al<br>low to auto<br>IX.com Log<br>Email Addre<br>Password: | en Lookup<br>MX.COM user accour<br>matically prepopulate<br>in Account<br>ess:<br>e an AMX.com accou<br>rmation fields. | t, you can pro<br>the contact in<br>nt, please clic | ovide the acc<br>formation for | ess<br>this license<br>us button ar | nd  |
| © 201               | 11 AMX                                                                           |                                                                                 |                                                                                                    |                                                     | Previous                       | N                                   | ext |

FIG. 78 AMX License Manager Wizard - Contact Information Lookup dialog

- a. Enter the Email Address and Password associated with your www.amx.com User Account.
- b. Click Next to proceed to the Requesting Contact Information dialog (FIG. 79):

| •                                                                                                    |                                    |                                           | AM                                  | X Lice               | nse N              | Mana      | ger                |                       |                    |       | 2   | × |
|----------------------------------------------------------------------------------------------------|------------------------------------|-------------------------------------------|-------------------------------------|----------------------|--------------------|-----------|--------------------|-----------------------|--------------------|-------|-----|---|
| File                                                                                                    | Tools                              | Help                                      |                                     |                      |                    |           |                    |                       |                    |       |     |   |
| Requesting Contact Information<br>Attempting to obtain contact details for account: Larry.Carey@harman.com<br>Please wait contacting AMX licensing services |                                    |                                           |                                     |                      |                    |           |                    |                       |                    |       |     |   |
|                                                                                                    |                                    |                                           |                                     | laoung               |                    |           | , ng e             |                       |                    |       |     |   |
| Pl<br>ac<br>lic                                                                                                    | ease mak<br>ccess. If<br>ensing op | e sure this<br>his machin<br>tion will be | system is<br>e is unab<br>available | connect<br>le to acc | ed to t<br>cess th | the netri | work a<br>net, ple | nd has li<br>aase waf | nternet<br>t and a | manua | ıl  |   |
| © 201                                                                                                    | 1 AMX                              |                                           |                                     |                      |                    |           |                    | Previou               | IS                 | N     | ext |   |

FIG. 79 AMX License Manager Wizard - Requesting Contact Information

- c. Once the information has been successfully retrieved, it is populated into the Contact Information dialog.
- NOTE: In the event that Lookup Account fails, simply enter your contact information in the Contact Information dialog.
- 4. Once the contact information has been entered, click **Next** to proceed to the *Customer Information* dialog. The drop-down menu on this dialog allows you to select the market that most applies to your application (FIG. 80).

|                                          | AMX License Manager 📃 🗖 🗙                                                                                                    |
|------------------------------------------|----------------------------------------------------------------------------------------------------|
| File Tools                               | Help                                                                                                    |
| Customer<br>Please select t<br>selected. | Information:<br>the market that most applies to your application, only one may be                                                            |
| Market:                                  | Business v<br>Bradcasting<br>Business                                                                                                    |
|                                          | Education<br>Entertainment<br>Government<br>Healthcare<br>Hotels<br>Motu<br>NOC<br>Private Transportation<br>Retail<br>Whole Home<br>Worship |
| © 2011 AMX                               | Previous Next                                                                                                    |

FIG. 80 AMX License Manager Wizard - Customer Information

5. Select from the drop-down menu and click **Next** to contact the AMX Licensing Server to obtain a trial license. Progress is indicated in the *Requesting Trial License* dialog (FIG. 81), as the AMX License Server is contacted and the trial license is requested.

| -              |                                                                                                    |                                   | AMX License M                           | anager              |  | x |  |
|----------------|----------------------------------------------------------------------------------------------------|-----------------------------------|-----------------------------------------|---------------------|--|---|--|
| File           | Tools                                                                                                    | Help                              |                                         |                     |  |   |  |
| F              | Reques<br>ttempting t                                                                                                    | <b>ting a T</b> i<br>o obtain Tri | rial License<br>al license for product: |                     |  |   |  |
|                |                                                                                                    |                                   | Resource Managem<br>Version 4.6.7       | ent Suite<br>7      |  |   |  |
|                |                                                                                                    | Please wa                         | ait contacting AMX I                    | icensing services . |  |   |  |
| P<br>ar<br>lic | Please make sure this system is connected to the network and has Internet<br>access. If this machine is unable to access the Internet, please wait and a manual<br>licensing option will be available. |                                   |                                         |                     |  |   |  |
| © 20           | 11 AMX                                                                                                    |                                   |                                         |                     |  |   |  |

FIG. 81 AMX License Manager Wizard - Requesting Trial License dialog

6. Once the trial license has been obtained, it is automatically activated (FIG. 82):

| <ul> <li>AMX License Manager</li> </ul>                                               | _ 🗆 X |
|---------------------------------------------------------------------------------------|-------|
| File Tools Help                                                                       |       |
| Trial License Activated                                                               | Ø     |
| Successfully acquired Trial license for product:<br>Resource Management Suite (4.6.7) |       |
|                                                                                       |       |
|                                                                                       |       |
|                                                                                       |       |
|                                                                                       |       |
|                                                                                       |       |
|                                                                                       |       |
|                                                                                       |       |
| © 2011 AMX                                                                            | Next  |

FIG. 82 AMX License Manager Wizard - Trial License Activated

7. Click **Next** to proceed to the *Licensing Options Menu* dialog (FIG. 83).

| ►             |                                                                                                    |                                                             | AMX License                                                      | Manager                                                                                  | - • ×                                                     |  |  |  |  |
|---------------|----------------------------------------------------------------------------------------------------|-------------------------------------------------------------|------------------------------------------------------------------|------------------------------------------------------------------------------------------|-----------------------------------------------------------|--|--|--|--|
| File          | Tools                                                                                                    | Help                                                        |                                                                  |                                                                                          |                                                           |  |  |  |  |
| L<br>Pi<br>pr | Licensing Options Menu<br>Please select one of the options below to acquire a trial license, install a new<br>product license or view existing licenses. |                                                             |                                                                  |                                                                                          |                                                           |  |  |  |  |
|               | Product                                                                                                    |                                                             | Passures Manag                                                   | ement Suite                                                                              |                                                           |  |  |  |  |
|               |                                                                                                    |                                                             | Resource Manag<br>Version 4                                      | .6.7                                                                                     |                                                           |  |  |  |  |
|               | Register L<br>(install ne<br>Register L<br>(update e                                                                                                    | icense By:<br>aw software i<br>icense By:<br>existing softw | Entitlement ID<br>loense)<br>Asset ID<br>are loense/entitlement) | <u>View Existing Lic</u><br>(view existing as<br>Request A Trial<br>(obtain a trial lice | 2019:55<br>oftware licenses)<br>License<br>ense from AMX( |  |  |  |  |
| © 20          | 11 AMX                                                                                                    |                                                             |                                                                  |                                                                                          |                                                           |  |  |  |  |

FIG. 83 AMX License Manager Wizard - Licensing Options Menu dialog

8. Click *View Existing Licenses* to open the *Installed Product Licenses* dialog (FIG. 84). Note that the 90-Day Trial Licenses are indicated as:

RMS Enterprise Location Licenses (quantity = 1000) RMS Scheduler License (quantity = 1)

RMS Enterprise Server License (quantity = 1)

| • | AMX Lic                                        | ense Ma       | anage  | r 🗕 🗆 🗙               |
|---|------------------------------------------------|---------------|--------|-----------------------|
|   | File Tools Help                                |               |        |                       |
| ſ | Installed Product Licenses:                    |               |        |                       |
|   | License Name                                   | Version       | Qnty   | Status                |
|   | Resource Management Suite                      |               |        |                       |
|   | RMS Enterprise Location License (Trial)        | 4.0           | 1000   | 90 Day Trial (Unused) |
|   | RMS Scheduler                                  | 4.0           | 1      | 90 Day Trial (Unused) |
|   | RMS Enterprise Server License (Trial)          | 4.0           | 1      | 90 Day Trial (Unused) |
|   |                                                |               |        |                       |
|   |                                                |               |        |                       |
|   |                                                |               |        |                       |
|   |                                                |               |        |                       |
|   |                                                |               |        |                       |
|   |                                                |               |        |                       |
|   |                                                |               |        |                       |
|   |                                                |               |        |                       |
|   |                                                |               |        |                       |
| l | View all other product licenses installed on t | his license s | server |                       |
|   | © 2011 AMX                                     |               |        | Next                  |

FIG. 84 AMX License Manager Wizard - Installed Product Licenses (showing Trial Licenses)

See the Upgrading From a Trial License To a Registered License section on page 62 for information on upgrading a Trial license to a purchased RMS Enterprise license.

## **Upgrading From a Trial License To a Registered License**

When a Trial License is upgraded to a Purchased License, the existing license information is replaced by the Purchased License information, but any system information entered/gathered under the Trial License is available to the purchased license. This option requires that you have a valid RMS Enterprise Entitlement ID (obtained from AMX).

To launch the AMX License Manager application, click the **Configure RMS Licenses** button in the *Licensing* tab of the RMS Server Configuration application (see FIG. 75 on page 57).

1. When the AMX License Server is launched, it opens to the Welcome screen (FIG. 85):

| e AMX License Manager                                                                                                    | _ 🗆 X    |
|----------------------------------------------------------------------------------------------------|----------|
| File Tools Help                                                                                                    |          |
| Welcome to AMX Licensing Manager<br>This tool is used to install software licenses for AMX products.<br>Please select the AMX product below to begin.<br>Select AMX Product: | <b>9</b> |
| Name                                                                                                    | Version  |
| Resource Management Suite                                                                                                    | 4.6.7    |
|                                                                                                    |          |
|                                                                                                    |          |
|                                                                                                    |          |
|                                                                                                    |          |
|                                                                                                    |          |
|                                                                                                    |          |
| © 2011 AMX                                                                                                    | Next     |

FIG. 85 AMX Licensing Manager application (Welcome screen)

2. Select Resource Management Suite, and click Next to proceed to the Select License Server dialog (FIG. 86):

| •     | AMX License Manager                                                                                                    |           | x   |
|-------|----------------------------------------------------------------------------------------------------|-----------|-----|
| File  | Tools Help                                                                                                    |           |     |
| Se    | lect License Server                                                                                                    |           |     |
|       | This product requires a network license server to store and manage th<br>product licenses. Please use the options below to install the license se<br>or select an existing network license server. | ;<br>rver |     |
|       | Select License Server                                                                                                    |           |     |
|       | $\ensuremath{}$ Use the local license server installed and running on this machine                                                                                                    | e         |     |
|       | $\bigcirc$ Search the network for available license servers                                                                                                    |           |     |
|       | $\bigcirc$ Manually enter the license server hostname or IP address                                                                                                    |           |     |
|       |                                                                                                    |           |     |
|       |                                                                                                    |           |     |
|       |                                                                                                    |           |     |
|       |                                                                                                    |           |     |
|       |                                                                                                    |           |     |
| © 201 | 11 AMX Previous                                                                                                    | N         | ext |

FIG. 86 AMX License Manager - Select License Server

3. With the **Use the local license server installed and running on this machine** option selected, click **Next** to proceed to the *Licensing Status* dialog (FIG. 87):

| <mark>۶</mark> |                                                                                            |              | AMX Licer          | ise Man      | ager     | _ 🗆 X                 |  |  |  |
|----------------|--------------------------------------------------------------------------------------------|--------------|--------------------|--------------|----------|-----------------------|--|--|--|
| File           | Tools                                                                                      | Help         |                    |              |          |                       |  |  |  |
| Lic            | Licensing Status                                                                           |              |                    |              |          |                       |  |  |  |
|                | Resource Management Suite<br>Version 4.6.7                                                 |              |                    |              |          |                       |  |  |  |
| Ar<br>No       | An existing software license was found for this product.<br>No further action is required. |              |                    |              |          |                       |  |  |  |
| L              | icense Na                                                                                  | me           |                    | Version      | Qnty     | Status                |  |  |  |
| R              | MS Enterp                                                                                  | rise Locati  | on License (Trial) | 4.0          | 1000     | 90 Day Trial (Unused) |  |  |  |
| R              | MS Sched                                                                                   | luler        |                    | 4.0          | 1        | 90 Day Trial (Unused) |  |  |  |
| R              | MS Enterp                                                                                  | rise Server  | r License (Trial)  | 4.0          | 1        | 90 Day Trial (Unused) |  |  |  |
| Clic           | ck here if y                                                                               | ou wish to o | continue and add.  | additional o | or manac | ae existing licenses  |  |  |  |
| © 20           | 11 AMX                                                                                     |              |                    |              |          | Finished              |  |  |  |

FIG. 87 AMX License Manager - Licensing Status dialog

4. Click on the **Click here if you wish to continue and add additional or manage existing licenses** link to access the *Licensing Options Menu* dialog (FIG. 88):

| ►    |                                     |                               | AMX License                           | Manager                                | <b>– –</b> X                |  |
|------|-------------------------------------|-------------------------------|---------------------------------------|----------------------------------------|-----------------------------|--|
| File | Tools                               | Help                          |                                       |                                        |                             |  |
| L    | icensin<br>lease selec              | g Option                      | ns Menu                               | uire a trial license, insta            | all a new                   |  |
| p    | Product                             | ISE OF VIEW                   | Resource Manag<br>Version 4           | gement Suite<br>4.6.7                  |                             |  |
|      | Options<br>Register I<br>(install n | License By:<br>ew.software    | Entitlement ID                        | View Existing Li<br>(view existing s   | censes<br>oftware licenses) |  |
|      | Register I<br>(update               | License By:<br>existing softw | Asset ID<br>vare license/entitlement) | Request A Trial<br>(obtain a trial lio | License<br>ense from AMX)   |  |
|      |                                     |                               |                                       |                                        |                             |  |
| © 20 | 11 AMX                              |                               |                                       |                                        |                             |  |

FIG. 88 AMX License Manager - Licensing Options Menu dialog

- 5. Select the Register License by Entitlement ID option.
- 6. This selection invokes the Contact Information dialog (see FIG. 77 on page 58). Enter your contact information.
- 7. Click Next to proceed to the *Customer Information* dialog (see FIG. 80 on page 59). Select from the drop-down menu.
- 8. Click Next to proceed to the Install New AMX Product License dialog. (FIG. 89):

| AMX License Manager                                                                                                | x |
|----------------------------------------------------------------------------------------------------|---|
| File Tools Help                                                                                                    |   |
| Install New AMX Product License Please enter the entitlement identification number below to obtain the license and |   |
| Entitlement ID:                                                                                                    |   |
| Click NEXT to continue.                                                                                            |   |
| © 2011 AMX Previous Next                                                                                           |   |

FIG. 89 AMX License Manager Wizard - Install New AMX Product License

- 9. Enter your Entitlement ID in this field.
  - Entitlement IDs begin with the prefix "ENT-".
  - The Entitlement ID is obtained from AMX after purchasing RMS Enterprise.
- 10. Click **Next** to prompt the License Manager to contact the AMX Licensing Server and activate the license associated with the provided Entitlement ID, in the *Requesting License* dialog (FIG. 90):

| AMX License Manager                                                                                                    |  |  |  |  |  |  |  |  |  |
|----------------------------------------------------------------------------------------------------|--|--|--|--|--|--|--|--|--|
| File Tools Help                                                                                                    |  |  |  |  |  |  |  |  |  |
| Requesting License<br>Attempting to obtain and activate a license based on entitlement id.                                                                                                    |  |  |  |  |  |  |  |  |  |
| Resource Management Suite<br>Version 4.6.7                                                                                                    |  |  |  |  |  |  |  |  |  |
| Please wait contacting AMX licensing services                                                                                                    |  |  |  |  |  |  |  |  |  |
| Please make sure this system is connected to the network and has internet<br>access. If this machine is unable to access the internet, please wait and a manual<br>licensing option will be available. |  |  |  |  |  |  |  |  |  |
| © 2011 AMX                                                                                                    |  |  |  |  |  |  |  |  |  |

FIG. 90 AMX License Manager - Requesting License dialog

**NOTE:** An error message will be displayed if the entitlement has already been registered to another system or if the entitlement ID is invalid. Please contact AMX customer service if you encounter any difficulties obtaining your product license.

11. The License Activated dialog indicates that the license was successfully activated (FIG. 91):

| <b>-</b>                      | AMX License Manager                                             | <b>–</b> 🗆 X |
|-------------------------------|-----------------------------------------------------------------|--------------|
| File Tools Help               | 1                                                               |              |
| License Act                   | ivated                                                          | ٧            |
| Successfully a<br>Resource Ma | equired software license for product:<br>nagement Suite (4.6.7) |              |
|                               |                                                                 |              |
|                               |                                                                 |              |
|                               |                                                                 |              |
|                               |                                                                 |              |
|                               |                                                                 |              |
|                               |                                                                 |              |
| © 2011 AMX                    |                                                                 | Next         |

#### FIG. 91 AMX License Manager - License Activated dialog

12. Click Next to return to the Licensing Options Menu dialog (FIG. 92):

| -           |                                                                        |                                                                      | AMX License                                                                        | Manager                                                                                         | _ □                                             | x |
|-------------|------------------------------------------------------------------------|----------------------------------------------------------------------|------------------------------------------------------------------------------------|-------------------------------------------------------------------------------------------------|-------------------------------------------------|---|
| File        | Tools                                                                  | Help                                                                 |                                                                                    |                                                                                                 |                                                 |   |
| L<br>P<br>P | icensin<br>lease selec<br>roduct licen<br>Product                      | g Option<br>t one of the<br>use or view e                            | s Menu<br>options below to acq<br>xisting licenses.<br>Resource Manag<br>Version 4 | uire a trial license, install<br>jement Suite<br>1.6.7                                          | a new                                           |   |
|             | Options<br>Register L<br>(install no<br><u>Register L</u><br>(update e | icense By:<br>ew software li<br><u>icense By:</u><br>existing softwa | Entitlement ID<br><sup>cense)</sup><br>Asset ID<br>are license/entitlement)        | <u>Mew Existing Lice</u><br>(view existing soft<br>Request A Trial Li<br>(obtain a trial licen: | nses<br>tware licenses<br>cense<br>se from AMX) | ) |
| © 20        | 11 AMX                                                                 |                                                                      |                                                                                    |                                                                                                 |                                                 |   |

FIG. 92 AMX License Manager - Licensing Options Menu dialog

**NOTE:** After upgrading to a registered license, the only available options are Register License By: Asset ID and View Existing Licenses.

13. Click *View Existing Licenses* to open the *Installed Product Licenses* dialog (FIG. 93). Note that the purchased Licenses are indicated as:

RMS Enterprise Location Licenses (quantity = 1000)

RMS Scheduler License (quantity = 1)

RMS Enterprise Server License (quantity = 1)

| ► | AMX Lic                                      | ense Ma        | anage | r         |     | x |
|---|----------------------------------------------|----------------|-------|-----------|-----|---|
|   | File Tools Help                              |                |       |           |     |   |
| ſ | Installed Product Licenses:                  |                |       |           |     |   |
|   | License Name                                 | Version        | Qnty  | Status    |     |   |
|   | Resource Management Suite                    |                |       |           |     | - |
|   | RMS Enterprise Location License              | 4.0            | 1000  | Activated |     |   |
|   | RMS Scheduler                                | 4.0            | 1     | Activated |     |   |
|   | RMS Enterprise Server License                | 4.0            | 1     | Activated |     |   |
|   |                                              |                |       |           |     |   |
|   |                                              |                |       |           |     |   |
|   |                                              |                |       |           |     |   |
|   |                                              |                |       |           |     |   |
|   |                                              |                |       |           |     |   |
|   |                                              |                |       |           |     |   |
|   |                                              |                |       |           |     |   |
|   |                                              |                |       |           |     |   |
|   |                                              |                |       |           |     |   |
| [ | View all other product licenses installed on | this license s | erver |           |     |   |
|   | © 2011 AMX                                   |                |       |           | Nex | t |

FIG. 93 AMX License Manager Wizard - Installed Product Licenses (showing Purchased Licenses)

### **Registering a Purchased License**

Once you have access to the AMX License Server, you can register a new software license for RMS Enterprise. See the *Installing the AMX License Server Application* section on page 50 for instructions on installing and connecting to the AMX License Server application.

- This option requires that you have a valid RMS Enterprise Entitlement ID (obtained from AMX).
- For instructions on upgrading from a Trial License to a Registered (purchased) License, see the Upgrading From a Trial License To a Registered License section on page 56.
- Launch AMX License Manager: In the RMS Server Configuration application *Licensing* tab, click on Configure RMS Licenses (see FIG. 75 on page 57).
- 2. When the AMX License Server is launched the *Welcome to AMX Licensing Manager* dialog is presented (see FIG. 85 on page 62).
- 3. Under Select AMX Product, click on Resource Manager Suite and click Next to proceed to the Select License Server dialog (see FIG. 86 on page 62).
- 4. Select **Use the local license server installed and running on this machine**, and click **Next** to proceed to the Select Licensing Option dialog (FIG. 94):

| -    | AMX License Manager                                                                                                    | -      |    | x   |
|------|----------------------------------------------------------------------------------------------------|--------|----|-----|
| File | Tools Help                                                                                                    |        |    |     |
| Se   | lect Licensing Option                                                                                                    |        |    |     |
|      | Resource Management Suite<br>Version 4.6.7                                                                                                 |        |    |     |
|      | This product requires a software license. Please use one of the option<br>to select an existing license or acquire a new software license. | ns bel | ow |     |
|      | Select Licensing Option                                                                                                    |        |    |     |
|      | Request a trial/evaluation license     Register a new software license (Requires an Entitlement ID)                                        |        |    |     |
|      | <ul> <li>See all licensing options (Continue to main menu)</li> </ul>                                                                      |        |    |     |
|      |                                                                                                    |        |    |     |
|      |                                                                                                    |        |    |     |
|      |                                                                                                    |        |    |     |
|      |                                                                                                    |        |    |     |
| © 20 | 11 AMX                                                                                                    |        | Ne | ext |

FIG. 94 Select Licensing Option dialog

- 5. Select the Register a new software license (Requires an Entitlement ID) option.
- 6. Click Next to open the Contact Information dialog (FIG. 77 on page 58). Enter your contact information.
- 7. Click **Next** to proceed to the *Customer Information* dialog. The drop-down menu on this dialog allows you to select the market that most applies to your application (FIG. 80 on page 59).
- 8. Click Next to proceed to the Install New AMX Product License dialog. (FIG. 89):

| AMX License Manager                                                                                         |
|----------------------------------------------------------------------------------------------------|
| File Tools Help                                                                                             |
|                                                                                                    |
| Install New AMX Product License                                                                             |
| Please enter the entitlement identification number below to obtain the license and<br>activate the product: |
| Ertitlement ID:<br>ENT-                                                                                     |
| Click NEXT to continue.                                                                                     |
| © 2011 AMX Previous Next                                                                                    |

FIG. 95 AMX License Manager Wizard - Install New AMX Product License

- 9. Enter your Entitlement ID in this field.
  - The Entitlement ID is obtained from AMX after purchasing RMS Enterprise.
  - Entitlement IDs begin with the prefix "ENT-".
- 10. Click **Next** to contact the AMX Licensing Server and activate the licenses associated with the provided Entitlement ID, via the Requesting License dialog (FIG 96):

**NOTE:** To request a license, this system must be connected to the network and have Internet access. If the machine is unable to access the Internet, a manual option will be provided. See the Manually Activating the Product License (No Internet Access) section on page 69 for details.

| E     | AMX License Manager 📃 🗖 🗙                                                                                                    |
|-------|----------------------------------------------------------------------------------------------------|
| File  | Tools Help                                                                                                    |
| F     | Requesting License<br>ttempting to obtain and activate a license based on entitlement id.                                                                                                    |
|       | Resource Management Suite<br>Version 4.6.7                                                                                                    |
|       | Please wait contacting AMX licensing services                                                                                                    |
| Plac  | lease make sure this system is connected to the network and has internet<br>ccess. If this machine is unable to access the internet, please wait and a manual<br>sensing option will be available. |
| © 201 | 11 AMX                                                                                                    |

FIG. 96 AMX License Manager Wizard - Requesting License

**NOTE:** An error message will be displayed if the entitlement has already been registered to another system or if the entitlement ID is invalid. Please contact AMX customer service if you encounter any difficulties obtaining your product license.

11. The License Activated dialog indicates that the license was successfully activated (FIG. 97):

| AMX License Manager               | <b>– – ×</b> |
|-----------------------------------|--------------|
| File Tools Help                   |              |
| License Activated                 | Ø            |
| Resource Management Suite (4.6.7) |              |
|                                   |              |
|                                   |              |
|                                   |              |
|                                   |              |
|                                   |              |
|                                   |              |
| © 2011 AMX                        | Next         |

FIG. 97 AMX License Manager Wizard - License Activated

12. Click Next to return to the Licensing Options Menu dialog (FIG. 98):

| <b>•</b>      |                                                                        |                                                             | AMX License                                                                | Manager                                                                                                  | _ 0                                        | x        |
|---------------|------------------------------------------------------------------------|-------------------------------------------------------------|----------------------------------------------------------------------------|----------------------------------------------------------------------------------------------------|--------------------------------------------|----------|
| File          | Tools                                                                  | Help                                                        |                                                                            |                                                                                                    |                                            |          |
| L<br>Pl<br>pr | icensin<br>lease selec<br>oduct licer<br>Product                       | g Option<br>t one of the<br>use or view                     | options below to acqu<br>existing licenses.<br>Resource Manag<br>Version 4 | uire a trial license, install a<br>ement Suite<br>.6.7                                                   | anew                                       |          |
|               | Options<br>Register L<br>(install in<br><u>Register L</u><br>(update e | icense By:<br>ew software i<br>icense By:<br>existing softw | Entitlement ID<br>loanse)<br>Asset ID<br>are loanse/entitlement)           | <u>New Existing Licer</u><br>(view existing soft<br><b>Request A Trial Lic</b><br>(obtain a trial licens | ISES<br>ware license<br>ense<br>e from AMD | (s)<br>) |
| © 20          | 11 AMX                                                                 |                                                             |                                                                            |                                                                                                    |                                            |          |

FIG. 98 AMX License Manager - Licensing Options Menu dialog

**NOTE:** If this server has previously had a Trial License registered by Entitlement ID, the trial license will no longer be listed in the Installed Product Licenses dialog. Once a license is registered, only valid registered licenses are displayed. See the Viewing Existing Licenses section on page 79 for details.

#### Manually Activating the Product License (No Internet Access)

To register a new RMS Enterprise License, you must have a valid RMS Enterprise *Entitlement ID* (obtained from AMX). Typically, this process also requires Internet access (in order to contact the AMX Licensing Server). However, if your network configuration precludes the ability to reach the Internet, then your product license will have to be activated manually as described below.

1. In the Licensing Options Menu dialog (see FIG. 53 on page 44), select Register License by Entitlement ID (FIG. 88):

| Ł             |                                                                 |                                                              | AMX Lice                                                                  | nse Ma               | nager                                                                                              | -                                                   |                | x |
|---------------|-----------------------------------------------------------------|--------------------------------------------------------------|---------------------------------------------------------------------------|----------------------|----------------------------------------------------------------------------------------------------|-----------------------------------------------------|----------------|---|
| File          | Tools                                                           | Help                                                         |                                                                           |                      |                                                                                                    |                                                     |                |   |
| L<br>Pl<br>pr | icensin<br>ease selec<br>oduct licen<br>Product                 | g Option<br>t one of the<br>ise or view e                    | s Menu<br>options below to<br>existing licenses<br>Resource M<br>Vers     | anageme<br>ion 4.6.7 | a trial license, install a<br>ent Suite                                                            | a new                                               |                |   |
|               | Options<br>Register L<br>(install ne<br>Register L<br>(update e | icense By:<br>aw software li<br>icense By:<br>existing softw | <mark>Entitlement ID</mark><br>oense)<br>Asset ID<br>are license/entitler | nent)                | <u>View Existing Licer</u><br>(view existing soft<br>Request A Trial Lic<br>(obtain a trial licens | <u>ises</u><br>ware lic<br><u>cense</u><br>e from J | enses)<br>AMX) |   |
| © 20          | 11 AMX                                                          |                                                              |                                                                           |                      |                                                                                                    |                                                     |                |   |

FIG. 99 AMX License Manager - Licensing Options Menu dialog

- 2. This selection invokes the Contact Information dialog (see FIG. 77 on page 58). Enter your contact information.
- 3. Click Next to proceed to the Customer Information dialog (see FIG. 80 on page 59). Select from the drop-down menu.
- 4. Click Next to proceed to the Install New AMX Product License dialog (FIG. 100):

| E AMX License Manager – 🗖 🗙                                                                                 |  |  |  |  |  |  |  |  |  |  |
|----------------------------------------------------------------------------------------------------|--|--|--|--|--|--|--|--|--|--|
| File Tools Help                                                                                             |  |  |  |  |  |  |  |  |  |  |
|                                                                                                    |  |  |  |  |  |  |  |  |  |  |
| Install New AMX Product License                                                                             |  |  |  |  |  |  |  |  |  |  |
| Please enter the entitlement identification number below to obtain the license and<br>activate the product: |  |  |  |  |  |  |  |  |  |  |
| Entitlement ID:                                                                                             |  |  |  |  |  |  |  |  |  |  |
| ENT-                                                                                                    |  |  |  |  |  |  |  |  |  |  |
| Click NEXT to continue.                                                                                     |  |  |  |  |  |  |  |  |  |  |
| © 2011 AMX Previous Next                                                                                    |  |  |  |  |  |  |  |  |  |  |

FIG. 100 AMX License Manager - Install New AMX Product License

- 5. Enter your Entitlement ID in the text field provided.
  - The Entitlement ID is obtained from AMX after purchasing RMS Enterprise.
  - Entitlement IDs begin with the prefix "ENT-".
- 6. Click **Next** to prompt the License Manager to contact the AMX Licensing Server and activate the license associated with the provided Entitlement ID.

In this case, the AMX Licensing Server will not be reached, and the *Unable To Contact AMX Licensing Services* dialog is invoked (FIG. 101):

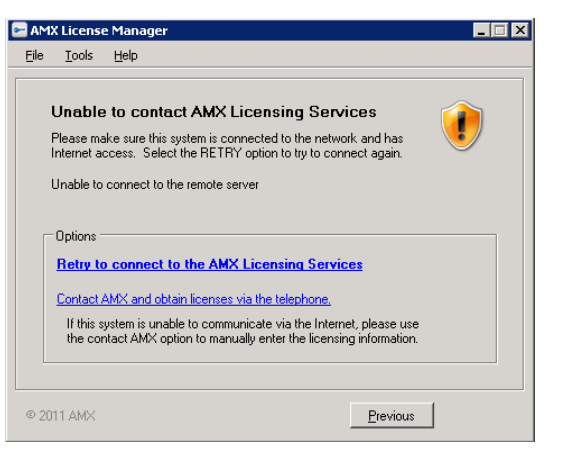

FIG. 101 AMX License Manager - Unable To Contact AMX Licensing Services dialog

7. Select **Contact AMX and obtain licenses via the telephone**. This selection invokes the *Manually Activate Product License* dialog (FIG. 102):

| P AM | 1X Licens                        | e Manager                           |                                                                                                    |          |                                                                                                    |
|------|----------------------------------|-------------------------------------|----------------------------------------------------------------------------------------------------|----------|----------------------------------------------------------------------------------------------------|
| Eile | Tools                            | Help                                |                                                                                                    |          |                                                                                                    |
|      | Manua<br>Please co<br>activation | I <b>lly Active</b><br>Intact AMX C | te Product License<br>ustomer Service to obtain your licensing<br>will be asked for the following information: |          |                                                                                                    |
|      | - License                        | Information -                       |                                                                                                    |          |                                                                                                    |
|      | Entitle                          | nent ID:                            | ENT-10218-85Y                                                                                                  |          |                                                                                                    |
|      | Primary                          | Lock:                               | 0x3804:*17GDVKQZKDULRHX                                                                                        |          |                                                                                                    |
|      | Secon                            | dary Lock:                          | 0x1014:*1F67X633924G9BT                                                                                        |          |                                                                                                    |
|      |                                  | (                                   | opy License Information To Clipboard                                                                           |          | Click to copy the license information<br>to the clipboard (if you intend to email<br>this information to AMX) |
|      | AMX C                            | ustomer Serv                        | ice: US 800.222.0193 / International +1.469.6                                                                  | 624.7155 |                                                                                                    |
| © 2  | 011 AMX                          |                                     |                                                                                                    | Next     |                                                                                                    |

FIG. 102 AMX License Manager - Manually Activate Product License dialog

- Note that the Entitlement ID, Primary Lock and Secondary Lock identifiers are automatically populated.
- Click the link: *Copy License Information To Clipboard* if you intend to e-mail the information to your AMX Customer Support Representative.
- 8. Call your AMX Customer Representative on the phone and relay the information from this dialog to your AMX Customer Support Representative. You will be provided with a *License Activation Code* (in the form of an email).
- 9. Click Next to proceed.
- 10. Copy the License Activation Code from the email into the License Activation Code field (FIG. 103):

| AMX License Manager<br>File <u>T</u> ools <u>H</u> elp                                                                                                    |                                                                                                    |                                     |                                          |
|----------------------------------------------------------------------------------------------------|----------------------------------------------------------------------------------------------------|-------------------------------------|------------------------------------------|
| Manually Activate Product<br>Please enter the activation code recein<br>License Activation Code:                                                                                                    | License<br>red from AMX Customer Service:                                                                                                    |                                     |                                          |
| GIAAwa7aH4U466Va1R9y21AR205,<br>GIAAwa7aH4U466Voff# "NH<br>expiration date, additive<br>tD<br>VaeIbkIby59FWPVkyQNjL1HAD:<br>S;j14LVX0Y10AvvLNZL, HTppq<br>k563JactVnVLx0FM4,QVPjHAT<br>vAcXhqmuTrcqkDisSu6fHD8rA<br>7s2BL0cAJz5EKH13pCcSnq4xH<br>XU202ajzVy73Aj;VZDU0XTIL<br>6z5mGTCswqVS2xKvxdL6# "MH<br>expiration date, exclusive | <pre>ulrysu015x.Mq1AA01p1qW2.C052558x<br/>:-Asset version "4.0", no<br/>.dt8fiVg.OGR:6.2tfPyOXERQ:SgLRVUux<br/>kVau51VH0HHsis,BtxS50,G3m2HNeCJas<br/>Imonx:TOXimDAB4UBnew7kU66.G34n031<br/>IcTQc01QvAfOIcs,VHVvYtey.1qhpRsWUW<br/>W9BErw1fQTyaWaHarvA,WeLd3IQtpfL9T<br/>.add/ShH73sr029sFZLX0U2THxs1k55:10<br/>:-Server" version "4.0", no<br/>a</pre> | Example License<br>pasted from emai | Activation Code<br>I into the text field |
| © 2011 AMX                                                                                                    | <u>P</u> revious <u>N</u> ext                                                                                                    |                                     |                                          |

FIG. 103 AMX License Manager - Manually Activate Product License dialog

11. Click Next to activate the specified Entitlement ID and proceed to the License Activated dialog (FIG. 104):

| <ul> <li>AMX License Manager</li> </ul>                                                  | - 🗆 X |
|------------------------------------------------------------------------------------------|-------|
| File Tools Help                                                                          |       |
| License Activated                                                                        | ٧     |
| Successfully acquired software license for product:<br>Resource Management Suite (4.6.7) |       |
|                                                                                          |       |
|                                                                                          |       |
|                                                                                          |       |
|                                                                                          |       |
|                                                                                          |       |
|                                                                                          |       |
|                                                                                          |       |
| © 2011 AMX                                                                               | Next  |

FIG. 104 AMX License Manager Wizard - License Activated dialog

12. Click Next to return to the Licensing Options Menu dialog (FIG. 88 on page 63).

### Adding Asset IDs (Locations)

Once you have installed a registered version of RMS Enterprise (see the *Registering a Purchased License* section on page 61 for details), you can upgrade your RMS Entitlement with additional Asset Licenses.

- Asset IDs are used to activate additional Asset Licenses, in order to add Locations to your RMS System. Each Location requires an Asset License.
- Assets can be manually added to Systems that are not network-accessible. See the *Manually Adding Assets (No Internet Access)* section on page 76 for instructions.
- 1. Launch AMX License Manager: In the RMS Server Configuration application *Licensing* tab, click on **Configure RMS Licenses** (see FIG. 75 on page 57).
- 2. When the AMX License Server is launched the *Welcome to AMX Licensing Manager* dialog is presented (see FIG 85 on page 62).
- 3. Under Select AMX Product, click on Resource Manager Suite and click Next to proceed to the Select License Server dialog (FIG. 86):

| <b>•</b>              |                                                                     |                                            | AMX Lice                                               | ense Manag                                         | ger                                     | -                |     | x |  |  |  |
|-----------------------|---------------------------------------------------------------------|--------------------------------------------|--------------------------------------------------------|----------------------------------------------------|-----------------------------------------|------------------|-----|---|--|--|--|
| File                  | Tools                                                               | Help                                       |                                                        |                                                    |                                         |                  |     |   |  |  |  |
| Select License Server |                                                                     |                                            |                                                        |                                                    |                                         |                  |     |   |  |  |  |
|                       | This product<br>product<br>or select                                | duct require<br>licenses. F<br>an existing | es a network lic<br>Please use the o<br>network licens | ense server to s<br>options below to<br>se server. | store and manag<br>o install the licens | e the<br>se serv | er  |   |  |  |  |
|                       | Select                                                              | License Se                                 | erver                                                  |                                                    |                                         |                  |     |   |  |  |  |
|                       | ⊙ Us                                                                | e the local                                | license server                                         | installed and ru                                   | nning on this ma                        | chine            |     |   |  |  |  |
|                       | O Se                                                                | arch the ne                                | etwork for avail                                       | able license ser                                   | vers                                    |                  |     |   |  |  |  |
|                       | $\bigcirc$ Manually enter the license server hostname or IP address |                                            |                                                        |                                                    |                                         |                  |     |   |  |  |  |
|                       |                                                                     |                                            |                                                        |                                                    |                                         |                  |     |   |  |  |  |
|                       |                                                                     |                                            |                                                        |                                                    |                                         |                  |     |   |  |  |  |
|                       |                                                                     |                                            |                                                        |                                                    |                                         |                  |     |   |  |  |  |
|                       |                                                                     |                                            |                                                        |                                                    |                                         |                  |     |   |  |  |  |
|                       |                                                                     |                                            |                                                        |                                                    |                                         |                  |     |   |  |  |  |
| © 201                 | 11 AMX                                                              |                                            |                                                        |                                                    | Previous                                |                  | Nex | đ |  |  |  |

FIG. 105 AMX License Manager - Select License Server

4. Select the **Use the local license server installed and running on this machine** option, and click **Next** to proceed to the *Licensing Status* dialog (FIG. 87):

| 2                                                                                          |                               |              | AMX Lice         | nse Man      | ager     | _ □                  | x   |  |  |  |  |
|--------------------------------------------------------------------------------------------|-------------------------------|--------------|------------------|--------------|----------|----------------------|-----|--|--|--|--|
| File                                                                                       | Tools                         | Help         |                  |              |          |                      |     |  |  |  |  |
| Licensing Status                                                                           |                               |              |                  |              |          |                      |     |  |  |  |  |
| Resource Management Suite<br>Version 4.6.7                                                 |                               |              |                  |              |          |                      |     |  |  |  |  |
| An existing software license was found for this product.<br>No further action is required. |                               |              |                  |              |          |                      |     |  |  |  |  |
| L                                                                                          | icense Na                     | me           |                  | Version      | Qnty     | Status               |     |  |  |  |  |
| R                                                                                          | MS Enterp                     | rise Locati  | on License       | 4.0          | 2000     | Activated            |     |  |  |  |  |
| R                                                                                          | RMS Scheduler                 |              |                  |              | 1        | Activated            |     |  |  |  |  |
| R                                                                                          | RMS Enterprise Server License |              |                  |              | 1        | Activated            |     |  |  |  |  |
| Clic                                                                                       | c <u>k here if y</u>          | ou wish to d | continue and add | additional o | or manad | ie existing licenses |     |  |  |  |  |
| © 20                                                                                       | 11 AMX                        |              |                  |              |          | Finish               | ned |  |  |  |  |

FIG. 106 AMX License Manager - Licensing Status dialog

5. Click on the **Click here if you wish to continue and add additional or manage existing licenses** link to access the *Licensing Options Menu* dialog (FIG. 88):

| Ł                                                                                                    |        |      | AMX License | e Ma | anager | _ |  | x |  |
|----------------------------------------------------------------------------------------------------|--------|------|-------------|------|--------|---|--|---|--|
| File                                                                                                    | Tools  | Help |             |      |        |   |  |   |  |
| Licensing Options Menu Please select one of the options below to acquire a trial license, install a new product license or view existing licenses. Product Resource Management Suite Version 4.6.7                                                                                                    |        |      |             |      |        |   |  |   |  |
| Version 4.6.7           Options         Mew Existing Licenses           (install new software license)         (view existing software licenses)           Register License By: Asset ID<br>(update existing software license/entitiement)         Request A Trial License<br>(obtain a trial license from AMX) |        |      |             |      |        |   |  |   |  |
| © 20                                                                                                    | 11 AMX |      |             |      |        |   |  |   |  |

FIG. 107 AMX License Manager - Licensing Options Menu dialog

6. Click on Register License By: Asset ID to proceed to the Select Entitlement dialog (FIG. 108):
| 😑 🛛 AMX License Manager 📃 🗖 🗙 |            |        |                                                                                   |                   |                |  |  |  |
|-------------------------------|------------|--------|-----------------------------------------------------------------------------------|-------------------|----------------|--|--|--|
| File                          | Tools      | Help   |                                                                                   |                   |                |  |  |  |
| Sel                           | ect Ent    | itleme | nt                                                                                |                   |                |  |  |  |
| Enti                          | tlement ID | )      | Licenses                                                                          | Verison           | Qty            |  |  |  |
| ENT                           | -24303-J   |        | RMS Enterprise Location License<br>RMS Scheduler<br>RMS Enterprise Server License | 4.0<br>4.0<br>4.0 | 1000<br>1<br>1 |  |  |  |
|                               |            |        |                                                                                   |                   |                |  |  |  |
|                               |            |        |                                                                                   |                   |                |  |  |  |
|                               |            |        |                                                                                   |                   |                |  |  |  |
|                               |            |        |                                                                                   |                   |                |  |  |  |
|                               |            |        |                                                                                   |                   |                |  |  |  |
|                               |            |        |                                                                                   |                   |                |  |  |  |
|                               |            |        |                                                                                   |                   |                |  |  |  |
|                               |            |        |                                                                                   |                   |                |  |  |  |
| © 201                         | 1 AMX      |        |                                                                                   | Previous          | Next           |  |  |  |

FIG. 108 AMX License Manager - Select Entitlement dialog

- 7. Click to select the Entitlement to be updated.
- 8. Click **Next** to proceed to the *Entitlement Asset ID* dialog (FIG. 109):

| •      |                               |              | AMX License                            | Manager               | - 🗆 X              |  |
|--------|-------------------------------|--------------|----------------------------------------|-----------------------|--------------------|--|
| File   | Tools                         | Help         |                                        |                       |                    |  |
| E      | <b>ntitlem</b><br>lease enter | ent Asse     | e <b>t ID</b><br>nent asset ID to upda | e/install for the sel | ected entitlement: |  |
| A<br>2 | sset ID:<br>MX-:              |              |                                        |                       |                    |  |
| a      | ick NEXT                      | to continue. |                                        |                       |                    |  |
| © 20   | 11 AMX                        |              |                                        | Pre                   | evious Next        |  |

FIG. 109 AMX License Manager - Entitlement Asset ID dialog

- 9. Enter the **Asset ID** obtained from AMX.
- 10. Click **Next** to proceed to the *Requesting License Entitlement Update* dialog (FIG. 110):

| -                     |                                                                                                    | AMX Licen                                           | se Manager                            | _ 🗆 🗙     |  |  |  |
|-----------------------|----------------------------------------------------------------------------------------------------|-----------------------------------------------------|---------------------------------------|-----------|--|--|--|
| File 1                | Tools Help                                                                                                    |                                                     |                                       |           |  |  |  |
| Re<br>Atter<br>entit  | questing L<br>mpting to obtain<br>lement id and a                                                                                                    | cense Entitlem<br>and activate a new li<br>sset id. | ent Update<br>cense based on existing | g license |  |  |  |
|                       |                                                                                                    | Resource Man<br>Version                             | agement Suite<br>1 4.6.7              |           |  |  |  |
|                       | Entitlement                                                                                                    | ID:                                                 | Asset ID: AMX-                        |           |  |  |  |
| Plea<br>acce<br>licen | Entitlement ID: Asset ID: AMX-<br>Please wait contacting AMX licensing services<br>Please make sure this system is connected to the network and has Internet<br>access. If this machine is unable to access the Internet, please wait and a manual<br>licensing option will be available. |                                                     |                                       |           |  |  |  |
| © 2011 /              | AMX                                                                                                    |                                                     |                                       |           |  |  |  |

FIG. 110 AMX License Manager - Requesting License Entitlement Update dialog

11. The system will then request to update the existing license. A successful activation results in the presentation of the *License Activated* dialog (FIG. 111):

| •     |                                |                                      | AMX License Manager                                                    | - 🗆 X       |
|-------|--------------------------------|--------------------------------------|------------------------------------------------------------------------|-------------|
| File  | Tools                          | Help                                 |                                                                        |             |
|       | License<br>Successf<br>Resourc | e Activa<br>iully acquir<br>ce Manag | ted<br>red software license update for product:<br>ement Suite (4.6.7) | <b>&gt;</b> |
|       |                                |                                      |                                                                        |             |
| © 201 | 11 AMX                         |                                      |                                                                        | Next        |

FIG. 111 AMX License Manager - License Activated dialog

12. Click Next to return to the Licensing Options Menu dialog (FIG. 112):

| -    |                           |                           | AMX License N                                 | Manager                                | - 🗆 X                      |
|------|---------------------------|---------------------------|-----------------------------------------------|----------------------------------------|----------------------------|
| File | Tools                     | Help                      |                                               |                                        |                            |
|      | icensin                   | a Optio                   | ns Menu                                       |                                        |                            |
| PI   | ease selec<br>oduct licer | t one of the              | e options below to acqu<br>existing licenses. | ire a trial license, insta             | ll a new                   |
|      | Product                   |                           |                                               |                                        |                            |
|      |                           |                           | Resource Manage                               | ement Suite                            |                            |
|      |                           |                           | Version 4.                                    | 6.7                                    |                            |
|      | Options                   |                           |                                               |                                        |                            |
|      | Register L                | icense By:<br>aw software | Entitlement ID<br>license)                    | View Existing Lic<br>(view existing so | enses<br>oftware licenses) |
|      | Register L                | icense By:                | Asset ID                                      | Request A Inal I                       | License                    |
|      | (update e                 | existing softv            | vare license/entitlement)                     | (obtain a trial lice                   | nse from AMX)              |
|      |                           |                           |                                               |                                        |                            |
|      |                           |                           |                                               |                                        |                            |
|      |                           |                           |                                               |                                        |                            |
|      |                           |                           |                                               |                                        |                            |
|      |                           |                           |                                               |                                        |                            |
| © 20 | 11 AMX                    |                           |                                               |                                        |                            |
|      |                           |                           |                                               |                                        |                            |

FIG. 112 AMX License Manager - Licensing Options Menu dialog.

• Click on View Existing Licenses to see the additional Asset Licenses represented as new RMS Location Asset Licenses in the *Installed Product Licenses* dialog. The example in FIG. 113 shows that 1000 Locations have been added to the original 1000, for a total of 2000 Locations:

| ٠ | AMX Lie                                      | cense Ma       | anage  | r         | - 0 | x    |
|---|----------------------------------------------|----------------|--------|-----------|-----|------|
|   | File Tools Help                              |                |        |           |     |      |
| ſ | Installed Product Licenses:                  |                |        |           |     |      |
|   | License Name                                 | Version        | Qnty   | Status    |     |      |
|   | Resource Management Suite                    |                | _      |           | -   | _    |
|   | RMS Enterprise Location License              | 4.0            | 2000   | Activated |     |      |
|   | RMS Scheduler                                | 4.0            | 1      | Activated | -   |      |
|   | RMS Enterprise Server License                | 4.0            | 1      | Activated |     |      |
|   |                                              |                |        |           |     |      |
|   |                                              |                |        |           |     |      |
|   |                                              |                |        |           |     |      |
|   |                                              |                |        |           |     |      |
|   |                                              |                |        |           |     |      |
|   |                                              |                |        |           |     |      |
|   |                                              |                |        |           |     |      |
|   |                                              |                |        |           |     |      |
|   |                                              |                |        |           |     |      |
|   | View all other product licenses installed on | this license s | server |           |     |      |
|   | © 2011 AMX                                   |                |        |           | 1   | Vext |

FIG. 113 AMX License Manager - Installed Product Licenses dialog.

• Alternatively, select **Tools > View Entitlements** to open the the *Installed Entitlements* dialog (FIG. 114) to see the new Assets (listed as **RMS Enterprise Location Licenses)**:

| 3     |                | L.                        | AMX License Manager                                                | r L               | <b>– – X</b> |
|-------|----------------|---------------------------|--------------------------------------------------------------------|-------------------|--------------|
| File  | Tools          | Help                      |                                                                    |                   |              |
| Ins   | talled Er      | titlement                 | S:                                                                 |                   |              |
| Ent   | tlement ID     | License                   | es                                                                 | Verison           | Qty          |
|       |                | RMS En                    | nterprise Location License                                         | 4.0               | 1000         |
| ENT   | Г-24303-JG     | O RMSER<br>RMSSc<br>RMSER | nterprise Location License<br>cheduler<br>nterprise Server License | 4.0<br>4.0<br>4.0 | 1000         |
|       | /iew all other | product entitler          | nents installed on this license serv-                              | er                |              |
| © 20' | 11 AMX         |                           |                                                                    |                   | Next         |

FIG. 114 AMX License Manager - Installed Entitlements dialog

13. Click **Next** to return to the *Licensing Options Menu* dialog.

#### Manually Adding Assets (No Internet Access)

To add an Asset License, you must have a valid Asset ID (obtained from AMX). Typically, this process also requires Internet access (in order to contact the AMX Licensing Server). However, if your network configuration precludes the ability to reach the Internet, then your Asset license will have to be activated manually as described below.

- 1. In the *RMS Server Configuration* tool *Licensing* tab, click on **Configure RMS Licenses** to access the *AMX Licensing Manager Welcome* screen (see FIG 85 on page 62).
- 2. Select Resource Management Suite and click Next to proceed to the Select License Server dialog (see FIG. 86 on page 62).
- 3. With the **Use the local license server installed and running on this machine** option selected, click **Next** to proceed to the *Licensing Status* dialog (see FIG. 87 on page 63).
- 4. Click the **Click here if you wish to continue and add additional or manage existing licenses** link to access the *Licensing Options Menu* dialog (FIG. 115):

| •            |                                                                 |                                                                   | AMX License                                                               | Manager                                                                                               | _ □                                                          | x  |
|--------------|-----------------------------------------------------------------|-------------------------------------------------------------------|---------------------------------------------------------------------------|----------------------------------------------------------------------------------------------------|--------------------------------------------------------------|----|
| File         | Tools                                                           | Help                                                              |                                                                           |                                                                                                    |                                                              |    |
| L<br>P<br>pi | icensin<br>lease selec<br>oduct licer<br>Product                | g Optior<br>t one of the<br>ise or view                           | options below to acq<br>existing licenses.<br>Resource Manag<br>Version 4 | uire a trial license, install a<br>jement Suite<br>1.6.7                                              | a new                                                        |    |
|              | Options<br>Register L<br>(install ne<br>Register L<br>(update e | icense By:<br>aw software<br>i <u>cense By:</u><br>existing softw | Entitlement ID<br>icense)<br><u>Asset ID</u><br>are license/entitlement)  | <u>Mew Existing Licer</u><br>(view existing soft)<br>Request A Trial Licens<br>(obtain a trial licens | <b>1565</b><br>ware licenses<br>c <b>ense</b><br>e from AMX) | =) |
| © 20         | 11 AMX                                                          |                                                                   |                                                                           |                                                                                                    |                                                              |    |

FIG. 115 AMX License Manager - Licensing Options Menu dialog

5. Click on Register License By: Asset ID to proceed to the Select Entitlement dialog (FIG. 116):

| •        |        |        | AMX License Manager                                                               |      | -                 | . 🗆            | x |
|----------|--------|--------|-----------------------------------------------------------------------------------|------|-------------------|----------------|---|
| File To  | ools   | Help   |                                                                                   |      |                   |                |   |
| Select   | t Ent  | itleme | nt                                                                                |      |                   |                |   |
| Entitlem | ent ID | )      | Licenses                                                                          | ٧    | /erison           | Qty            |   |
| ENT-24   | 303-J( | 30     | RMS Enterprise Location License<br>RMS Scheduler<br>RMS Enterprise Server License |      | 4.0<br>4.0<br>4.0 | 1000<br>1<br>1 |   |
|          |        |        |                                                                                   |      |                   |                |   |
|          |        |        |                                                                                   |      |                   |                |   |
|          |        |        |                                                                                   |      |                   |                |   |
|          |        |        |                                                                                   |      |                   |                |   |
|          |        |        |                                                                                   |      |                   |                |   |
|          |        |        |                                                                                   |      |                   |                |   |
|          |        |        |                                                                                   |      |                   |                |   |
|          |        |        |                                                                                   |      |                   |                |   |
| © 2011 A | MX     |        |                                                                                   | Prev | rious             | Next           |   |

FIG. 116 AMX License Manager - Select Entitlement dialog

- 6. Click to select the Entitlement to be updated.
- 7. Click **Next** to proceed to the *Entitlement Asset ID* dialog (FIG. 117):

| •      |                       |             | AMX Licens                            | e Manager          |             |              | x  |
|--------|-----------------------|-------------|---------------------------------------|--------------------|-------------|--------------|----|
| File   | Tools                 | Help        |                                       |                    |             |              |    |
| E      | ntitlem<br>ease enter | ent Asse    | e <b>t ID</b><br>nent asset ID to upd | late/install for t | he selected | entitlement: |    |
| A<br>2 | sset ID:<br>MX-2      |             |                                       |                    |             |              |    |
| a      | ick NEXT              | to continue |                                       |                    |             |              |    |
| © 20   | 11 AMX                |             |                                       |                    | Previous    | Ne           | xt |

FIG. 117 AMX License Manager - Entitlement Asset ID dialog

- 8. Enter the Asset ID obtained from AMX. and click Next to proceed.
- 9. The system will attempt to contact AMX Licensing Services to update the license and activate the new Assets. In this case (without network access) it will fail, as indicated in the *Unable to contact AMX Licensing Services* dialog (FIG. 118):

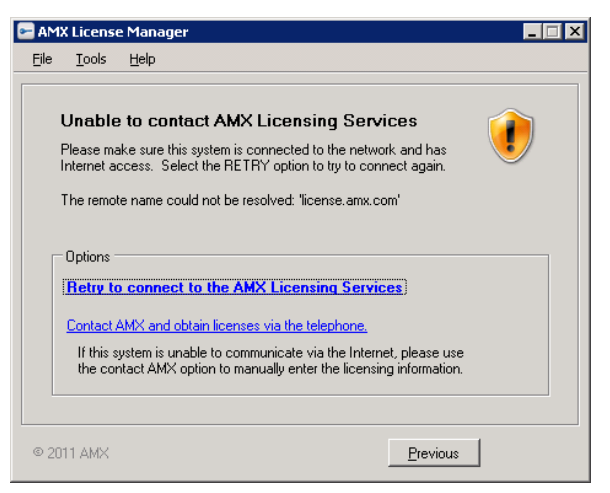

FIG. 118 AMX License Manager - Unable to contact AMX Licensing Services dialog

10. Click on the **Contact AMX and obtain licenses via the telephone** link to open the *Manually Activate Product License* dialog (FIG. 119):

| 🗲 AM         | X License                         | e Manager                                                      |                                                                                                    | _ 🗆 ×  |
|--------------|-----------------------------------|----------------------------------------------------------------|----------------------------------------------------------------------------------------------------|--------|
| <u>F</u> ile | <u>T</u> ools                     | <u>H</u> elp                                                   |                                                                                                    |        |
|              | Manual<br>Please co<br>activation | I <b>ly Active</b><br>ntact AMX (<br>code, You<br>nformation - | ate Product License<br>Customer Service to obtain your licensing<br>will be asked for the following information: | i      |
|              | Entitlen                          | nent ID:                                                       | ENT-18455-EJJ                                                                                                    | _      |
|              | Primary                           | Lock:                                                          | 0x3804:*17GDVKQZKDULRHX                                                                                          |        |
|              | Second                            | lary Lock:                                                     | 0x1014:*1F67X633924G9BT                                                                                          | _      |
|              |                                   | <u>(</u>                                                       | Copy License Information To Clipboard                                                                            |        |
|              |                                   |                                                                |                                                                                                    |        |
|              | AMX Cu                            | ustomer Serv                                                   | vice: US 800.222.0193 / International +1.469.62                                                                  | 4.7155 |
| @ 20         | 11 AMX                            |                                                                |                                                                                                    | Next   |

FIG. 119 AMX License Manager - Manually Activate Product License dialog (License Information)

- 11. The information in this dialog along with the following information must be provided to AMX Customer Service:
  - Product being added
  - Quantity of this product
  - Order Number or Dealer Number
  - Date of the order

AMX Customer Service will then provide the updated license key.

12. Click the **Next** button to proceed to the *Manually Activate Product License* dialog, and enter the key from received from AMX Customer Service into the *License Activation* field (FIG. 120).

| 🗲 AM                                                | X License                                                                                               | e Manager                                                                                                    |                                                                                                    |                                                                                                    |                                                                                                    | _ 🗆 🗙                                                                               |
|-----------------------------------------------------|----------------------------------------------------------------------------------------------------|----------------------------------------------------------------------------------------------------|----------------------------------------------------------------------------------------------------|----------------------------------------------------------------------------------------------------|----------------------------------------------------------------------------------------------------|-------------------------------------------------------------------------------------|
| Eile                                                | Tools                                                                                                   | Help                                                                                                    |                                                                                                    |                                                                                                    |                                                                                                    |                                                                                     |
| Ma<br>Ple<br>Lice                                   | <b>anually</b><br>ase enter<br>ense Activ                                                               | Activate<br>the activation<br>vation Code:                                                                       | Product Li                                                                                                    | <b>cense</b><br>I from AMX Cust                                                                                                    | omer Service:                                                                                                    |                                                                                     |
| *D<br>Scj<br>72<br>3s<br>QC<br>Fv<br>nz<br>Nj<br>ex | SGGQ2d.<br>9BOVUL<br>31bXnM:<br>RrhO2Mn<br>9WLQtJ.<br>9WLQtJ.<br>CHEGNLI<br>sLlevq:<br>eLSah0<br>pirati | JyfnpHEAk<br>RuipdLTP1<br>Svaf3uNDV<br>hZqavU112<br>L1HBoOWLV<br>3zdVqynH1<br>cm:y:VfMG<br>72P1gQdcu<br>on date, | 4FTVj04pSj:<br>4AHEWLaqds:<br>WuSk71al,2:<br>3qfNTD5TPH<br>G7aWP9He4f<br>UfuYWRK314<br>8VzUvyDrnh<br>kv,dpL2G30;<br>additive | SSm2ZzrEFqq<br>3nxTR4,sm7q<br>2ZgHxwL3CVq<br>Lzc5uhvwYOO<br>4mic:1g844D<br>4mic:1g844D<br>4p7NN03149F<br>C6rfx7Bgrp2<br>\$ "RMS-Asse | g:vSf,TZoRpEUld<br>iiENymGICQhVVoJ<br>TNyDBFwweSY:m32<br>ZloVLF,7KAizNoJ<br>YFuiNI01333djQ<br>WS5,APp1Z0154gj<br>w73FYhdZmsHDA<br>t" version "4.0 | ogfqxYo<br>WVTk2g5<br>govy3n6<br>J3Tj3eo<br>aJTjDql<br>kLPfLZp<br>MHE40cA<br>)", no |
| @ 20                                                | 11 AMX                                                                                                  |                                                                                                    |                                                                                                    |                                                                                                    | Previous                                                                                                    | <u>N</u> ext                                                                        |

FIG. 120 AMX License Manager - Manually Activate Product License dialog (License Activation)

13. Click **Next**, to update the license and proceed to the *License Activation Success* dialog upon a successful update of the license (FIG. 121):

| 🖻 AM         | X License Manager                                                   |      |
|--------------|---------------------------------------------------------------------|------|
| <u>F</u> ile | <u>I</u> ools <u>H</u> elp                                          |      |
|              | License Activation Success                                          |      |
|              | The license code provided was successfully activated and installed. |      |
|              |                                                                     |      |
| © 20         | )11 AMX                                                             | Next |

- FIG. 121 AMX License Manager License Activation Success dialog
- 14. Click Next to proceed to the Licensing Options Menu dialog.
- 15. Click on View Existing Licenses to view the updated licenses in the Installed Product Licenses dialog (FIG. 122):

| stalled Product Licenses:                            |         |       |           |  |
|------------------------------------------------------|---------|-------|-----------|--|
| icense Name                                          | Version | Qnty  | Status    |  |
| Resource Management Suite                            |         |       |           |  |
| RMS Enterprise Location License                      | 4.0     | 20    | Activated |  |
| RMS Enterprise Server License                        | 4.0     | 1     | Activated |  |
|                                                      |         |       |           |  |
|                                                      |         |       |           |  |
|                                                      |         |       |           |  |
|                                                      |         |       |           |  |
| A dama will and a second size the second size of the |         | 00.00 |           |  |

FIG. 122 AMX License Manager - Installed Product Licenses dialog

16. Click Next to view the updated entitlement in the Installed Entitlements dialog (FIG. 123):

| AMX License Ma               | nager                                                                                               |                   | _             |
|------------------------------|----------------------------------------------------------------------------------------------------|-------------------|---------------|
| ile <u>T</u> ools <u>H</u> e | p                                                                                                   |                   |               |
| nstalled Enti                | tlements:                                                                                           |                   |               |
| Entitlement ID               | Licenses                                                                                            | Verison           | Gty           |
| ENT-18455-EJJ                | RMS Enterprise Location License<br>RMS Enterprise Location License<br>RMS Enterprise Server License | 4.0<br>4.0<br>4.0 | 10<br>10<br>1 |
|                              |                                                                                                    |                   |               |
|                              |                                                                                                    |                   |               |
|                              |                                                                                                    |                   |               |
|                              |                                                                                                    |                   |               |
|                              |                                                                                                    |                   |               |
|                              |                                                                                                    |                   |               |
| Mew all other pro            | oduct entitlements installed on this license serve                                                  | r                 |               |
| 2011 AMX                     |                                                                                                    |                   | Nevt          |
| ZUTTAMA                      |                                                                                                    |                   | <u>IN</u> ex  |

FIG. 123 AMX License Manager - Installed Entitlements dialog

17. Click Next to return to the Licensing Options Menu dialog (FIG. 88 on page 63).

# **Viewing Existing Licenses**

The **View Existing Licenses** option in the *Licensing Options Menu* dialog allows you to view all existing RMS software licenses detected by the AMX License Manager.

1. In the *Welcome to AMX Licensing Manager* dialog, select *Resource Management Suite* and click **Next** to proceed to the *Select License Server* dialog (FIG. 124).

| •    | AMX License Manager 📃 🗖 🗙                                                                                                    |
|------|----------------------------------------------------------------------------------------------------|
| File | Tools Help                                                                                                    |
| Se   | lect License Server                                                                                                    |
|      | This product requires a network license server to store and manage the<br>product licenses. Please use the options below to install the license server<br>or select an existing network license server. |
|      | Select License Server                                                                                                    |
|      | Use the local license server installed and running on this machine     Second the astrongic foregraphic license server                                                                                  |
|      | Search the network for available license servers     Manually enter the license server hostname or IP address                                                                                           |
|      |                                                                                                    |
|      |                                                                                                    |
|      |                                                                                                    |
|      |                                                                                                    |
|      |                                                                                                    |
| © 20 | 11 AMX Previous Next                                                                                                    |

FIG. 124 AMX License Manager - Select License Server dialog

2. Select a License Server option (see *Selecting a Licensing Option* on page 55), and click **Next** to proceed to the *Licensing Status* dialog (FIG. 125). This dialog lists all licenses currently installed, with their current Status.:

| •                                                                                 | 😑 📃 📕 AMX License Manager                                                                  |               |           |         |      |           |   |        | x |  |
|-----------------------------------------------------------------------------------|--------------------------------------------------------------------------------------------|---------------|-----------|---------|------|-----------|---|--------|---|--|
| File                                                                              | Tools                                                                                      | Help          |           |         |      |           |   |        |   |  |
| Lic                                                                               | Licensing Status                                                                           |               |           |         |      |           |   |        |   |  |
|                                                                                   | Resource Management Suite<br>Version 4.6.7                                                 |               |           |         |      |           |   |        |   |  |
| A<br>N                                                                            | An existing software license was found for this product.<br>No further action is required. |               |           |         |      |           |   |        |   |  |
| Ī                                                                                 | icense Na                                                                                  | me            |           | Version | Qnty | Status    |   |        |   |  |
| F                                                                                 | RMS Enterp                                                                                 | orise Locatio | n License | 4.0     | 2000 | Activated |   |        |   |  |
| F                                                                                 | RMS Scheduler 4.0 1 Activated                                                              |               |           |         |      |           |   |        |   |  |
| F                                                                                 | RMS Enterprise Server License                                                              |               |           |         | 1    | Activated |   |        |   |  |
| Click here if you wish to continue and add additional or manage existing licenses |                                                                                            |               |           |         |      |           |   |        |   |  |
| © 20                                                                              | 11 AMX                                                                                     |               |           |         |      |           | F | inishe | d |  |

FIG. 125 AMX License Manager - Licensing Status dialog

3. Click on **Click here if you wish to continue and add additional or manage existing licenses** to access the *Licensing Options Menu* dialog (FIG. 126):

| e AMX License                                                                                                    | Manager 📃 🗖 🗙                                                                                                    |  |  |  |  |  |  |  |
|----------------------------------------------------------------------------------------------------|----------------------------------------------------------------------------------------------------|--|--|--|--|--|--|--|
| File Tools Help                                                                                                    |                                                                                                    |  |  |  |  |  |  |  |
| Licensing Options Menu<br>Please select one of the options below to acquire a trial license, install a new<br>product license or view existing licenses.<br>Product<br>Resource Management Suite |                                                                                                    |  |  |  |  |  |  |  |
| Version                                                                                                    | 4.6.7                                                                                                    |  |  |  |  |  |  |  |
| Options                                                                                                    |                                                                                                    |  |  |  |  |  |  |  |
| Register License By: Entitlement ID<br>(install new software license)<br>Register License By: Asset ID<br>(update existing software license/entitlement)                                         | View Existing Licenses<br>(view existing software licenses)<br>Request A Trial License<br>(obtain a trial license from AMX) |  |  |  |  |  |  |  |
| © 2011 AMX                                                                                                    |                                                                                                    |  |  |  |  |  |  |  |

FIG. 126 AMX License Manager - Licensing Options Menu dialog

4. Select View Existing Licenses to open the Installed Product Licenses dialog (FIG. 127):

| 😑 🛛 🖌 AMX Lic                                | ense Ma        | anage  | r         | - |    | x    |
|----------------------------------------------|----------------|--------|-----------|---|----|------|
| File Tools Help                              |                |        |           |   |    |      |
| Installed Product Licenses:                  |                |        |           |   |    |      |
| License Name                                 | Version        | Qnty   | Status    |   |    |      |
| Resource Management Suite                    |                |        |           |   |    | - 11 |
| RMS Enterprise Location License              | 4.0            | 2000   | Activated |   |    |      |
| RMS Scheduler                                | 4.0            | 1      | Activated |   |    |      |
| RMS Enterprise Server License                | 4.0            | 1      | Activated |   |    |      |
|                                              |                |        |           |   |    |      |
|                                              |                |        |           |   |    |      |
|                                              |                |        |           |   |    |      |
|                                              |                |        |           |   |    |      |
|                                              |                |        |           |   |    |      |
|                                              |                |        |           |   |    |      |
|                                              |                |        |           |   |    |      |
|                                              |                |        |           |   |    |      |
|                                              |                |        |           |   |    |      |
| View all other product licenses installed on | this license s | server |           |   |    |      |
| © 2011 AMX                                   |                |        |           |   | Ne | xt   |

FIG. 127 AMX License Manager Wizard - Installed Product Licenses

• Hover over any entry in the Installed Product Licenses list to view details in a tool-tip window similar to the one shown in FIG. 128:

| ice | nse Name              |           | Version     | Qnty      | Stat | us    |  |
|-----|-----------------------|-----------|-------------|-----------|------|-------|--|
| Re  | source Managemen      | t Suite   |             |           |      |       |  |
| MS  | Enterprise Location L | icense    | 4.0         | 2000      | Acti | vated |  |
| MS  | Scheduler             |           | 4 0         | 1         | Acti | vated |  |
| MS  | Resource Manageme     | ent Suite |             |           |      | ated  |  |
|     |                       | D10 5-1-  |             |           |      | 4.00  |  |
|     | License Name:         | RMS Ente  | erprise Loc | ation Lic | ense |       |  |
|     | Feature Version:      | A D       | set         |           |      |       |  |
|     | Trial License:        | False     |             |           |      |       |  |
|     | License Total:        | 2000      |             |           |      |       |  |
|     | Entitlement ID:       | ENT-2430  | 3-JG0       |           |      |       |  |
|     | Order Number:         |           |             |           |      |       |  |
|     | Asset ID:             | AMX-568   | 35-180V     |           |      |       |  |
|     | License Status:       | Activated |             |           |      |       |  |

FIG. 128 Installed Product Licenses - Location Asset License Details window

- Click the View all other product licenses installed on this license server option to expand the list to show all AMX product licenses (including non-RMS licenses).
- 5. Click Next to return to the Licensing Options Menu dialog.

### Accessing the RMS Enterprise Web UI

Once the installation is complete, the RMS Enterprise Web UI is accessed via web browser (see *Supported Web Browsers* on page 12).

### Start the Tomcat Service

In order to access the RMS Enterprise UI, the Tomcat service must be running: Select **Start service** from the Tomcat context menu (FIG. 129):

|                                |    | Configure     |                     |
|--------------------------------|----|---------------|---------------------|
| Tomcat icon (Windows Task Bar) | N  | Start service | Tomcat context menu |
| 🕞 🖛 🛻 🕞 👘 11:57 AM             | hĝ | Stop service  |                     |
| 8/30/2016                      |    | Thread Dump   |                     |
| └ <b>▶</b>                     |    | Exit          |                     |
|                                |    | About         |                     |

FIG. 129 Apache Tomcat context menu - Stop service, Start service

- If Tomcat fails to restart, please refer to Appendix B: Advanced Tomcat Configuration on page 89 to troubleshoot the Java memory allocation settings.
- Port **8080** is the default port for Tomcat (see *Installing Apache Tomcat v8.5* on page 21). However, when installing of Tomcat, this port can be assigned to another value if desired. The value assigned to Tomcat is the value that is used here in the URL.

To open the main RMS Enterprise Web UI, enter the following URL in your browser's address bar: http://servername:8080/rms

NOTE: Refer to the RMS Enterprise System Administrator's Guide for details on using the RMS Enterprise Web UI.

# Appendix A: Installing SQL Server 2014 Express Edition

## **Overview**

The instructions in this Appendix are intended to assist in installing and configuring SQL Server 2014 Express Edition for use with RMS Enterprise.

- While RMS does support Microsoft SQL Express 2014 databases, the RMS services and website must connect using a TCP/IP connection or named pipes.
- Connecting to SQL Express 2014 via shared memory is not supported.
- The Network Administrator should perform this type of configuration.

**NOTE:** SQL "Express" is only appropriate for systems with less than 50 locations. See the Supported SQL Database Platforms section on page 13 for details.

# **Installing SQL Server Express**

The steps below describe installing SQL Server Express for RMS Enterprise via the SQL Server 2014 Setup installation routine. The following section (*Configuring SQL Express via the SQL Server Configuration Manager* on page 86) describes configuring SQL Server Express for use with RMS Enterprise.

**NOTE:** You can use the SQL Server Configuration Manager utility to configure (or change the current configuration of) the SQL Server after it has been installed.

- 1. Download the SQL Server 2014Express Edition (SP1 or higher) installation file from Microsoft.
- 2. Run the downloaded file to launch the SQL Server Installation Center.
- 3. Click on Installation in the menu pane to open the page shown in FIG. 130:

| 🚼 SQL Server Installation Center                                         |                                                                                                    |
|--------------------------------------------------------------------------|----------------------------------------------------------------------------------------------------|
| Planning<br>Installation<br>Maintenance<br>Tools<br>Resources<br>Options | Wew SQL Server stand-alone installation or add features to an existing installation           Launch a wizard to install SQL Server 2014 in a non-clustered environment or to add features to an existing SQL Server 2015, SQL Server 2008, SQL Server 2008 R2 or SQL Server 2012           Upgrade from SQL Server 2005, SQL Server 2008, SQL Server 2008, SQL Server 2008 R2 or SQL Server 2012           Launch a wizard to upgrade SQL Server 2005, SQL Server 2008, SQL Server 2008, SQL Server 2008 R2 or SQL Server 2012 Los Clustered 2012 to SQL Server 2014. |
| Microsoft SQL Server 2014                                                |                                                                                                    |

FIG. 130 SQL Server 2014 Installation Center

- 4. Click on New SQL Server stand-alone installation or add features to an existing installation to proceed to the *Product Key* page.
- 5. On the License Terms page, click I accept the license terms, and click Next to proceed.
- 6. In the Microsoft Update page, select Use Microsoft Update to check for updates.
- 7. Click Next to proceed through the Product Updates, Install Setup Rules and Install Rules pages without making changes.
- 8. In the Feature Selection page, verify that all features are selected (default setting) in the Features window (FIG. 131):

| 🚼 SQL Server 2014 Setup                                                                                                    |                                                                                                    |                                                                                                    |
|----------------------------------------------------------------------------------------------------|----------------------------------------------------------------------------------------------------|----------------------------------------------------------------------------------------------------|
| Feature Selection                                                                                                    | nstall.                                                                                                    |                                                                                                    |
| License Terms<br>Global Rules<br>Microsoft Updates<br>Product Updates<br>Install Setup Files<br>Install Rules<br><b>Feature Selection</b><br>Feature Rules<br>Instance Configuration<br>Server Configuration<br>Database Engine Configuration<br>Feature Configuration Rules<br>Installation Progress<br>Complete | Features:<br>Instance Features<br>✓ SqL Server Replication<br>Shared Features<br>✓ SqL Clent Connectivity SDK<br>Redistributable Features                                          | Feature description:         The configuration and operation of each instance<br>features a SQL Server instance is isolated from other<br>on the same computer.         Ct all Features<br>on the same computer.         Prerequisites for selected features:         Already installed:<br>Windows PowerShell 2.0<br>Microsoft. NET Framework 3.5<br>Microsoft. NET Framework 3.5<br>Microsoft. 3.5<br>Microsoft. NET Framework 3.5<br>Microsoft. 3.5<br>Microsoft. 3 |
|                                                                                                    | Select All Unselect All Instance root directory: C:\Program Files\Micr<br>Shared feature directory: C:\Program Files\Micr<br>Shared feature directory (x86): C:\Program Files\Micr | osoft SQL Server\  osoft SQL Server\ )(Microsoft SQL Server\                                                                                                    |

FIG. 131 SQL Server 2014 Setup - Feature Selection page

- 9. Click Next to proceed to the Feature Rules page (no changes required).
- 10. Click Next to proceed to the Instance Configuration page (FIG. 132):

| SQL Server 2014 Setup<br>Instance Configuratio<br>Specify the name and instance :                                         | DD<br>ID for the instance of SQL                              | Server. Instance ID becom | nes part of the installatio | n path.    |            |
|----------------------------------------------------------------------------------------------------|---------------------------------------------------------------|---------------------------|-----------------------------|------------|------------|
| License Terms<br>Global Rules<br>Microsoft Update<br>Product Updates                                                      | O Default instance     O Named instance:                      | SQLExpress                |                             |            |            |
| Install Setup Files<br>Install Rules<br>Feature Selection<br>Feature Rules<br>Instance Configuration                      | Instance ID:<br>SQL Server directory:<br>Installed instances: | SQLEXPRESS                | ft SQL Server\MSSQL12.      | SQLEXPRESS |            |
| Server Configuration<br>Database Engine Configuration<br>Feature Configuration Rules<br>Installation Progress<br>Complete | Instance Name                                                 | Instance ID               | Features                    | Edition    | Version    |
|                                                                                                    |                                                               |                           | < Back                      | Next > C   | ancel Help |

FIG. 132 SQL Server 2014 Setup - Instance Configuration page

- 11. Verify that a valid instance name is entered in the Named Instance and Instance ID text fields.
- 12. Click Next to proceed to the Server Configuration page (FIG. 133):

| ilcense Terms<br>Slobal Rules                                                                                                    | Service Accounts Collation | a separate account for each SO | L Server service. |              |
|----------------------------------------------------------------------------------------------------|----------------------------|--------------------------------|-------------------|--------------|
| nicrosort update<br>Product Updates                                                                                                    | Service                    | Account Name                   | Password          | Startup Type |
| nstall Setup Files                                                                                                    | SQL Server Database Engine | NT AUTHORITY\NETW              | -                 | Automatic    |
| nstall Rules                                                                                                    | SQL Server Browser         | NT AUTHORITY\LOCAL SE          |                   | Disabled     |
| eature Selection                                                                                                    |                            |                                |                   | _            |
| eature Rules                                                                                                    |                            |                                |                   |              |
| nstance Configuration                                                                                                    |                            |                                |                   |              |
|                                                                                                    |                            |                                |                   |              |
| Server Configuration                                                                                                    |                            |                                |                   |              |
| Server Configuration                                                                                                    |                            |                                |                   |              |
| Server Configuration                                                                                                    |                            |                                |                   |              |
| Server Configuration<br>Server Configuration<br>Database Engine Configuration<br>Secture Configuration Rules                                      |                            |                                |                   |              |
| Server Configuration<br>Server Configuration<br>Database Engine Configuration<br>Feature Configuration Rules<br>Installation Progress             |                            |                                |                   |              |
| Server Configuration<br>Database Engine Configuration<br>eature Configuration Rules<br>nstallation Progress<br>iomplete                           |                            |                                |                   |              |
| Everver Configuration<br>Vatabase Engine Configuration<br>Vatabase Configuration Rules<br>Installation Progress<br>Complete                       |                            |                                |                   |              |
| Server Configuration<br>Server Configuration<br>Astabase Engine Configuration<br>Feature Configuration Rules<br>Installation Progress<br>Complete |                            |                                |                   |              |
| everer Configuration<br>Patabase Engine Configuration<br>Patabase Engine Configuration Rules<br>nstallation Progress<br>Complete                  |                            |                                |                   |              |
| Server Configuration<br>Server Configuration<br>Database Engine Configuration<br>Reature Configuration Rules<br>Installation Progress<br>Complete |                            |                                |                   |              |
| ievere Configuration<br>etabase Engine Configuration<br>ieature Configuration Rules<br>nstallation Progress<br>complete                           |                            |                                |                   |              |
| iscure Configuration<br>estrere Configuration<br>eature Configuration Rules<br>nstallation Progress<br>Complete                                   |                            |                                |                   |              |
| everer Configuration<br>Patabase Engine Configuration<br>Patabase Engine Configuration<br>Relation Rules<br>Installation Progress<br>Complete     |                            |                                |                   |              |

FIG. 133 SQL Server 2014 Setup - Server Configuration page

13. In the Server Configuration page (Server Accounts tab):

- a. For SQL Server Database Engine, verify that the appropriate Account Name is selected (required).
- b. Click Next to proceed to the Database Engine Configuration page Server Configuration tab (FIG. 134):

| Catabase Engine Coni                                                                                                    |                                                                                                    |      |
|----------------------------------------------------------------------------------------------------|----------------------------------------------------------------------------------------------------|------|
| Specify Database Engine authent<br>cense Terms<br>lobal Rules<br>irrosoft Update<br>roduct Updates<br>rstall Setup Files<br>rstall Setup Files<br>eature Selection<br>eeature Rules<br>rstance Configuration | Cation security mode, administrators and data directories.         Server Configuration       Data Directories         User Instances       FILESTREAM         Specify the authentication mode and administrators for the Database Engine.         Authentication Mode <sup>•</sup> Windows authentication mode <sup>•</sup> Mixed Mode (SQL Server authentication and Windows authentication)         Specify the password for the SQL Server system administrator (sa) account.         Enter password:                                                                                                    |      |
| erver Configuration<br><b>atabase Engine Configuration</b><br>eature Configuration Rules<br>istallation Progress<br>omplete                                                                                  | Confirm password:  Specify SQL Server administrators WIN2K8FRMSRV4\Administrator (Administrator) SQL Server administrator unrestricted access to the Database Engine.                                                                                                    | have |
|                                                                                                    | Add Current User Add Remove <a><br/> <br/> <br/> <br/> <br/> <br/> <br/> <br/> <br/> <br/> <br/> <br/> <br/> <br/> <br/> <br/> <br/> <br/> <br/> <br/> <br/> <br/> <br/> <br/> <br/> <br/> <br/> <br/> <br/> <br/> <br/> <br/> <br/> <br/> <br/> <br/> <br/> <br/> <br/> <br> <br> <br> <br> <br> <br> <br> <br> <br> <br> <br> <br> <br> <br/> <br/> <b< td=""><td>Help</td></b<></br></br></br></br></br></br></br></br></br></br></br></br></br></a> | Help |

**FIG. 134** SQL Server 2014 Setup - Database Engine Configuration page (Server Configuration tab)

**NOTE:** *RMS Enterprise supports both Windows Authentication and SQL Authentication. SQL Authentication is recommended simply due to the simplicity of installation.* 

- 14. In the *Database Engine Configuration* page:
  - a. Under Authentication Mode, select Mixed Mode.
  - b. Enter and confirm a **Password** to apply to the SQL Server System Administrator account.
  - c. Click Next to proceed through the Feature Configuration Rules page.
- 15. In the Installation Progress page, click Install to begin the installation. Progress is indicated in the Installation Progress page.
- 16. Once this page indicates Complete, click Next to proceed to the Complete page (FIG. 135):

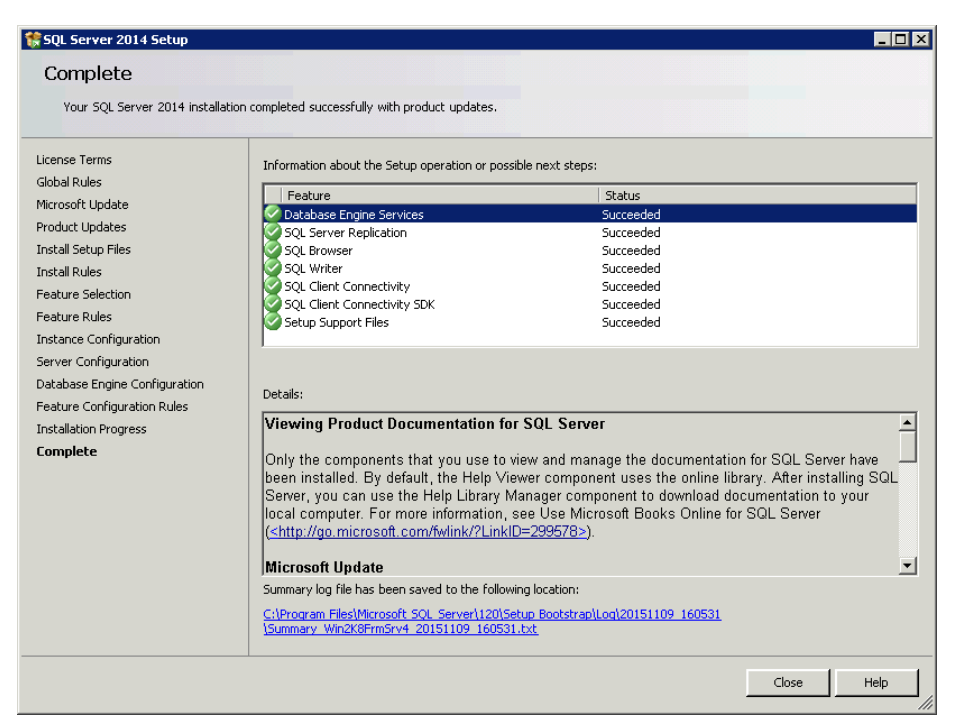

FIG. 135 SQL Server 2014 Setup - Complete page

17. Click Close to close the SQL Server 2014 Setup program.

## Configuring SQL Express via the SQL Server Configuration Manager

The following steps describe using the SQL Server Configuration Manager to configure (or change the current configuration of) the SQL Server after it has been installed.

**NOTE:** The screen caps included n this section represent the SQL Express 2014 User Interface (UI). If you are using SQL Express 2014, you may notice cosmetic differences in the UI, but the principles are the same.

- 1. With SQL Server Express already installed, launch the *SQL Server Configuration Manager* utility. This may vary based on the Operating System SQL was installed on.
- 2. In the left menu pane, select SQL Server Network Configuration > Protocols for SQLEXPRESS (FIG. 136):

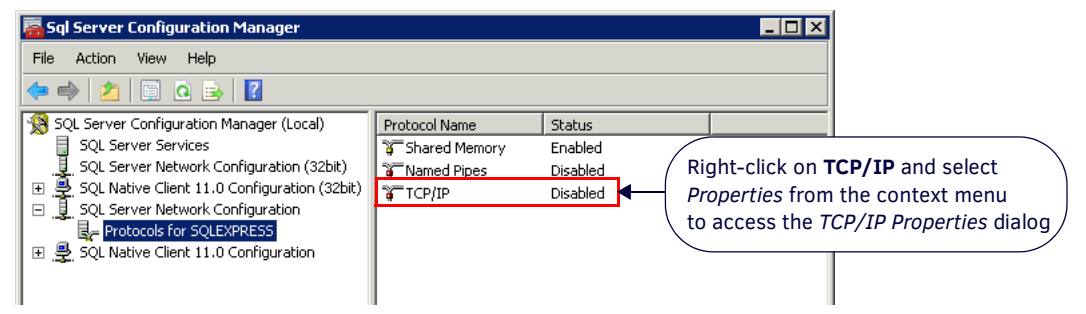

FIG. 136 SQL Server Configuration Manager - SQL Server Network Configuration > Protocols for SQLEXPRESS

- 3. Right-click on TCP/IP and select Properties from the context menu. This selection invokes the TCP/IP Properties dialog.
- 4. In the Protocol tab, change the Enabled setting to Yes (FIG. 137):

| TCP/IP Properties                                          | ? >             |  |  |  |  |  |
|------------------------------------------------------------|-----------------|--|--|--|--|--|
| Protocol TP Addresses                                      |                 |  |  |  |  |  |
|                                                            |                 |  |  |  |  |  |
| 🗖 General                                                  |                 |  |  |  |  |  |
| Enabled                                                    | Yes 🔻           |  |  |  |  |  |
| Keep Alive                                                 | 30000           |  |  |  |  |  |
| Listen All                                                 | Yes             |  |  |  |  |  |
|                                                            |                 |  |  |  |  |  |
|                                                            |                 |  |  |  |  |  |
|                                                            |                 |  |  |  |  |  |
|                                                            |                 |  |  |  |  |  |
|                                                            |                 |  |  |  |  |  |
|                                                            |                 |  |  |  |  |  |
|                                                            |                 |  |  |  |  |  |
|                                                            |                 |  |  |  |  |  |
|                                                            |                 |  |  |  |  |  |
|                                                            |                 |  |  |  |  |  |
|                                                            |                 |  |  |  |  |  |
|                                                            |                 |  |  |  |  |  |
|                                                            |                 |  |  |  |  |  |
|                                                            |                 |  |  |  |  |  |
| Enabled                                                    | Enabled         |  |  |  |  |  |
| Enable or disable TCP/IP protocol for this server instance |                 |  |  |  |  |  |
|                                                            |                 |  |  |  |  |  |
|                                                            |                 |  |  |  |  |  |
| OK Car                                                     | ncel Apply Help |  |  |  |  |  |
|                                                            |                 |  |  |  |  |  |

FIG. 137 TCP/IP Properties dialog (Protocol tab)

- 5. Click **Apply** to save these changes.
- 6. In the IP Addresses tab, change the TCP Port setting under each IP listed (IP1, IP2, IP3, etc) to 1433 (FIG. 138):

| CP/    | 'IP Properties            |                              | ?> | Ω.                                                             |
|--------|---------------------------|------------------------------|----|----------------------------------------------------------------|
| Pro    | otocol IP Addresses       |                              |    | 1                                                              |
| E      | IP1                       |                              |    |                                                                |
|        | Active                    | Yes                          |    |                                                                |
|        | Enabled                   | No                           |    |                                                                |
|        | IP Address                | fe80::211f:f8cc:c319:d816%13 |    |                                                                |
|        | TCP Dynamic Ports         | 0                            |    |                                                                |
|        | TCP Port                  | 1433                         | ╉  |                                                                |
| E      | IP2                       |                              |    |                                                                |
|        | Active                    | Yes                          |    |                                                                |
|        | Enabled                   | No                           |    | (Change the <i>TCP Port</i> setting to <b>1433</b> for all IPs |
|        | IP Address                | 10.35.84.231                 |    |                                                                |
|        | TCP Dynamic Ports         | 0                            |    |                                                                |
|        | TCP Port                  | 1433                         | ╉┼ |                                                                |
| E      | IP3                       |                              |    |                                                                |
|        | Active                    | Yes                          |    | Scroll down                                                    |
|        | Enabled                   | No                           |    |                                                                |
|        | IP Address                | fe80::7431:82cc:6c3e:2206%12 |    |                                                                |
|        | TCP Dynamic Ports         | 0                            |    |                                                                |
| L      | TCP Port                  |                              | -  |                                                                |
| T<br>T | <b>CP Port</b><br>CP port |                              |    |                                                                |
|        | ОК                        | Cancel Apply He              | lp |                                                                |

FIG. 138 TCP/IP Properties dialog (IP Addresses tab)

- 7. Click **Apply** to save these changes, and click **OK** to close this dialog.
- 8. The program will prompt you to stop and restart the service for these changes to take effect (FIG. 139):

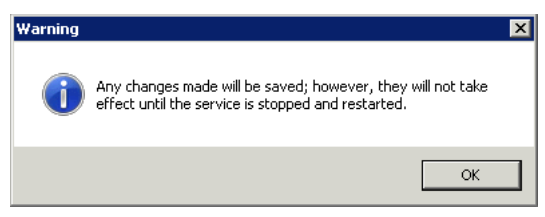

FIG. 139 TCP/IP Properties - Warning dialog

9. Click **OK** to close this dialog and return to the main screen of the SQL Server Configuration Manager.

- 10. *Stop* and *Restart* the SQL Server Services:
  - a. In the left menu pane, select SQL Server Services (FIG. 140):

| 🛜 Sql Server Configuration Manager 📃 🗌 🗙           |                    |         |                     |                  |  |  |  |  |
|----------------------------------------------------|--------------------|---------|---------------------|------------------|--|--|--|--|
| File Action View Help                              |                    |         |                     |                  |  |  |  |  |
| < 🔿 🔁 🔄 🛃 🕐 🔍 💿 🕑                                  |                    |         |                     |                  |  |  |  |  |
| SOL Server Configuration Manager (Local)           | Name               | State   | Start Mode          | Log On As        |  |  |  |  |
| SQL Server Services (A)                            | SQL Server Browser | Stopped | Other (Boot, System | NT AUTHORITY\LOC |  |  |  |  |
|                                                    | SQL Service (SOLE  | Dupping | Automatic           | NT AUTHORITY\NET |  |  |  |  |
| ⊞ , ৣ SQL Native Client 11.0 Configuration (32bit) | SQL Se Start       | ed      | Other (Boot, System | NT AUTHORITY\NET |  |  |  |  |
| 🖃 🚊 SQL Server Network Configuration               | Stop               |         |                     |                  |  |  |  |  |
| Erotocols for SQLEXPRESS                           | Pause              |         |                     |                  |  |  |  |  |
| 🗉 🚆 SQL Native Client 11.0 Configuration           | Resume             |         |                     |                  |  |  |  |  |
|                                                    | Restart            | В       |                     |                  |  |  |  |  |
|                                                    | Properti           | es      |                     |                  |  |  |  |  |
|                                                    | Help               |         |                     |                  |  |  |  |  |

FIG. 140 SQL Server Configuration Manager - SQL Server Services

b. Right-click on SQL Server (SQLEXPRESS) and select Restart from the context menu (FIG. 140).

# **Appendix B: Advanced Tomcat Configuration**

### **Overview**

In configuring RMS Enterprise, there are system variables involved that include:

- The size of the RMS system (for example, the number of rooms in the system as well as the number of devices in each room).
- The characteristics of the network on which RMS is installed.
- The manner in which the RMS system is designed, programmed and used.
- The hardware and software configuration of the RMS server and RMS database server.

All of these variables can affect the overall performance of the RMS system.

In particular, the *MaxPermSize*, *Initial Memory Pool* and *Maximum Memory Pool* settings for Tomcat may need to be adjusted from the suggested default values that are provided in the *Configuring Apache Tomcat* section on page 24.

As indicated in the *Installing Apache Tomcat v8.5* section on page 21, Tomcat must be restarted after the final step in the configuration procedure.

Testing has indicated that in some cases, Tomcat will not restart if the recommended memory settings are incompatible with a specific PC (usually due to the hardware configuration of the server). Specifically, the Tomcat Start/Start options in the task bar are disabled, and the system manager indicates that Tomcat is in "*Starting*" mode. The recommended method of troubleshooting this issue is to perform a test that will establish valid values for *MaxPermSize*, *Initial Memory Pool* and *Maximum Memory Pool*, for the server that will run the RMS Enterprise application.

# **Testing for Acceptable Java Memory Settings**

- 1. Open a command prompt on the server that will run the RMS Enterprise application.
- 2. Enter the following command at the Command prompt:

java -Xms<MB> -Xmx<MB> -XX:MaxMetaspaceSize=<MB>
where:

- Xms Minimum heap size
- Xmx Maximum heap size
- 3. Enter values (in MB) for the minimum and maximum heap size as well as for MaxPermSize.
  - a. If the values entered are acceptable for this server, then no error message will be displayed. Instead, you will only see the standard command usage output as shown below (FIG. 141):

| C:\WINDOWS\sy                                                                                                    | stem32\cmd.exe                                                                                                    |   |
|----------------------------------------------------------------------------------------------------|----------------------------------------------------------------------------------------------------|---|
| SCHTASKS<br>SHITDOWN<br>SORT<br>START<br>SUBST<br>SUBST<br>SYSTEMINFO<br>TASKLIST<br>TASKLIST<br>TASKLIST<br>TIME<br>TITLE<br>TITLE<br>TITLE<br>TYPE<br>UER<br>VER<br>VERIFY<br>VOCDU | Schedules commands and programs to run on a computer.<br>Shifts the position of replaceable parameters in batch files.<br>Allows proper local or remote shutdown of machine.<br>Sorts input.<br>Starts a separate window to run a specified program or command.<br>Associates a path with a drive letter.<br>Displays machine specific properties and configuration.<br>Displays all currently running tasks including services.<br>Kill or stop a running process or application.<br>Displays or sets the system time.<br>Sets the window title for a CMD.EXE session.<br>Graphically displays the directory structure of a drive or<br>path.<br>Displays the contents of a text file.<br>Displays the kindow version.<br>Tells Windows whether to verify that your files are written<br>correctly to a disk.<br>Displays a disk volume label and serial number. | * |
| WMIC                                                                                                    | Displays WMI information inside interactive command shell.                                                                                                    |   |
| For more infor                                                                                                    | mation on tools see the command-line reference in the online help.                                                                                                    |   |
| C:\Users\juiji<br>java version "<br>Java(TM) SE Ru<br>Java HotSpot(T                                                                                                    | mon>java -Xms2048m -Xmx2048m -XX:MaxMetaspaceSize=200m -version<br>9.0.4"<br>ntime Environment (huild 9.0.4+11)<br>M> 64-Bit Server VM (huild 9.0.4+11, mixed mode)                                                                                                    | ш |
| C:\Users\jviji                                                                                                    | mon>                                                                                                    | Ŧ |

FIG. 141 Java memory settings - no errors

**b.** However, if the values entered are not acceptable for this server, then you will see an error message following the standard command usage output as shown below (FIG. 142):

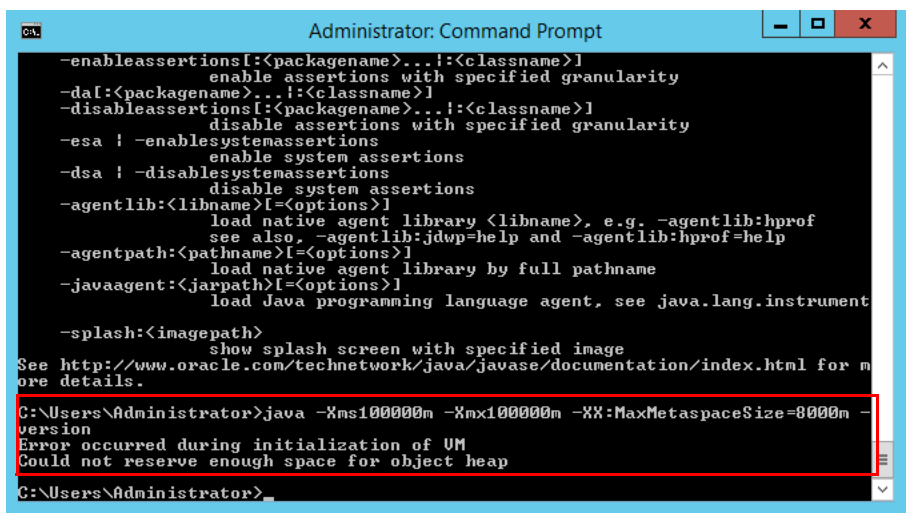

FIG. 142 Java memory settings - Java memory allocation errors

- c. In this case, adjust the enter a different set of values. It may be necessary to repeat this process until the acceptable values are found. Use this method until you are able to establish memory allocation values that do not generate these errors.
- 4. Once you have determined these values. change these settings in the Java tab of the *Apache Tomcat 8.5 Properties* dialog (FIG. 143).

|                                                             | Apache Tomcat 8.5 Tomcat8 Properties                                                                                                    |  |
|-------------------------------------------------------------|----------------------------------------------------------------------------------------------------|--|
|                                                             | General Log On Logging Java Startup Shutdown                                                                                                    |  |
| Recommended setting for —<br><i>MaxMetaspaceSize</i> = 200M | Use default Java Virtual Machine: C:\Program Files\Java\yre-9.0.4\bin\server\jvm.dll Java Classpath: C:\Program Files\Java\gree-9.0.4\bin\server\jvm.dll Java Classpath: C:\Program Files\Javache Software Foundation\Tomcat 8.5\bin\bootstrap Java Options: |  |

FIG. 143 Apache Tomcat 8.5 Properties dialog - Java tab

**NOTE:** Since it is recommended that the "Initial memory pool" and "Maximum memory pool" values match each other, enter the value that was established in this test for Maximum heap size in both the Initial memory pool and Maximum memory pool fields in this dialog.

5. Delete the logs in the Tomcat 8.5 directory (Program Files > Apache Software Foundation > Tomcat 8.5 > logs) so they can reinitialize (FIG. 144):

| 🛃 🖬 =           |                                   |         |                               | logs             |           |
|-----------------|-----------------------------------|---------|-------------------------------|------------------|-----------|
| File Home Share | View                              |         |                               |                  |           |
| € ⊚ + ↑ 퉫 • T   | his PC 🔸 Local Disk (C:) 🕨 Progra | am File | s 🕨 Apache Software Foundatio | n 🕨 Tomcat 8.5 🕨 | logs      |
|                 | Name                              |         | Date modified                 | Туре             | Size      |
| Desktop         | 📋 catalina.2018-05-10             |         | 5/10/2018 12:46 PM            | Text Document    | 1 KB      |
| 〕 Downloads     | 📋 commons-daemon.2018-0           | 5-      | Open                          | Text Document    | 1 KB      |
| 📃 Recent places | ) host-manager.2018-05-08         |         | Print                         | Text Document    | 0 KB      |
| _               | localhost.2018-05-08              | P       | Convert to Adobe PDF          | Text Document    | 21 KB     |
| Martin PC       | localhost_access_log.2018-        |         |                               | Text Document    | 3,585 KB  |
| Desktop         | manager.2018-05-08                |         | Edit with Notepad++           | Text Document    | 0 KB      |
| Documents       | service-install                   |         | Scan for Viruses              | l ext Document   | 2 KB      |
| Music           | tomcat8.5-stderr.2018-05-0        | 8       | Send to                       | Fext Document    | 28 KB     |
| Pictures        | tomcato.3-stdout.2018-03-         | R       | Cut                           | lext Document    | 04,989 KB |
| Videos          |                                   |         | Сору                          |                  |           |
| Local Disk (C:) |                                   |         | Create shortcut               |                  |           |
|                 |                                   | 0       | Delete                        |                  |           |
| 👊 Network       |                                   |         | Rename                        |                  |           |

9 items 9 items selected 57.2 MB

€

. . \_ `

FIG. 144 Apache Tomcat 8.5 Logs (delete all)

| <ol><li>In Task Manager, select Stop on the Tomcat85 proces</li></ol> | s (FIG |
|-----------------------------------------------------------------------|--------|
|-----------------------------------------------------------------------|--------|

Properties

| 12                    | _ □                              | x      |               |                  |   |
|-----------------------|----------------------------------|--------|---------------|------------------|---|
| File Options V        | /iew                             |        |               |                  |   |
| Processes Perfo       | rmance Users Details Service     | s      |               |                  |   |
|                       | *                                |        | 2%            | 40%              |   |
| Name                  |                                  | Status | CPU           | Memory           |   |
| 🛃 Avamar E            | Backup Client                    | 0%     | 6.4 MB        | ^                |   |
| 🔝 Avamar E            | Backup Client                    | 0%     | 6.8 MB        |                  |   |
| 🔝 Avamar E            | Backup Client                    | 0%     | 6.9 MB        |                  |   |
| Þ 😈 Avamar E          | Backup Client                    | 0%     | 7.0 MB        |                  |   |
| 🔟 COM Sur             | rogate                           | 0%     | 2.1 MB        |                  |   |
| 4 🍾 Commor            | ns Daemon Service Runner         | 0%     | 598.7 MB      |                  |   |
| 🔍 Apache              | Tomcat 8.5 Tomcat8.5             |        | Stop          |                  |   |
| Configuration         | Open Services                    | ИВ     |               |                  |   |
| 💠 Exchange            | SchedulingConfiguration (32 bit) |        | Search online | мв               | ~ |
| Fewer <u>d</u> etails | 5                                |        |               | <u>E</u> nd task |   |

FIG. 145 End Process - Apache Tomcat 8.5

NOTE: Since proper memory allocation settings are dependent on the hardware and software configuration of the RMS server and RMS database server, if any changes are made to either the software or hardware on the server, these steps may need to be repeated.

7. At this point you should be able to restart Tomcat (right-click on the Task bar icon and select Start Service).

NOTE: The Tomcat 8.5 service must be running in order to access and use the RMS Enterprise Web UI.

H ...

# **Tomcat Logging**

In Tomcat 8.5, Access Logging is turned ON by default, which may result in large files that consume disc

Space For instructions on managing Tomcat 8.5 logging, please see: https://tomcat.apache.org/tomcat-8.5-doc/logging.html.

• For specifics concerning how to configure Access Logging, please see: <u>https://</u> tomcat.apache.org/tomcat-8.5-doc/config/valve.html.

# **Enabling HTTPS**

HTTPS protocol may be optionally used for web user interface with the installation and configuration of a SSL certificate.

**NOTE:** NetLinx master endpoint device communication must communicate via port 80. Web user interface communication can be restricted to only use HTTPS 443.

In order to enable https for RMS, it is necessary to edit Tomcat's web.xml.

The following lines need to be added to the TOMCAT\_HOME/conf/web.xml file:

```
<security-constraint>
   <web-resource-collection>
   <web-resource-name>RMS Web Application User Interface</web-resource-name>
       <url-pattern>/index.html</url-pattern>
       <url-pattern>/rms.swf</url-pattern>
       <url-pattern>/flex-http.crossdomain</url-pattern>
       <url-pattern>/flex-https.crossdomain</url-pattern>
       <url-pattern>/libs/*</url-pattern>
       <url-pattern>/messagebroker/*</url-pattern>
       <url-pattern>/logfile/*</url-pattern>
       <url-pattern>/resources</url-pattern>
       <url-pattern>/report/*</url-pattern>
   </web-resource-collection>
   <user-data-constraint>
       <transport-guarantee>CONFIDENTIAL</transport-guarantee>
   </user-data-constraint>
</security-constraint>
```

**NOTE:** For additional information, refer to <u>https://tomcat.apache.org/tomcat-8.5-doc/ssl-howto.html.</u>

# **Appendix C: Clustered Deployment**

### **Overview**

The following points address common question relative to installing RMS in a clustered deployment.

### **Sticky Sessions**

The term "*sticky session*" refers to the feature of many commercial load balancing solutions for web-farms to route the requests for a particular session to the same physical machine that serviced the first request for that session.

In a sticky session, the user is always sent to the same physical server as they page through the Web site. This is usually done at the router or switch layer, and it keeps the session variables of the user available.

- For users coming through the Flex interface, sticky sessions are a requirement. In the event of a fail-over to another node, the user's session will not exist on the new node and they'll be forced back to the login screen.
- For programmatic clients coming through the REST interface, sticky sessions aren't a requirement, but still desirable for performance reasons.

### Shared file storage

Shared file storage serves two purposes:

• Server log files are written to a shared log directory. This provides the application a single place to download log files via the Flex UI.

If access to the shared log directory is lost, the individual servers will continue to also write their log files to a local directory on their own hard drive.

- Shared file storage houses the search index. All nodes in the cluster need to be able to read this index data. Searches
  against this data only happen from the Flex UI (e.g. the Asset Management UI uses searches against this index exclusively).
  If access to this search index is lost, searches will fail.
- Tomcat's Session Replication feature is not used by RMS.

### In the event of node failure

When a node fails, the transactions in-work on that server will not be committed to the database.

- Human users will be forced to login again and start their workflow over.
- Programmatic clients (or NetLinx controllers) will have their current request fail and subsequent requests will be routed to another server. They use Digest authentication and will simply re-authenticate transparently.

### Recommended procedure to restore a failed node

This will depend on the kind of failure:

- If the JVM or Tomcat crashed, just restart Tomcat.
- If the hard drive crashed, then a new drive and a reinstall is required.
- If the hard drive crashed on the server that hosts the Sentinel Licensing service, then restoring that node will likely also involve resetting the licenses with AMX so they can be reactivated on a new hard drive.

#### If a node loses connectivity to the database

If a node loses database connectivity it does not remove itself from the cluster. It will just issue errors to both the Flex and REST clients. The underlying database connection pool will begin working to restore database connectivity. Without the database, the application simply will not function.

From a UI perspective, RMS may show an error retrieving the Hotlist, but if database connectivity is restored the UI will recover and begin working again.

### Network infrastructure requirements

In a clustered deployment, the nodes must find each other using multicast UDP communication and need to all be on the same subnet.

By default, RMS uses the following multicast ports for a clustered deployment: **45564**, **45588**, and **46655** Communication between the nodes provides a variety of functions:

- 1. Configuration changes made via the Flex UI. For example, when a configuration change within the Flex UI is made (e.g. SMTP Server), that change is persisted to the database and propagated to the other servers.
- 2. Search index write operations: when locations are created and client gateways and their assets are registered with the server, this information must be indexed on the shared file storage.

Only one server can write to the index at a time, so RMS employs a dynamic master-slave approach:

- The first server to start in a cluster becomes the master, and subsequent servers become slaves.
- The slaves send their index updates to the master who will perform the index writes for them.
- If the master node goes down, the second server that was started becomes the new master and performs the index writes.
- 3. Search index read operations (via SMB network file storage).
- 4. A distributed data grid (between the nodes) stores the last time each REST-based client gateway communicated with the server. This allows RMS to determine when a client has gone off-line.

5. Licensing checks. Each server must communicate with the Sentinel license service approximately every 10 minutes. If the Sentinel license service goes down, RMS will continue to operate for a 24 hour grace period.

### **Bandwidth costs**

Many factors influence the bandwidth costs, including the number of servers in the cluster as well as the number of locations, client gateways, and assets.

# **Appendix D: Manually Removing & Moving Licenses**

### **Overview**

The instructions in this section describe using the *AMX License Manager* tool to remove (revoke) existing RMS Enterprise Licenses, as well as move revoked licenses to a different server. This information is intended to be used in scenarios where purchased RMS Enterprise Licenses need to be transferred from the server on which they were initially installed, to a different replacement server.

## **Before You Start**

### **Contact AMX Customer Support**

Revoking and/or moving an active RMS Enterprise License requires contacting your AMX Customer Support representative. Your representative will provide a RMA number, which you will need in order to complete the revocation process.

# Returning (Revoking) a License

This process will remove all licenses from the selected entitlement installed on this machine allowing you to activate the entitlement on another machine.

- 1. In the *RMS Server Configuration* tool *Licensing* tab, click **Configure RMS Licenses** to launch the *AMX License Manager* (*Welcome* dialog see FIG. 64 on page 50).
- 2. Select *Resource Management Suite* and click **Next** to proceed to the *Select License Server* dialog (see FIG. 65 on page 51). You should be able to use the default selection **Use the local license server installed and running on this machine**.

**NOTE:** If the license server was installed elsewhere, select the appropriate option in this dialog and click Next to connect to the license server.

 Click Next to proceed to the *Licensing Status* dialog, which provides a listing of all licenses detected on the license server (FIG. 146):

| <u>~</u>                                                                          |                         |                         | AMX Lic                    | ense Man                | ager     |           |          | x |
|-----------------------------------------------------------------------------------|-------------------------|-------------------------|----------------------------|-------------------------|----------|-----------|----------|---|
| File                                                                              | Tools                   | Help                    |                            |                         |          |           |          |   |
| Lic                                                                               | Licensing Status        |                         |                            |                         |          |           |          |   |
|                                                                                   |                         |                         | Resource N<br>Ver          | Managemer<br>sion 4.6.7 | it Suite |           |          |   |
| Ar<br>Ne                                                                          | n existing<br>o further | software<br>action is r | license was fo<br>equired. | ound for this           | produc   | zt.       |          |   |
| L                                                                                 | icense Na               | ime                     |                            | Version                 | Qnty     | Status    |          | ] |
| R                                                                                 | MS Enter                | orise Locati            | on License                 | 4.0                     | 2000     | Activated |          |   |
| R                                                                                 | MS Schee                | duler                   |                            | 4.0                     | 1        | Activated |          |   |
| R                                                                                 | MS Enter                | orise Serve             | r License                  | 4.0                     | 1        | Activated |          |   |
| Click here if you wish to continue and add additional or manage existing licenses |                         |                         |                            |                         |          |           |          |   |
| © 20                                                                              | 11 AMX                  |                         |                            |                         |          |           | Finished | ł |

FIG. 146 AMX License Manager - Licensing Status dialog

4. Select the License that you want to remove.

#### If the Server is Connected to the Internet

1. In the Tools menu, select Return License For Refund > Connected to Internet (FIG. 150):

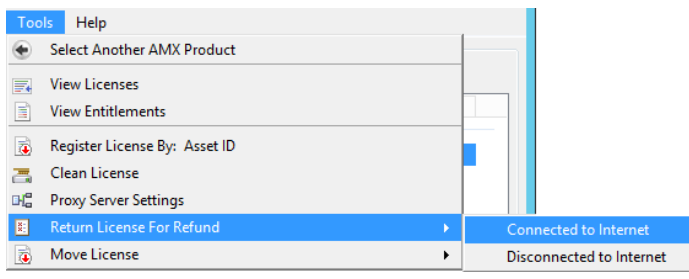

FIG. 147 AMX License Manager - Active License Selected For Removal

2. The program will prompt you to verify this action (FIG. 148) - click Yes to proceed:

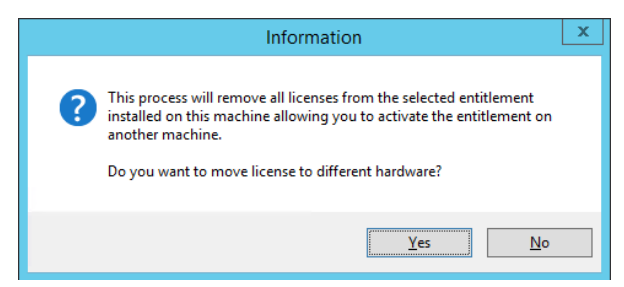

FIG. 148 AMX License Manager - Information dialog

3. In the RMA dialog, enter the Vendor RMA Number (FIG. 149):

| •               | AMX License Manager | _ 🗆 🗙     |
|-----------------|---------------------|-----------|
| File Tools Help |                     |           |
| RMA             |                     |           |
| Vendor RMA No.  |                     |           |
| Entitlement No. | ENT-                |           |
|                 |                     |           |
|                 |                     |           |
|                 |                     |           |
|                 |                     |           |
|                 |                     |           |
|                 |                     |           |
|                 |                     |           |
| © 2011 AMX      | Prev                | ious Next |

FIG. 149 AMX License Manager - RMA

The Vendor RMA No. is a 6-digit RMA number provided by AMX Customer Support.

Note that the Entitlement number for the selected License is indicated in the Entitlement No. field (read-only)

4. Click Next to contact AMX Licensing Services and return the selected License.

#### If the Server is Not Connected to the Internet

1. In the Tools menu, select Return License For Refund > Disconnected to Internet (FIG. 150):

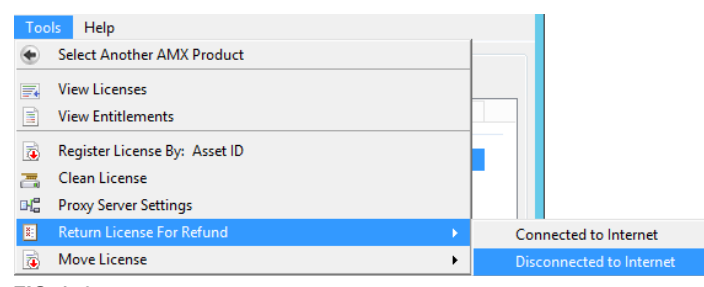

- FIG. 150 AMX License Manager Active License Selected For Removal
- 2. The program will prompt you to verify this action click Yes to proceed (FIG. 151):

|   | Information                                                                                                    |
|---|----------------------------------------------------------------------------------------------------|
| ? | This process will remove all licenses from the selected entitlement<br>installed on this machine allowing you to activate the entitlement on<br>another machine.<br>Do you want to move license to different hardware? |
|   | <u>Y</u> es <u>N</u> o                                                                                                    |

FIG. 151 AMX License Manager - Information dialog

3. This selection invokes the Manually Return AMX Product License dialog (FIG. 152):

| -           |                                     |                                             | AMX License Manager - 🗖 🗙                                                                                                    |
|-------------|-------------------------------------|---------------------------------------------|----------------------------------------------------------------------------------------------------|
| File        | Tools                               | Help                                        |                                                                                                    |
| l<br>F<br>t | Manuall<br>Please con<br>icket. You | <b>y Retur</b><br>tact AMX (<br>will be ask | n AMX Product License<br>Customer Service to obtain your permission<br>red for the following information:                                                 |
|             | License Inf                         | ormation                                    |                                                                                                    |
|             | Entitleme                           | ent ID:                                     | ENT-24303-JGO                                                                                                    |
|             | Primary                             | Lock:                                       | 0x2008:*1JVH3R44BM2MUDR                                                                                                    |
|             | Seconda                             | ary Lock:                                   | 0x1014:*1QVBKJDFEXQDVMQ                                                                                                    |
|             | RMA Nu                              | mber:                                       | 123456                                                                                                    |
|             | lf you get F<br>AMX Cust            | C<br>Revocation<br>tomer Servi              | opy License Information To Clipboard<br>Permission Ticket from AMX Customer Service, Press Next<br>ice: US 1.800.222.0193 / International +1.469.624.7400 |
| © 20        | 11 AMX                              |                                             | Previous Next                                                                                                    |

FIG. 152 AMX License Manager - Manually Return AMX Product License

- 4. In the RMA Number field, enter the 6-digit RMA number provided by AMX Customer Support.
- 5. Click the *Copy License Information To Clipboard* link and email the information to your Customer Service representative. Customer service will create a *Revoke Permission Ticket* based on this information, and send the Permission Ticket information to you. This Permission Ticket information is required in the next step:
- 6. Click Next to proceed to the License Revocation Permissions Ticket dialog (FIG. 153):

| •                                                                                                    | AMX License Manager                                                             |                |   | x   |  |  |  |  |  |
|----------------------------------------------------------------------------------------------------|---------------------------------------------------------------------------------|----------------|---|-----|--|--|--|--|--|
| File Tools                                                                                                    | Help                                                                            |                |   |     |  |  |  |  |  |
| License Revocation Permissions Ticket<br>Please enter the revocation permittions ticket received from AMX Customer Service:<br>Permissions Ticket: |                                                                                 |                |   |     |  |  |  |  |  |
|                                                                                                    | Paste the Permissions Tick<br>code received from AMX C<br>Support in this field | ket<br>ustomer |   |     |  |  |  |  |  |
|                                                                                                    |                                                                                 |                |   |     |  |  |  |  |  |
| © 2011 AMX                                                                                                    |                                                                                 | Previous       | N | ext |  |  |  |  |  |

FIG. 153 AMX License Manager - License Revocation Permissions Ticket

- 7. Copy and paste the Permissions Ticket code received from AMX Customer Support into the *Permissions Ticket* text field. Assuming the entered code is valid, this enables the **Next** button.
- 8. Click **Next** to prompt the license server to validate the Permissions Ticket code, and return a revocation verification ticket if the permission ticket matches. The Revocation Verification Ticket code is provided in the *License Revocation Verification Ticket* dialog (FIG. 154):

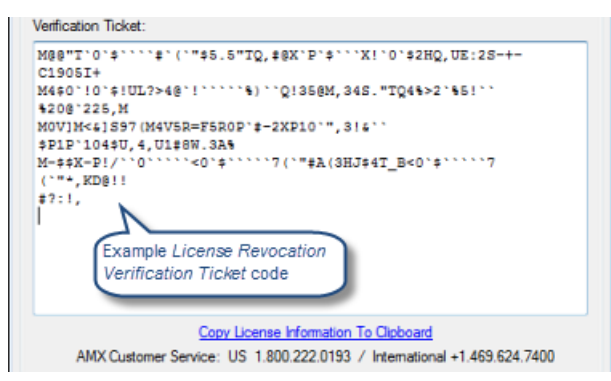

FIG. 154 AMX License Manager - License Revocation Permissions Ticket

- 9. Click the **Copy License Information to Clipboard** link, paste the Revocation Verification Ticket code in an email, and send it to Customer Service for revocation.
- 10. After the revocation verification ticket code has been sent to Customer Service, click **Next** to proceed to the *AMX License Revoke* dialog (FIG. 155):

| AMX License Manager                                                                                                    |
|----------------------------------------------------------------------------------------------------|
| File Tools Help The Entitlement ID associated with the revoked License is indicated here                                                                                                    |
| AMX License Revoke.                                                                                                    |
| AMX License with entitlement number and the permission ticket and the<br>revoked, the customer service will match the permission ticket and the<br>revocation ticket and notify you the final status. |
| rerocalion takes are noung you are initia platas.                                                                                                    |
|                                                                                                    |
|                                                                                                    |
|                                                                                                    |
|                                                                                                    |
| © 2011 AMX Next                                                                                                    |

FIG. 155 AMX License Manager - AMX License Revoke

11. Click Next to close this dialog, completing the process in the AMX Licensing Manager.

Your Customer Service representative will complete the revocation process, and inform you of the final status.

# Manually Moving a License (To a Different Server)

**NOTE:** If using vMotion prior to RMS Enterprise 4.4, it will necessary to follow the instructions below, and then relicense the server once it is installed.

1. In the *AMX License Manager* (*Welcome* dialog), click **Next** to proceed to the *Select License Server* dialog. You should be able to use the default selection - **Use the local license server installed and running on this machine**.

**NOTE:** If the license server was installed elsewhere, select the appropriate option in this dialog and click Next to connect to the license server.

 Click Next to proceed to the *Licensing Status* dialog, which provides a listing of all licenses detected on the license server (FIG. 156):

| •        |                                                                                   |                         | AMX                    | Licen          | se Man              | ager     |           | - |       | x   |
|----------|-----------------------------------------------------------------------------------|-------------------------|------------------------|----------------|---------------------|----------|-----------|---|-------|-----|
| File     | Tools                                                                             | Help                    |                        |                |                     |          |           |   |       |     |
| Lic      | Licensing Status                                                                  |                         |                        |                |                     |          |           |   |       |     |
|          |                                                                                   |                         | Resourc                | e Ma<br>Versio | nagemer<br>on 4.6.7 | it Suite |           |   |       |     |
| An<br>No | existing<br>further a                                                             | software<br>action is r | license wa<br>equired. | is four        | nd for this         | produc   | x.        |   |       |     |
| Li       | icense Na                                                                         | me                      |                        |                | Version             | Qnty     | Status    |   |       |     |
| R        | MS Enterp                                                                         | rise Locat              | ion License            |                | 4.0                 | 2000     | Activated | i |       |     |
| R        | MS Sched                                                                          | luler                   |                        |                | 4.0                 | 1        | Activated | i |       |     |
| R        | MS Enterp                                                                         | orise Serve             | r License              |                | 4.0                 | 1        | Activated | i |       |     |
| Clic     | Click here if you wish to continue and add additional or manage existing licenses |                         |                        |                |                     |          |           |   |       |     |
| © 201    | 1 AMX                                                                             |                         |                        |                |                     |          |           |   | Finis | hed |

FIG. 156 AMX License Manager - Licensing Status dialog

3. Select the License that you want to move.

### If the Server is Connected to the Internet

1. In the **Tools** menu, select **Move License > Connected to Internet** (FIG. 157):

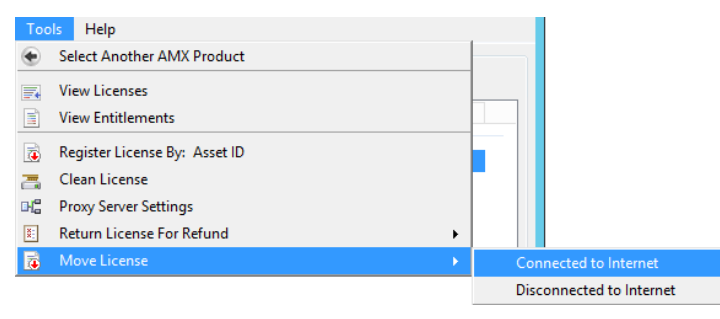

- FIG. 157 AMX License Manager Move License > Connected to Internet
- 2. The program will prompt you to verify this action click Yes to proceed (FIG. 151):

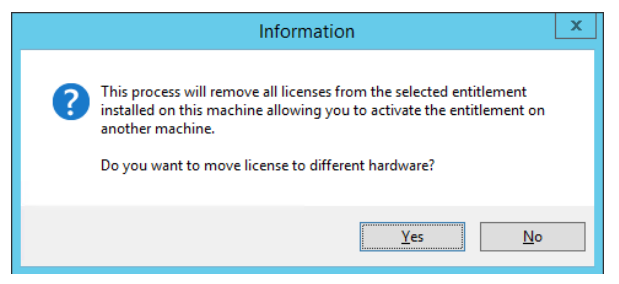

FIG. 158 AMX License Manager - Information dialog

3. This selection invokes the *Move License* dialog (FIG. 159):

| -                         | AMX                                              | (License Manager (Not Responding)                                                                                                    | x |
|---------------------------|--------------------------------------------------|----------------------------------------------------------------------------------------------------|---|
| File                      | Tools                                            | Help                                                                                                    |   |
| Mov<br>Pie<br>acc<br>lice | e Licens<br>base make<br>cess. If t<br>ense revo | se<br>Please wait contacting AMX licensing services<br>e sure this system is connected to the network and has internet<br>this machine is unable to access the internet, please wait and a manual<br>ocation option will be available. |   |
| © 201                     | 1 AMX                                            | Previous                                                                                                    |   |

FIG. 159 AMX License Manager - Move License dialog

Once the system connects to AMX, the selected licenses are moved. The *License Move* dialog indicates that the entitlement has been returned, and is available to be re-activated on another machine (FIG. 160):

| •    |                        |                                                              | AMX Licen                       | ise Managei                      | r                           | -    |    | x  |
|------|------------------------|--------------------------------------------------------------|---------------------------------|----------------------------------|-----------------------------|------|----|----|
| File | Tools                  | Help                                                         |                                 |                                  |                             |      |    |    |
|      | License a<br>successfi | e <b>Move</b> .<br>with entitler<br>ully returne<br>machine. | nent number E<br>d. You can nov | :NT-24303-JG<br>v re-activate th | iO has been<br>e entitlemer | t on |    |    |
| © 20 | I1 AMX                 |                                                              |                                 |                                  |                             |      | Ne | xt |

FIG. 160 AMX License Manager - License Move dialog

4. Click **Next** to return to the *Licensing Options Menu* dialog.

### If the Server is Not Connected to the Internet

1. In the Tools menu, select Move License > Disconnected to Internet (FIG. 161):

| Тоо      | ls Help                       |   |                         |
|----------|-------------------------------|---|-------------------------|
| ۲        | Select Another AMX Product    |   |                         |
| <b>.</b> | View Licenses                 |   |                         |
|          | View Entitlements             |   |                         |
| 7        | Register License By: Asset ID |   |                         |
| 7        | Clean License                 |   |                         |
| H        | Proxy Server Settings         |   |                         |
| ×        | Return License For Refund     | • |                         |
| 1        | Move License                  |   | Connected to Internet   |
|          |                               |   | Disconnected to Interne |

FIG. 161 AMX License Manager - Move License > Disconnected to Internet

2. The program will prompt you to verify this action - click Yes to proceed (FIG. 162):

|   | Information                                                                                                    |
|---|----------------------------------------------------------------------------------------------------|
| ? | This process will remove all licenses from the selected entitlement<br>installed on this machine allowing you to activate the entitlement on<br>another machine.<br>Do you want to move license to different hardware? |
|   | <u>Y</u> es <u>N</u> o                                                                                                    |

FIG. 162 AMX License Manager - Information dialog

3. This selection invokes the Manually Move AMX Product License dialog (FIG. 163).

| <b>E</b>                                                | AMX License Manager 📃 🗖 🗙                                                                                        |
|---------------------------------------------------------|----------------------------------------------------------------------------------------------------|
| File Tools Help                                         | )                                                                                                    |
| Manually Mo<br>Please contact Al<br>ticket. You will be | VIX AMX Product License<br>IX Customer Service to obtain your permission<br>asked for the following information: |
| License Information                                     | n                                                                                                    |
| Entitlement IC                                          | ENT-                                                                                                    |
| Primary Lock:                                           | 0x2008:*1JVH3R44BM2MUDR                                                                                          |
| Secondary Lo                                            | ck: 0x1014:*1QVBKJDFEXQDVMQ                                                                                      |
| If you get Revoca                                       | Copy License Information To Clipboard<br>tion Permission Ticket from AMX Customer Service, Press Next            |
| AMX Customer                                            | Service: US 1.800.222.0193 / International +1.469.624.7400                                                       |
| © 2011 AMX                                              | Previous Next                                                                                                    |

FIG. 163 AMX License Manager - Manually Move AMX Product License dialog

- 4. Click the *Copy License Information To Clipboard* link and email the information to your Customer Service representative. Customer service will create a *Revoke Permission Ticket* based on this information, and send the Permission Ticket information to you. This Permission Ticket information is required in the next step:
- 5. Click Next to proceed to the License Revocation Permissions Ticket dialog (FIG. 164):

| File        | Teels                   | AMX License Manager                                                                                   |
|-------------|-------------------------|----------------------------------------------------------------------------------------------------|
| riie        | TOOIS                   | нер                                                                                                   |
| Lic<br>Plea | cense R<br>ase enter th | levocation Permissions Ticket<br>he revocation permittions ticket received from AMX Customer Service: |
|             |                         |                                                                                                    |
|             |                         |                                                                                                    |
|             |                         |                                                                                                    |
|             |                         | Paste the Permissions Ticket                                                                          |
|             |                         | code received from AMX Customer<br>Support in this field                                              |
|             |                         |                                                                                                    |
|             |                         |                                                                                                    |
|             |                         |                                                                                                    |
|             |                         |                                                                                                    |
|             |                         |                                                                                                    |
|             |                         |                                                                                                    |

FIG. 164 AMX License Manager - License Revocation Permissions Ticket

- 6. Copy and paste the Permissions Ticket code received from AMX Customer Support into the *Permissions Ticket* text field. Assuming the entered code is valid, this enables the **Next** button.
- 7. Click **Next** to prompt the license server to validate the Permissions Ticket code, and return a revocation verification ticket if the permission ticket matches. The Revocation Verification Ticket code is provided in the *License Revocation Verification Ticket* dialog (FIG. 165):

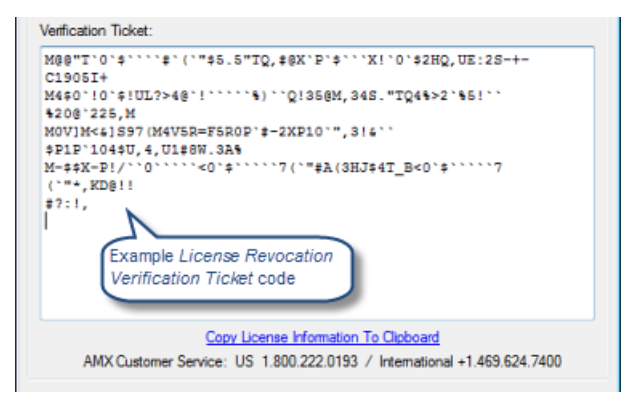

FIG. 165 AMX License Manager - License Revocation Permissions Ticket

- 8. Click the **Copy License Information to Clipboard** link, paste the Revocation Verification Ticket code in an email, and send it to Customer Service for revocation.
- 9. After the revocation verification ticket code has been sent to Customer Service, click **Next** to proceed to the *AMX License Return* dialog (FIG. 166):

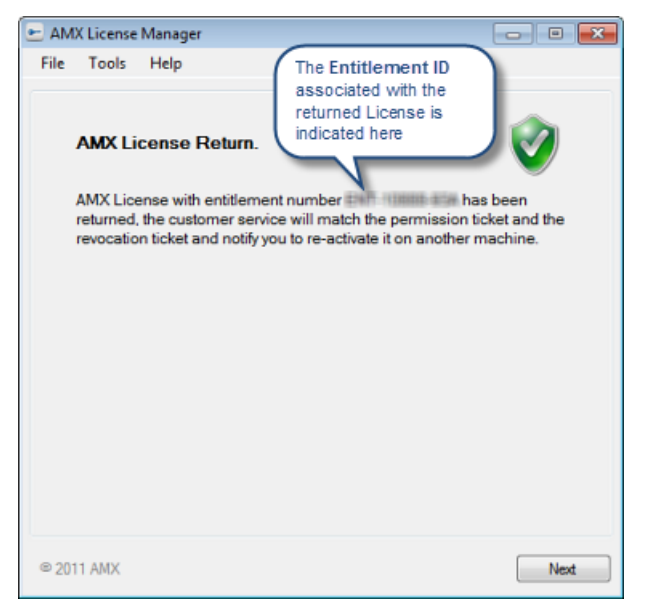

FIG. 166 AMX License Manager - AMX License Return

10. Click **Next** to return to the *Licensing Options Menu* dialog.

Your Customer Service representative will complete the return process, inform you of the final status, and prompt you to re-activate it on another machine. Refer to the *Registering a Purchased License* section on page 61 for instructions.

# Appendix E: Windows Pre-Authentication Configuration

## **Overview**

### Purpose

The purpose of configuring Windows-based pre-authentication in RMS Enterprise is to provide users with a single sign-on (SSO) solution. Users who have already logged into their Windows computers can immediately access RMS Enterprise via their browser and not be challenged with a login prompt by RMS.

### **How It Works**

Microsoft's Internet Information Services (IIS) must be installed and sit in front of the Tomcat Server that hosts RMS Enterprise. IIS can be hosted on the same physical server as Tomcat or can be on a different server altogether. Users access RMS through IIS rather than browsing to the Tomcat Server directly. IIS receives the Windows user name from the browser and then packages that user name into a request header before forwarding the request on to the Tomcat Server. The RMS application, when configured for pre-authentication, retrieves the user name from the request header and trusts IIS that the user's identity has already been authenticated.

- All users that want to leverage SSO must already have an RMS User account in the RMS database.
- Another possibility would be if RMS is configured for LDAP / Active Directory User management, the user account must already exist in that repository for SSO to work.

### Security Implications

Because the RMS Enterprise Windows Pre-Authentication mechanism depends on a trust between IIS and Tomcat, it is strongly advised that the **HTTP/1.1** Connector in Tomcat be disabled (see *Appendix B: Advanced Tomcat Configuration* on page 89 for more details).

All web traffic to RMS Enterprise should come through IIS, and no users should be able to access Tomcat directly.

**NOTE:** If the Tomcat HTTP/1.1 Connector is left enabled, it is trivial to spoof any RMS user by simply putting the appropriate header into the HTTP request.

### **Client Gateway Authentication**

Client gateways built upon the RMS 4 SDK do not participate in SSO, but they do communicate to RMS through IIS when the system is configured for Windows Pre-Authentication. In this case, a client gateway's requests simply pass through IIS anonymously and the RMS application challenges the client gateway to authenticate with Digest Authentication.

**NOTE:** Client gateways built with the RMS 3 Legacy SDK still communicate directly to the RMS Server through port 3839. They have no authentication.

# **Browser Support**

### Internet Explorer

Internet Explorer (IE) versions 6, 7, and 8 have been tested and all work with Windows Pre-Authentication.

IE 9 and 10 should also work with no problem.

### Chrome

Chrome version 24 has been tested and works with Windows Pre-Authentication.

### Firefox

Firefox version 14 (and newer) has native support for Windows Pre-Authentication, but it is not enabled by default. The easiest way to enable and configure it is by installing a Firefox add-on such as *Integrated Authentication for Firefox*.

# **Configuration of RMS Enterprise**

### **Enable Window Pre-Authentication**

Run the RMS Configuration Tool and enable the Windows type of Pre-Authentication (FIG. 167):

| AMX - RMS Server Configuration      |                                  |                                  |  |  |  |  |
|-------------------------------------|----------------------------------|----------------------------------|--|--|--|--|
| AMX                                 | R                                | MS Server Configuration          |  |  |  |  |
| File Locations Legacy Multi-Server  | Directory Services Pre-Authentic | cation Database Licensing        |  |  |  |  |
| Pre-Authentication Filter Configura | tion                             | Enable Pre-Authentication Filter |  |  |  |  |
| Pre-Authentication Filter Type:     | Windows                          |                                  |  |  |  |  |
|                                     | ⊖ SiteMinder                     |                                  |  |  |  |  |
|                                     |                                  |                                  |  |  |  |  |
|                                     |                                  |                                  |  |  |  |  |
|                                     |                                  |                                  |  |  |  |  |
|                                     | 0% Complete                      |                                  |  |  |  |  |
| Not yet saved.                      |                                  | Reset Save                       |  |  |  |  |

FIG. 167 RMS Server Configuration - Pre-Authentication Configuration

### **Configuration of Tomcat**

Tomcat has a primary configuration file named server.xml that needs to be changed with a text editor such as Notepad. These changes will only take effect after restarting the Tomcat service.

### **Executor Thread Pool**

Tomcat can make use of a shared Executor that provides a thread pool. By default, the Executor is commented out. Uncomment the **<Executor>** element.

```
<Executor name="tomcatThreadPool" namePrefix="catalina-exec-"
maxThreads="150" minSpareThreads="4"/>
```

#### HTTP Connector

The HTTP/1.1 Connector is enabled by default. Comment this Connector out due to the security implications described earlier.

```
<!--
<Connector port="8080" protocol="HTTP/1.1"
connectionTimeout="20000" redirectPort="8443" />
```

-->

### **AJP Connector**

Change the AJP/1.3 Connector by adding a reference to the Executor and turning Tomcat authentication off.

NOTE: The tomcatAuthentication key must be added, since it is not part of the basic Tomcat installation.

```
<Connector port="8009" protocol="AJP/1.3" redirectPort="8443"
Executor="tomcatThreadPool" tomcatAuthentication="false"/>
```

# **Configuration of ISAPI Redirect**

The Apache Tomcat site has Tomcat Connectors available for download. One of those connectors is for IIS and is named **ISAPI-redirect**. It is a DLL that can be installed into IIS, but before the IIS configuration, the ISAPI-redirect DLL must itself be configured.

Two instances of the ISAPI-redirect are required to make RMS Enterprise Windows Pre-Authentication work. One of them is from the RMS UI and the other is for the RMS REST API used by the client gateways.

#### **Tomcat Connectors Download**

http://tomcat.apache.org/download-connectors.cgi

From this web site, browse to the "**Binary Releases**" and then choose the "**windows**" subdirectory. There are numerous zip files that can be downloaded, but either the i386 or the x86\_64 version for IIS is what is required.

- tomcat-connectors-1.2.37-windows-i386-iis.zip
- tomcat-connectors-1.2.37-windows-x86\_64-iis.zip

#### **Tomcat Connectors Documentation**

http://tomcat.apache.org/connectors-doc/

This link is for the Tomcat Connectors documentation. The "*Reference Guide*" section has very useful information that describes all of the individual settings. The following sections are important for Windows Pre-Authentication:

- workers.properties
- uriworkermap.properties
- IIS

#### **Directory Structure**

The following directories need to be created. The exact names and paths can be changed, but the paths are important and referenced in some of the configuration files.

C:\isapi-redirect-rms-api

C:\isapi-redirect-rms-api\conf

C:\isapi-redirect-rms-api\logs

```
C:\isapi-redirect-rms-ui
```

C:\isapi-redirect-rms-ui\conf

C:\isapi-redirect-rms-ui\logs

#### Unzip the Connector

There is no installer for the Tomcat Connector. It needs to be unzipped twice into two these directories:

C:\isapi-redirect-rms-api

C:\isapi-redirect-rms-ui

#### Properties File for RMS API

In the C:\isapi-redirect-rms-api directory, create a file named isapi\_redirect.properties, and put the following contents into the file with a text editor:

# Configuration file for the Jakarta ISAPI Redirector

# The path to the ISAPI Redirector Extension, relative to the website

# This must be in a virtual directory with execute privileges
extension\_uri=/rms-api/isapi\_redirect.dll

# Full path to the log file for the ISAPI Redirector log\_file=c:\isapi-redirect-rms-api\logs\isapi\_redirect.log

# Log level (debug, info, warn, error or trace)
log\_level=warn

# Full path to the workers.properties file worker\_file=c:\isapi-redirect-rms-api\conf\workers.properties

# Full path to the uriworkermap.properties file
worker\_mount\_file=c:\isapi-redirect-rms-api\conf\uriworkermap.properties

auth\_complete=0

#### **Properties File for RMS UI**

In the C:\isapi-redirect-rms-ui directory, create a file named isapi\_redirect.properties, and put the following contents into the file with a text editor:

# Configuration file for the Jakarta ISAPI Redirector

# The path to the ISAPI Redirector Extension, relative to the website
# This must be in a virtual directory with execute privileges
extension\_uri=/rms-ui/isapi\_redirect.dll

# Full path to the log file for the ISAPI Redirector log\_file=c:\isapi-redirect-rms-ui\logs\isapi\_redirect.log

# Log level (debug, info, warn, error or trace)
log\_level=warn

# Full path to the workers.properties file worker\_file=c:\isapi-redirect-rms-ui\conf\workers.properties

# Full path to the uriworkermap.properties file
worker\_mount\_file=c:\isapi-redirect-rms-ui\conf\uriworkermap.properties

#### URI Worker Map Properties for RMS API

In the **C:\isapi-redirect-rms-api\conf** directory, create a file named **uriworkermap.properties**, and put the following contents into the file with a text editor:

/rms|/api/\*=worker1
/jkmanager=jkstatus

#### **URI Worker Map Properties for RMS UI**

In the C:\isapi-redirect-rms-ui\conf directory, create a file named uriworkermap.properties, and put the following contents into the file with a text editor:

/rms|/\*=worker1

/jkmanager=jkstatus

#### Workers Properties for RMS API

In the **C:\isapi-redirect-rms-api\conf** directory, create a file named **workers.properties**, and put the following contents into the file with a text editor:

worker.list=worker1, jkstatus

```
worker.workerl.type=ajpl3
worker.workerl.host=localhost
worker.workerl.port=8009
```

worker.balancer.type=lb
worker.balancer.balance\_workers=worker1
worker.balancer.sticky\_session=true

worker.jkstatus.type=status
worker.jkstatus.mount=/jkmanager

**NOTE:** If IIS is hosted on a different machine than Tomcat, then the property worker.worker1.host needs to be set to an actual DNS host name or IP address of the Tomcat server rather than localhost.

#### Workers Properties for RMS UI

In the **C:\isapi-redirect-rms-ui\conf** directory create a file named "**workers.properties**" and put the following contents into the file with a text editor:

worker.list=worker1, jkstatus

worker.worker1.type=ajp13
worker.worker1.host=localhost
worker.worker1.port=8009
worker.worker1.lbfactor=1

worker.balancer.type=lb
worker.balancer.balance\_workers=worker1
worker.balancer.sticky\_session=true

```
worker.jkstatus.type=status
worker.jkstatus.mount=/jkmanager
worker.jkstatus.read_only=True
```

If IIS is hosted on a different machine than Tomcat, then the property worker.worker1.host needs to be set to an actual DNS host name or IP address of the Tomcat server rather than localhost.

## **Configuration of IIS**

Internet Information Services (IIS) can be configured with the IIS Manager found in Computer Management > Services and Applications > IIS Manager.

#### **ISAPI** and CGI Restrictions

1. With the root node (see AHARRISA1135) selected, double-click ISAPI and CGI Restrictions (FIG. 168):

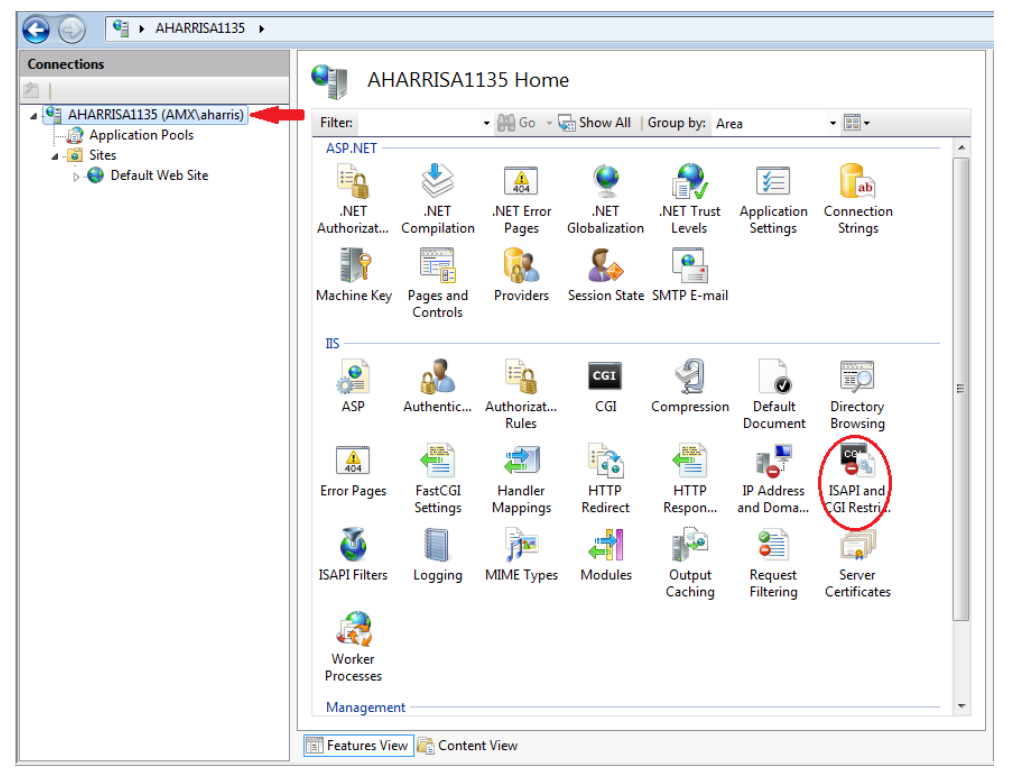

FIG. 168 IIS Manager - ISAPI and CGI Restrictions

- 2. Add two new restrictions and point each of them to the **isapi\_redirect.dll** in the respective RMS API and RMS UI directories created earlier.
- 3. Click "Allow extension path to execute" (FIG. 169):

| Connections       ISAPI and CGI Restrictions         Image: Application Pools       Use this feature to specify the ISAPI and CGI extensions that can run on the Web server. |       |
|----------------------------------------------------------------------------------------------------|-------|
| ⊿-🖸 Sites Group by: No Grouping 👻                                                                                                    |       |
| Description Restriction Path                                                                                                    |       |
| Active Server P Allowed %windir%\system32\inetsn\asp.dll                                                                                                    |       |
| ASP.NET v2.0.5 Allowed %windir%\Microsoft.NET\Framework\v2.0.50727\aspnet_isap                                                                                               | i.dll |
| RMS API Allowed C:\isapi-redirect-rms-api\isapi_redirect.dll                                                                                                    |       |
| RMS UI Allowed C:\isapi-redirect-rms-ui\isapi_redirect.dll                                                                                                    |       |

FIG. 169 ISAPI and CGI Restrictions
### **ISAPI Filters**

1. With the "Default Web Site" node selected, double-click "ISAPI Filters" (FIG. 170):

| G S AHARRISA1135 → Sit                              | s 🕨 Default Web Site 🔺                                                                                                    |
|-----------------------------------------------------|----------------------------------------------------------------------------------------------------|
| Connections                                         | Filter:       • # Go • • Show All   Group by: Area       • # • • • • • • • • • • • • • • • • • •                                                       |
| <ul> <li>Sites</li> <li>Default Web Site</li> </ul> | ASP.NET                                                                                                    |
|                                                     | INET Users     Application<br>Settings     Connection<br>Strings     Machine Key<br>Controls     Pages and<br>Controls     Providers     Session State |
|                                                     | SMTP E-mail<br>IS<br>ASP Authentic Authorizat CGL Compression Default Directory                                                                        |
|                                                     | Rules Compression Document Browsing<br>Error Pages Handler HTTP HTTP IP Address<br>Mappings Redirect Respon                                            |
|                                                     | MIME Types Modules Output Request SSL Settings<br>Caching Filtering                                                                                    |
|                                                     | Features View Content View                                                                                                    |

FIG. 170 IIS Manager - ISAPI Filters

2. Add two new ISAPI Filters and point each of them to the **isapi\_redirect.dll** in the respective RMS API and RMS UI directories created earlier (FIG. 171):

| 🚱 🕢 🔮 🕨 AHARRISA1135 🕨 Sit                           | es 🕨 Default Web Site 🕨                                                                   |                                                                                                    |                         |  |
|------------------------------------------------------|-------------------------------------------------------------------------------------------|----------------------------------------------------------------------------------------------------|-------------------------|--|
| Connections                                          | ISAPI Filters                                                                             |                                                                                                    |                         |  |
| AHARRISA1135 (AMX\aharris)                           | Use this feature to configure ISAPI filters that process requests made to the Web server. |                                                                                                    |                         |  |
| <ul> <li>Sites</li> <li>Default Web Site</li> </ul>  | Name                                                                                      | Executable                                                                                                    | Entry Type              |  |
| ⊳ - 🚰 aspnet_client<br>⊳ - 💭 rms-api<br>⊳ - 💭 rms-ui | ASP.Net_2.0.50727.0<br>ISAPI Redirect RMS API<br>ISAPI Redirect RMS UI                    | %windir%\Microsoft.NET\Framework\v2.0.50727\asp<br>C:\isapi-redirect-rms-api\isapi_redirect.dll<br>C:\isapi-redirect-rms-ui\isapi_redirect.dll | Local<br>Local<br>Local |  |

FIG. 171 ISAPI Filters

## **Virtual Directories**

Two new virtual directories need to be added; one for RMS API and another for RMS UI. Right-click on the "Default Web Site" node, and select "Add Virtual Directory..."

#### RMS API

| Add Virtual Dire    | ctory                 |
|---------------------|-----------------------|
| Site name:<br>Path: | Default Web Site<br>/ |
| Alias:              |                       |
| rms-api             |                       |
| Example: im         | iges                  |
| Physical pat        | n:                    |
| C:\isapi-redi       | rect-rms-api          |
| Pass-throug         | authentication        |
| Connect as          | Test Settings         |
|                     | OK Cancel             |

FIG. 172 Add Virtual Directory - RMS API

#### **RMS UI**

| dd Virtual Directory                   | 8 23   |
|----------------------------------------|--------|
| Site name: Default Web Site<br>Path: / |        |
| Alias:                                 |        |
| rms-ui                                 |        |
| Example: images                        |        |
| Physical path:                         |        |
| C:\isapi-redirect-rms-ui               |        |
| Pass-through authentication            |        |
| Connect as Test Settings               |        |
| ОК                                     | Cancel |

FIG. 173 Add Virtual Directory - RMS UI

It is imperative that the aliases given match what is in the extension\_uri property in the isapi-redirect.properties files from earlier.

## **Authentication Settings**

1. On each of the new virtual directories just added, visit the *Authentication* page (FIG. 174):

| 🚱 💿 📃 > AHARRISA1135 > Sites > Default Web Site > rms-ui >                                                                                                    |                                                                                                    |   |  |
|----------------------------------------------------------------------------------------------------|----------------------------------------------------------------------------------------------------|---|--|
| Connections  AHARRISA1135 (AMX\aharris)  Application Pools  Application Pools  Default Web Site  P - aspnet_client  P - aspnet_client  P - arms-ui  P - arms-api | Filter:       Image: Show All       Group by:       Area       Image: Show All       Group by:       Area       Image: Show All       Group by:       Area       Image: Show All       Group by:       Area       Image: Show All       Group by:       Area       Image: Show All       Group by:       Area       Image: Show All       Group by:       Area       Image: Show All       Group by:       Area       Image: Show All       Image: Show All       Group by:       Area       Image: Show All       Image: Show All       Image: |   |  |
|                                                                                                    | IS<br>ASP<br>ASP<br>Fror Pages<br>Handler<br>Modules<br>Output<br>Cashing<br>Request<br>Output<br>Cashing<br>Request<br>SSL Settings<br>Freatures View<br>Cashing<br>Cashing<br>Content View                                                                                                    | • |  |

FIG. 174 rms-ui Home page - Authentication option

2. For the **rms-api** virtual directory, confirm that *Anonymous Authentication* is enabled, and all other forms are disabled. The RMS Enterprise application will be responsible for enforcing digest authentication for client gateways, not IIS (FIG. 175):

| 🚱 💮 📔 🕨 AHARRISA1135 🔸 Sit | es → Default Web Site → rms-api → |          |                         |  |
|----------------------------|-----------------------------------|----------|-------------------------|--|
| Connections                | Group by: No Grouping             |          |                         |  |
| A Sites                    | Name                              | Status   | Response Type           |  |
| a 😜 Default Web Site       | Anonymous Authentication          | Enabled  |                         |  |
| aspnet_client              | ASP.NET Impersonation             | Disabled |                         |  |
| ⊳ 🚝 rms-ui                 | Basic Authentication              | Disabled | HTTP 401 Challenge      |  |
| Film s-api                 | Digest Authentication             | Disabled | HTTP 401 Challenge      |  |
|                            | Forms Authentication              | Disabled | HTTP 302 Login/Redirect |  |
|                            | Windows Authentication            | Disabled | HTTP 401 Challenge      |  |

FIG. 175 rms-api - Authentication page

3. For the **rms-ui** virtual directory, disable *Anonymous Authentication* and enable *Windows Authentication*. All other forms of authentication should be disabled (FIG. 176):

| 🚱 💮 📔 🕨 AHARRISA1135 🕨 Sit | es 🕨 Default Web Site 🕨 rms-ui 🕨        |          |                         |  |
|----------------------------|-----------------------------------------|----------|-------------------------|--|
| Connections                | Authentication<br>Group by: No Grouping |          |                         |  |
| Application Pools          | Name                                    | Status   | Response Type           |  |
| a 🍚 Default Web Site       | Anonymous Authentication                | Disabled |                         |  |
| aspnet_client              | ASP.NET Impersonation                   | Disabled |                         |  |
| > 🛒 rms-ui                 | Basic Authentication                    | Disabled | HTTP 401 Challenge      |  |
| > 🛒 rms-api                | Digest Authentication                   | Disabled | HTTP 401 Challenge      |  |
|                            | Forms Authentication                    | Disabled | HTTP 302 Login/Redirect |  |
|                            | Windows Authentication                  | Enabled  | HTTP 401 Challenge      |  |

FIG. 176 rms-ui - Authentication page

## **Handler Mappings on Virtual Directories**

1. Select the **rms-api** virtual directory, and then double-click **Handler Mappings**. It will look similar to FIG. 177, with ISAPI-dll in a disabled state:

| 🚱 💮 🔝 🗧 🖓 AHARRISA1135 🔸 S                                                                                                    | iites → Default Web Site → rms-api →                                                                                                    |                 |          |               |  |
|----------------------------------------------------------------------------------------------------|----------------------------------------------------------------------------------------------------|-----------------|----------|---------------|--|
| Connections                                                                                                    | Handler Mappings Use this feature to specify the resources, such as DLLs and managed code, that handle responses for specific request types. |                 |          |               |  |
| Default Web Site                                                                                                    | Group by: State -                                                                                                    | Group by: State |          |               |  |
| ▶ 🛗 aspnet_client                                                                                                    | Name                                                                                                    | Path            | State    | Path Type 🔺   |  |
| Final States in the second second | Disabled                                                                                                    |                 |          |               |  |
| ⊳ 👷 rms-ui                                                                                                    | CGI-exe                                                                                                    | *.exe           | Disabled | File          |  |
|                                                                                                    | ISAPI-dll                                                                                                    | *.dll           | Disabled | File          |  |
|                                                                                                    | Enabled                                                                                                    |                 |          |               |  |
|                                                                                                    | ASPClassic                                                                                                    | *.asp           | Enabled  | File          |  |
|                                                                                                    | AssemblyResourceLoader-Integrated                                                                                                    | WebResource.axd | Enabled  | Unspecified   |  |
|                                                                                                    | AXD-ISAPI-2.0                                                                                                    | *.axd           | Enabled  | Unspecified   |  |
|                                                                                                    | HttpRemotingHandlerFactory-rem-Integrated                                                                                                    | *.rem           | Enabled  | Unspecified = |  |
|                                                                                                    | HttpRemotingHandlerFactory-rem-ISAPI-2.0                                                                                                    | *.rem           | Enabled  | Unspecified   |  |
|                                                                                                    | HttpRemotingHandlerFactory-soap-Integrated                                                                                                   | *.soap          | Enabled  | Unspecified   |  |

FIG. 177 rms-api - Handler Mappings page

- 2. Right-click on ISAPI-dll, and click Edit Feature Permissions..., and click Execute.
- 3. Repeat this process for **rms-ui** virtual directory.

#### **Restart IIS**

Finally, restart the IIS service. Now browsing to the RMS application through the IIS server should result in the user bypassing the login page and going straight into the application.

# **Final Remarks**

- Since the RMS application will be accessed through IIS, remember to not include port 8080 in the URL to the application (e.g. http://myserver.com/rms).
- Any clients that were previously configured to connect on port 8080 will need to be reconfigured to connect using port 80.
- The administrator needs to take software and network firewalls into consideration and make any necessary changes for this
  new deployment. IIS needs to talk to Tomcat over port 8009. If IIS and Tomcat are hosted on different machines or VMs,
  this port must be open.

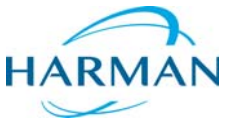

© 2016 Harman. All rights reserved. Resource Management Suite and RMS, AMX, AV FOR AN IT WORLD, HARMAN, and their respective logos are registered trademarks of HARMAN. Oracle, Java and any other company or brand name referenced may be trademarks/registered trademarks of their respective companies.

Last Revised: 9/26/2016

AMX does not assume responsibility for errors or omissions. AMX also reserves the right to alter specifications without prior notice at any time. The AMX Warranty and Return Policy and related documents can be viewed/downloaded at www.amx.com.

3000 RESEARCH DRIVE, RICHARDSON, TX 75082 AMX.com | 800.222.0193 | 469.624.8000 | +1.469.624.7400 | fax 469.624.7153 AMX (UK) LTD, AMX by HARMAN - Unit C, Auster Road, Clifton Moor, York, Y030 4GD United Kingdom • +44 1904-343-100 • www.amx.com/eu/